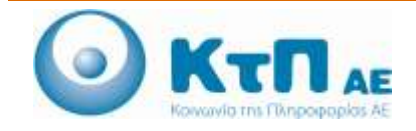

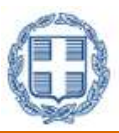

## «Ολοκληρωμένο Σύστημα Παρακολούθησης και Καταγραφής Αλιευτικών Δραστηριοτήτων»

## ΠΙΝΑΚΑΣ ΠΕΡΙΕΧΟΜΕΝΩΝ

| Εφα   | ομογή Ι | Επιθεωρήσεων1                               |
|-------|---------|---------------------------------------------|
| 1.1.  | Εισαγ   | γωγή1                                       |
| 1.2.  | Επιθε   | εώρηση Αλιευτικού Σκάφους στη Θάλασσα2      |
| 1.3.  | Επιθε   | εώρηση Μεταφόρτωσης Αλιευτικού Σκάφους8     |
| 1.4.  | Επιθε   | εώρηση Αλιευτικού Σκάφους σε Λιμένα14       |
| 1.5.  | Επιθε   | εώρηση Αγοράς / Εγκαταστάσεων               |
| 1.6.  | Επιθε   | εώρηση Οχημάτων Μεταφοράς                   |
| 1.7.  | Επιθε   | εώρηση Υπηρεσιών                            |
| 1.8.  | Διόπη   | τευση Αλιευτικού Σκάφους                    |
| 1.    | 8.1.    | Σχολιασμός από Ενιαία Αρχή Ελέγχου35        |
| 1.9.  | Κατα    | χώριση Προστίμων / Μορίων / Ημερών Αργίας37 |
| 1.10. | Διαχε   | είριση Μέτρων και Παραβάσεων45              |
| 1.    | 10.1.   | Καταχώριση Άμεσων / Συνοδευτικών Μέτρων46   |
| 1.    | 10.2.   | Επεξεργασία Άμεσων / Συνοδευτικών Μέτρων47  |
| 1.    | 10.3.   | Καταχώριση Παραβάσεων                       |
| 1.    | 10.4.   | Επεξεργασία Παραβάσεων                      |
| 1.    | 10.5.   | Καταχώριση Ποινικών Παραβάσεων55            |

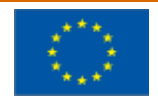

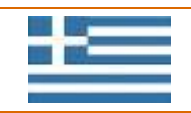

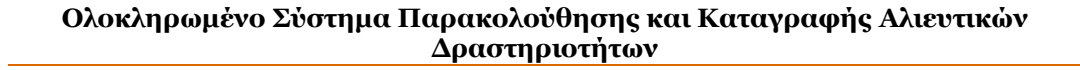

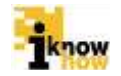

# Εφαρμογή Επιθεωρήσεων

#### 1.1. Εισαγωγή

pwc

Η εφαρμογή επιθεωρήσεων χρησιμοποιείται για την καταγραφή των στοιχείων των επιθεωρήσεων για κάθε στάδιο από τους σχετικούς αρμόδιους χρήστες (Λιμενικές Αρχές, Διευθύνσεις Αλιέας Περιφερειακών Ενοτήτων, Γενική Διεύθυνση Αλιείας). Η καταγραφή των στοιχείων των επιθεωρήσεων γίνεται μέσα από την συμπλήρωση απλών φορμών από τους χρήστες. Το σύστημα υποστηρίζει τους ακόλουθους τύπους επιθεωρήσεων:

- Επιθεώρηση Αλιευτικού Σκάφους στη Θάλασσα
- Επιθεώρηση Μεταφόρτωσης Αλιευτικού Σκάφους
- Επιθεώρηση Αλιευτικού Σκάφους σε Λιμένα ή Κατά την Εκφόρτωση και Προ της Πρώτης Πώλησης
- Επιθεώρηση Αγοράς / Εγκαταστάσεων
- Επιθεώρηση Οχημάτων Μεταφοράς
- Επιθεώρηση Υπηρεσιών
- Διόπτευση Αλιευτικών Σκαφών

Αναλόγως του τύπου της επιθεώρησης ακολουθούνται τέσσερα στάδια για την ολοκλήρωση μιας επιθεώρησης. Τα τέσσερα αυτά στάδια είναι:

- Επιθεώρηση
- Απόφαση Ελεγκτικής Αρχής
- Συμβούλιο Αλιείας
- Απόφαση Διοικητικού Δικαστηρίου

Τα στάδια 'Συμβούλιο Αλιείας' και 'Απόφαση Διοικητικού Δικαστηρίου' είναι προαιρετικά και δεν είναι απαραίτητο ότι θα συμπληρωθούν για κάθε επιθεώρηση που γίνεται. Οι αντίστοιχες καταστάσεις τις οποίες λαμβάνει η φόρμα επιθεωρήσεων με την ολοκλήρωση κάθε σχετικού σταδίου είναι:

- 'Εκθεση
- Απόφαση
- Συμβούλιο Αλιείας
- Διοικητικό Δικαστήριο

Αναλόγως του τύπου και του σταδίου επιθεώρησης διαφορετικοί τύποι χρηστών συμπληρώνουν τα δεδομένα στις αντίστοιχες φόρμες. Οι τύποι χρηστών που συμπληρώνουν κάθε στάδιο παρουσιάζονται στη συνέχεια για κάθε τύπο επιθεωρήσεων.

Επιπροσθέτως, υπάρχει και η φόρμα καταγραφής διόπτευσης αλιευτικού σκάφους. Η φόρμα καταγραφής διόπτευσης είναι αντίστοιχη με τις φόρμες καταγραφής των επιθεωρήσεων. Η διαφορά είναι ότι για τις

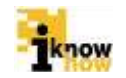

διοπτεύσεις δεν καταγράφονται παραβάσεις και δεν υπάρχουν πρόσθετα στάδια μετά την ολοκλήρωση της καταγραφής της διόπτευσης.

Για όλες τις επιθεωρήσεις / διοπτεύσεις, μετά την υποβολή της επιθεώρησης, υπάρχει η δυνατότητα παραγωγής εκτυπωτικού σε αρχείο μορφής .pdf η οποία περιέχει όλα τα πεδία με τα σχετικά σχόλια που έχει κάνει ο επιθεωρητής. Στο εκτυπωτικό φαίνονται όλα τα πεδία που περιέχει η φόρμα επιθεώρησης, ανεξαρτήτως με το αν έχουν καταχωρηθεί ή όχι σχόλια από τον επιθεωρητή.

## 1.2. Επιθεώρηση Αλιευτικού Σκάφους στη Θάλασσα

Η επιθεώρηση αλιευτικού σκάφους στη θάλασσα αναφέρεται στις επιθεωρήσεις που γίνονται από αρμόδιο υπάλληλο του λιμενικού σώματος σε αλιευτικό σκάφος όσο το σκάφος βρίσκεται στη θάλασσα. Η καταγραφή των στοιχείων της επιθεώρησης γίνεται από τον αρμόδιο χρήστη του λιμενικού σώματος μέσα από το σύστημα του ΟΣΠΑ. Τα στάδια για την επιθεώρηση αλιευτικού σκάφους στη θάλασσα είναι τα ακόλουθα:

- Επιθεώρηση
- Απόφαση Ελεγκτικής Αρχής
- Συμβούλιο Αλιείας
- Απόφαση Διοικητικού Δικαστηρίου

Τα στάδια 'Συμβούλιο Αλιείας' και 'Απόφαση Διοικητικού Δικαστηρίου' είναι προαιρετικά και δεν είναι απαραίτητο ότι θα συμπληρωθούν για κάθε επιθεώρηση που γίνεται. Οι αντίστοιχες καταστάσεις τις οποίες λαμβάνει η φόρμα επιθεωρήσεων με την ολοκλήρωση κάθε σχετικού σταδίου είναι:

- Έκθεση
- Απόφαση
- Συμβούλιο Αλιείας
- Διοικητικό Δικαστήριο

Οι χρήστες που συμπληρώνουν τις αντίστοιχες φόρμες σε κάθε στάδιο είναι οι ακόλουθοι:

- Επιθεώρηση Συμπληρώνεται από τον χρήστη με δικαιώματα Λιμενικού Σώματος.
- Απόφαση Ελεγκτικής Αρχής Συμπληρώνεται από τον χρήστη με δικαιώματα Γενικής Διεύθυνσης Αλιείας.
- Συμβούλιο Αλιείας Συμπληρώνεται από τον χρήστη με δικαιώματα Γενικής Διεύθυνσης Αλιείας.
- Απόφαση Διοικητικού Δικαστηρίου Συμπληρώνεται από τον χρήστη με δικαιώματα Γενικής Διεύθυνσης Αλιείας.

Ο χρήστης με ρόλο λιμενικού πλοηγείται στη σελίδα εισόδου της εφαρμογής. Για την είσοδο στην εφαρμογή απαιτείται το όνομα και ο αντίστοιχος κωδικός πρόσβασης του χρήστη.

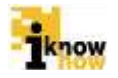

| Καλωσήρθατε στ | ην Διαδικτυακή Πύλη Αλιείας ΟΣΠΑ<br>ΟΣΠΑ<br>Ματαγματίζεται<br>Ματαγματίζεται |
|----------------|------------------------------------------------------------------------------|
|                | Eiroðoç<br>Distim<br>Kultur                                                  |
|                | 2 Systems, Virginian Annue                                                   |

pwc

Μετά την πρόσβαση στην εφαρμογή ο χρήστης πατάει στο σύνδεσμο "Ελεγχος' για να μεταβεί στην αντίστοιχη σελίδα.

| Καταγώριση Επιβεωρήσεων                                                                                                    |  |
|----------------------------------------------------------------------------------------------------|--|
| Emilikularnyn jantaplighammy dill annetik instance<br>Emilikularnyn akantinasi bedasu, mite Askacon<br>Emilikularnyn akontaksu akolasu, akolasu (akola nyk watalankatyven tasi nyi, tasi'nyi, tasi'nyi,<br>Emilikularnyn jantaksu yamatasay<br>Emilikularnyn jantaksu yamatasay<br>Emilikularnyn (matalasa)<br>Emilikularnyn (matalasa)<br>Emilikularnyn (matalasa) |  |
| Καταχώριση Παραβάσεων                                                                                                    |  |
| Коттрадски Маллан Сонибратнай Матрии     Штайскийн Тилийн Матрии     Коттрадски Палийн Ханийн Матрии     Коттрадски Парийн Хани     Коттрадски Парийн Хани     Коттрадски Парийн Хани                                                                                                    |  |
| Καταχώριση Προστίμων                                                                                                    |  |

Από τη σελίδα αυτή επιλέγει το σύνδεσμο Έπιθεώρηση αλιευτικού σκάφους στην θάλασσα' για να μεταβεί στην αντίστοιχη σελίδα.

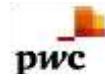

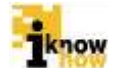

| 1                                                                                                    | connor onlying, ong Bislande                                                                                                    |               |                                                       |                |   |      |
|----------------------------------------------------------------------------------------------------|----------------------------------------------------------------------------------------------------|---------------|-------------------------------------------------------|----------------|---|------|
| MONTHS .                                                                                                    | Emakha                                                                                                    | أنون          |                                                       |                |   |      |
| spolen                                                                                                    | Consider.                                                                                                    |               | Kope Apote                                            | C. Marganetter |   | -    |
|                                                                                                    |                                                                                                    |               | Etensiography                                         | - minagers     |   | - 53 |
|                                                                                                    |                                                                                                    |               | Elethologynac                                         |                | 1 |      |
| n-Cigore<br>Dela                                                                                                    |                                                                                                    | 12            | Hurvin-Dark<br>Addra                                  |                | 1 |      |
| antal dat                                                                                                    |                                                                                                    |               | Emboupryreg                                           |                |   |      |
| doctie<br>cwij                                                                                                    |                                                                                                    |               | Terispon;                                             |                |   |      |
| MEATC-                                                                                                    |                                                                                                    |               | Erebrighter:<br>Fillegetil                            |                |   |      |
|                                                                                                    |                                                                                                    |               | MEANS.                                                |                |   |      |
| 66010<br>095                                                                                                    |                                                                                                    |               | Emiliario                                             |                |   |      |
| indexing and                                                                                                    |                                                                                                    |               |                                                       |                |   |      |
| 6                                                                                                    |                                                                                                    |               | 1000                                                  |                |   |      |
| 100                                                                                                    | Emility                                                                                                    |               | Control that is                                       |                |   |      |
| patients<br>Patients                                                                                                    | F all the                                                                                                    | 254           | PC1 Independ                                          |                |   |      |
| p-97.9                                                                                                    | currén                                                                                                    | 34            | Emiliosprymy                                          |                |   |      |
| Rais: IMO                                                                                                    |                                                                                                    |               |                                                       |                |   |      |
| Book (                                                                                                    |                                                                                                    |               |                                                       |                |   |      |
| ur.                                                                                                    |                                                                                                    |               | Elburtomi                                             |                |   |      |
| and the second second s                                                                                                    | Constant                                                                                                    | 10            | Denii                                                 |                |   |      |
| Decervy;                                                                                                    | Enwith                                                                                                    | •             | Гамерофий<br>Мінос                                    |                |   |      |
|                                                                                                    |                                                                                                    |               | ISSCPV                                                |                |   |      |
| (paged)                                                                                                    |                                                                                                    |               |                                                       |                |   |      |
| tormula posto                                                                                                    | Emilietie                                                                                                    |               | HCS Insport                                           |                |   |      |
| NARY BEECK                                                                                                    | La construction de la construction de la constructi |               | 1                                                     |                |   |      |
| own/pag                                                                                                    | AV10                                                                                                    |               | Προσιθήκη                                             |                |   |      |
|                                                                                                    |                                                                                                    |               | 1                                                     |                |   |      |
| Des                                                                                                    | ermanya Suserini                                                                                                    | 1.0           | Aes                                                   | 100            |   |      |
|                                                                                                    |                                                                                                    | Sector Sector |                                                       |                |   |      |
| pite disc                                                                                                    |                                                                                                    |               | Antiberty                                             |                |   |      |
| um)                                                                                                    |                                                                                                    |               | Minufautti)                                           |                |   |      |
| рю<br>«Тере                                                                                                    |                                                                                                    |               | Dodwrogia                                             |                |   |      |
| 910                                                                                                    |                                                                                                    |               | Support                                               |                |   |      |
| (the last                                                                                                    | EmAltra                                                                                                    | •             |                                                       |                |   |      |
| (21)<br>(21)                                                                                                    | cmhitre.                                                                                                    |               |                                                       |                |   |      |
| diam'r                                                                                                    |                                                                                                    |               |                                                       |                |   |      |
| osc/ut/smilli                                                                                                    | Emblete                                                                                                    | 12            | Leite                                                 | Zmaller        |   |      |
| istantia<br>photostation                                                                                                    | canation                                                                                                    |               | maaroo                                                | znanje         |   | •    |
| 0                                                                                                    |                                                                                                    |               |                                                       |                |   |      |
| atoma hym                                                                                                    | Could be                                                                                                    | 21            |                                                       |                |   |      |
| and the second second                                                                                                    | country.                                                                                                    |               |                                                       |                |   |      |
| and and a second second                                                                                                    | Condition                                                                                                    | •             | Tlpoditrjenj                                          |                |   |      |
| κβεστη                                                                                                    | ensative                                                                                                    |               |                                                       |                |   |      |
| primit.                                                                                                    | Repidents                                                                                                    | MATERON       |                                                       |                |   |      |
| openie                                                                                                    | Brydgens                                                                                                    | AMA' FROM     |                                                       |                |   |      |
| opense<br>manjorie                                                                                                    | Revident                                                                                                    | AMAT FRAMM    |                                                       |                |   |      |
| opens,                                                                                                    | Theodoch                                                                                                    | MATENEH       |                                                       |                |   |      |
| ουβάστης<br>(ουτημήστης                                                                                                    | Revident                                                                                                    | AMFEREN       |                                                       |                |   |      |
| ροβοτης<br>ροσφήσης<br>Κάρφη                                                                                                    | Emulija<br>Emulija                                                                                                    | AMFEREN       |                                                       |                |   |      |
| tendelati<br>Sebelati<br>Sebelati                                                                                                    | Emulate                                                                                                    |               |                                                       |                |   |      |
| crockur<br>soforu s<br>freedour<br>freedour<br>freedour                                                                                                    | Emolos                                                                                                    |               |                                                       |                |   |      |
| trephone<br>constrained<br>constrained<br>constrain                                                                                                    | Emultys                                                                                                    |               |                                                       |                |   |      |
| обения<br>надаўні с<br>арарті<br>укалі К<br>к<br>к<br>арарті<br>арарті                                | Emulips<br>Emulips                                                                                                    |               |                                                       |                |   |      |
| egysterie<br>egysterie<br>sonarti<br>pare sc<br>sonarti<br>datae<br>sonarti<br>datae                                                                                                    | Emulips<br>Emulips<br>Emulips                                                                                                    |               |                                                       |                |   |      |
| 49444<br>49444<br>194<br>194<br>194<br>194<br>194<br>194<br>194                                                                                                    | Emolos<br>Emolos<br>Emolos<br>Emolos<br>Emolos                                                                                                    |               |                                                       |                |   |      |
| 14                                                                                                    | Emologie<br>Revolution<br>Emologie<br>Emologie<br>Emologie                                                                                                    |               |                                                       |                |   |      |
| 40000<br>40000<br>40000<br>4000<br>4000<br>4000<br>4000                                                                                                    | Emulips<br>Emulips<br>Emulips<br>Emulips                                                                                                    |               |                                                       |                |   |      |
| Aprone<br>Aprone<br>A<br>Aprone<br>A<br>A<br>A<br>A<br>A<br>A<br>A<br>A<br>A<br>A<br>A<br>A<br>A<br>A | Emolities                                                                                                    |               | Bachtapitroc                                          |                |   |      |
| οροίοτας<br>οπαριέρετας<br>ομοροτα<br>οροίοτας<br>οροίοτας<br>οροίο<br>οροίο<br>οροίο<br>οροίο<br>οροίο<br>οροίο<br>οροίο<br>οροίο<br>οροίο<br>οροίο<br>οροίο<br>οροίο<br>οροίο<br>οροίο<br>οροίο<br>οροίο<br>οροί<br>οροίο<br>οροίο<br>οροίο<br>οροίο<br>οροίο<br>οροίο<br>οροίο<br>οροίο<br>οροί<br>ο<br>οροίο<br>οροίο<br>οροί<br>οροίο<br>οροί<br>οροί<br>ο<br>οροίο<br>οροί<br>οροί<br>ο<br>οροίο<br>οροί<br>οροί<br>ο<br>οροίο<br>ο<br>οροί<br>ο<br>ο<br>οροί<br>ο<br>ο<br>ο<br>ο                                                                                                    | Emulips Emulips Emulips Emulips Emulips Emulips Emulips                                                                                                    |               | Representations:<br>Representations:<br>Reservations: |                |   |      |
| oopdering<br>oopdering<br>oopder                                                                                                    | Emulips Emulips Emulips Emulips Emulips                                                                                                    |               | Πουσταρήσος<br>Πούσταρήσος<br>Πούσχαση<br>Στηθορογή   | Suntitie       |   |      |
| peringeneral<br>peringeneral<br>coopports<br>coopports                                                                                                    | Emulça                                                                                                    |               | Пацияларіялс,<br>Понірдая<br>Уміцьора                 | Ensign         |   |      |
| eoplerens,<br>serregeljerens,<br>sapopret<br>vapopret<br>vap                                                                                                    | Emology<br>Emology<br>Emology<br>Emology<br>Emology<br>Emology<br>Emology<br>Emology<br>Emology                                                                                                    |               | Парітраўго;<br>Поліралія<br>Чакіраля<br>Рейоцага      | Envilor        |   |      |

Στη συγκεκριμένη φόρμα συμπληρώνονται όλα τα απαραίτητα στοιχεία για την επιθεώρηση. Ο χρήστης μπορεί να καταγράψει πολλαπλούς πλοιοκτήτες για ένα σκάφος συμπληρώνοντας τα σχετικά τους στοιχεία.

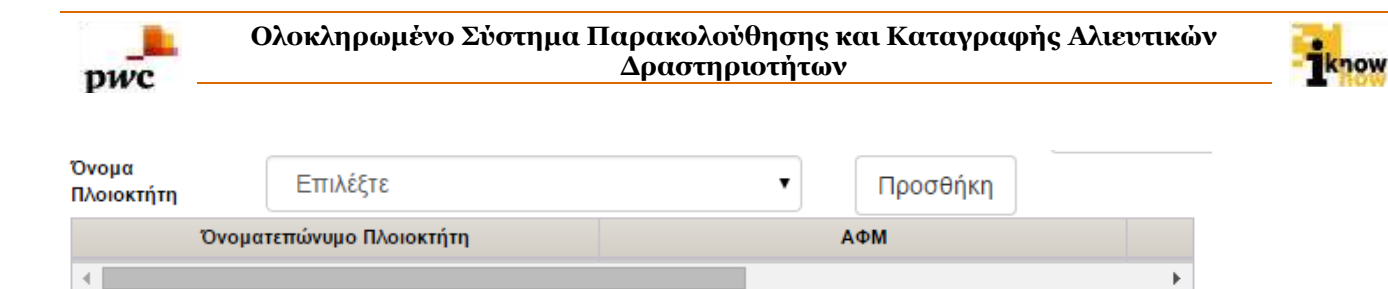

Πατώντας το κουμπί 'Προσθήκη' προβάλλεται η οθόνη καταγραφής των στοιχείων των πλοιοκτητών.

| Προσθηκη Προσώπο    | U        |      |  |
|---------------------|----------|------|--|
| Όνομα Προσώπου      |          |      |  |
| Επώνυμο<br>Προσώπου |          |      |  |
| Διεύθυνση           |          |      |  |
| АФМ                 |          |      |  |
|                     |          |      |  |
| Αποθήκευση          | Κλείσιμο |      |  |
|                     |          |      |  |
|                     |          |      |  |
|                     |          |      |  |
|                     |          |      |  |
|                     |          |      |  |
|                     |          |      |  |
|                     |          |      |  |
|                     |          |      |  |
|                     |          | <br> |  |
| A                   |          |      |  |

Ο χρήστης συμπληρώνει τα στοιχεία του πλοιοκτήτη και πατάει το κουμπί 'Αποθήκευση'.

Επιλέγοντας 'ΝΑΙ' στην Έπιθεώρηση Εγγράφων και Αδειών' προβάλλεται η φόρμα συμπλήρωσης των σχετικών στοιχείων.

►

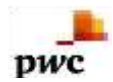

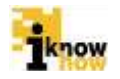

| Elementa este<br>Nygelignet n                                                                                                    | NAV .              |     |                                                                                                    |                                                                    |                                                                                        |                                                         |                                                       |          |   |
|----------------------------------------------------------------------------------------------------|--------------------|-----|----------------------------------------------------------------------------------------------------|--------------------------------------------------------------------|----------------------------------------------------------------------------------------|---------------------------------------------------------|-------------------------------------------------------|----------|---|
| Moler                                                                                                    |                    |     |                                                                                                    |                                                                    |                                                                                        |                                                         |                                                       |          |   |
| at Destroyages, Pays                                                                                                    | propus a' Afrance  |     |                                                                                                    |                                                                    |                                                                                        |                                                         |                                                       |          |   |
| Deturnaged<br>Braildynatig                                                                                                    | Envilla            | 1.5 |                                                                                                    |                                                                    |                                                                                        |                                                         |                                                       |          |   |
| Emilipson<br>Magine Recolding and<br>Magnetic                                                                                                    | Emility            |     | Drop) in Microj<br>Al Acetta;                                                                                               | Ereldite                                                           | •                                                                                      |                                                         |                                                       |          |   |
| Autospepe)<br>Designio Alfreiaj<br>Antosenaj                                                                                                    | Envio              | 10  | Ascenegopeidarper<br>Vitta                                                                                                  | Envitte                                                            | ,                                                                                      |                                                         |                                                       |          |   |
| Aarikaig setilikan<br>Aranymenii<br>Raegoriangine en                                                                                                    |                    |     | Inquie<br>Warepored<br>Alaymon                                                                                              | Ensite                                                             | ٠                                                                                      |                                                         |                                                       |          |   |
| Energian<br>Energian<br>Episoreniyarian;                                                                                                    | Emilia             | •   | Exorróy<br>Recoveryysivite;                                                                                                 | Emilia                                                             | •                                                                                      |                                                         |                                                       |          |   |
| Farming and Arabitation and Arabitation and Ar | En40s              | •   | Egfler (response)<br>Berterheiten<br>Grunn tegeliten<br>Grunn gert ein<br>mehren<br>Steller<br>Ungeliteneng<br>Begeliteneng | Earthin Dragonolis<br>microsophilas<br>Charang per suo<br>minipung | Egillen Drolpersin;<br>Poststetungen å<br>mot tegelitue<br>Grunning set mo<br>motegen; | Ennibs                                                  | •                                                     |          |   |
| Finance Dahlans<br>yns gwydianes,<br>Befaures,<br>Befarrens<br>Halans                                                                                                    | Enkin              | 1   |                                                                                                    |                                                                    |                                                                                        | Parternagina<br>mortigatua<br>Ghunng antinau<br>molyang | Parternagina<br>mongolyan<br>Ghang arti wa<br>malgong | Ernisija | • |
| Balingin pérang<br>Al applörantig<br>Kapatyanyike                                                                                                    | Envita             |     |                                                                                                    |                                                                    |                                                                                        |                                                         |                                                       |          |   |
| Regions<br>Warmin<br>NetWitter                                                                                                    |                    |     | Nyolwy<br>Witerstine<br>addition                                                                                            | Enalty                                                             | •                                                                                      | Halvin schemalin<br>presimiers an<br>ingéne             | 12                                                    |          |   |
| Republicing                                                                                                    | Exclusion          | •   | Tp0099a                                                                                                    |                                                                    |                                                                                        |                                                         |                                                       |          |   |
|                                                                                                    | Thundowing AMPERED |     |                                                                                                    |                                                                    |                                                                                        |                                                         |                                                       |          |   |
|                                                                                                    |                    |     |                                                                                                    |                                                                    |                                                                                        |                                                         |                                                       |          |   |
| Recruicios                                                                                                    |                    |     |                                                                                                    |                                                                    |                                                                                        |                                                         |                                                       |          |   |

Επιλέγοντας 'ΝΑΙ' στην Έπιθεώρηση Αλιευμάτων' προβάλλεται η φόρμα συμπλήρωσης των σχετικών στοιχείων.

| a Birthiannis Al-                                                               | angénet                    |                     |                          |        |          |  |
|---------------------------------------------------------------------------------|----------------------------|---------------------|--------------------------|--------|----------|--|
| Ellin Maripetre                                                                 |                            |                     | Προσθήλη                 |        |          |  |
| 1                                                                               | Billing Figure, Woldgare . | Mique may Spicified | ÷                        | Stern. |          |  |
| 1                                                                               |                            |                     |                          |        |          |  |
|                                                                                 |                            |                     |                          |        |          |  |
| Rogerrij<br>Desplosie pa m<br>enologica roc<br>ordinaterio co<br>Polozij ogičke | Emilips                    | S•[]]               | Tapev Wileyga<br>Déyeeng | Envign | <b>*</b> |  |
| Ngin Giryan<br>Abplany;<br>Ngiamer                                              | Emilio                     | (*)                 |                          |        |          |  |
| Paintering                                                                      | ERINGH                     |                     | flaardrijeri.            |        |          |  |
|                                                                                 | Saugers                    | 20171000            |                          |        |          |  |
|                                                                                 |                            |                     |                          |        |          |  |
| Capenage .                                                                      |                            |                     |                          |        |          |  |
|                                                                                 |                            |                     |                          |        |          |  |
|                                                                                 |                            | 1.4                 |                          |        |          |  |

Επιλέγοντας το είδος του αλιεύματος και πατώντας το κουμπί 'Προσθήκη' προβάλλεται η φόρμα συμπλήρωσης των στοιχείων του αλιεύματος.

| Προσθήκη Είδους (                                            | ίσιπούρα) |
|--------------------------------------------------------------|-----------|
| Βάρος κατά<br>την<br>επιθεώρηση<br>Βάρος που<br>έχει δηλωθεί |           |
| Αποθήκευση                                                   | Κλείσιμο  |
|                                                              |           |
| 4                                                            |           |

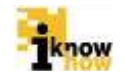

Ο χρήστης συμπληρώνει τα σχετικά στοιχεία και πατάει το κουμπί 'Αποθήκευση'.

Επιλέγοντας 'ΝΑΙ' στην Έπιθεώρηση Εργαλείων' προβάλλεται η φόρμα συμπλήρωσης των σχετικών στοιχείων.

| E. Brederigson: Earls           | (abor                                                                                                    |                   |   |                   |                               |
|---------------------------------|----------------------------------------------------------------------------------------------------|-------------------|---|-------------------|-------------------------------|
| Realized<br>Reputation          | Emblos                                                                                                    |                   | • | Προσθήνη          |                               |
| farmen Spec De                  | and you will be a set of the set of the set | Armaigner, Marrie |   | Managers Mejoring | Margounte Malante<br>Margount |
| e                               |                                                                                                    |                   |   | -                 |                               |
| 10 10                           |                                                                                                    |                   |   |                   |                               |
| Oporoprijem<br>Egyptelen        | Enskips                                                                                                    |                   | • |                   |                               |
| Milpapin, Dágana,<br>Milpatini, | Environ                                                                                                    |                   | 7 |                   |                               |
| AlaoBiero;                      | Emidte                                                                                                    |                   |   | Πρωτθήμη          |                               |
|                                 | (hupideory                                                                                                    | MATERIA           |   |                   |                               |
|                                 |                                                                                                    |                   |   |                   |                               |
| Marmpiros;                      |                                                                                                    |                   |   |                   |                               |
|                                 |                                                                                                    |                   | 4 |                   |                               |
|                                 |                                                                                                    |                   |   |                   |                               |

Επιλέγοντας το εργαλείο και πατώντας το κουμπί 'Προσθήκη' προβάλλεται η φόρμα συμπλήρωσης των στοιχείων του εργαλείου.

| Προσθήκη Εργαλείων (ΓΡΙ ΓΡΙ (PS)) |            |  |
|-----------------------------------|------------|--|
| Λεπτομερή Στοιχεία Διχτυών        |            |  |
| Λεπτομερή Στοιχεία Νήματος        | Επιλέξτε • |  |
| Δηλωμένο μέγεθος ματιού           |            |  |
| Μετρηθέν μέγεθος ματιού           |            |  |
| Αποθήκευση Κλείσιμο               |            |  |
|                                   |            |  |
|                                   |            |  |
|                                   |            |  |
|                                   |            |  |
|                                   |            |  |
|                                   |            |  |
| •                                 |            |  |

Ο χρήστης συμπληρώνει τα σχετικά στοιχεία και πατάει το κουμπί 'Αποθήκευση'.

Ο χρήστης μπορεί να καταγράψει πολλαπλές παραβάσεις σε κάθε κομμάτι μιας επιθεώρησης. Για τη προσθήκη της παράβασης ο χρήστης επιλέγει την παράβαση και πατάει το κουμπί 'Προσθήκη'.

| Παραβάσεις | Επιλέξτε | •        | Προσθήκη |  |
|------------|----------|----------|----------|--|
|            | Παράβαση | ΔΙΑΓΡΑΦΗ |          |  |
|            |          |          |          |  |

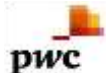

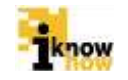

Με την ολοκλήρωση της συμπλήρωσης των στοιχείων ο χρήστης πατάει το κουμπί 'Υποβολή Επιθεώρησης' με το οποίο ολοκληρώνεται και η καταχώρηση της επιθεώρησης. Με την επιτυχημένη υποβολή της επιθεώρησης παρουσιάζεται σχετικό μήνυμα και ο χρήστης μπορεί να εκτυπώσει τη φόρμα της επιθεώρησής που μόλις συμπλήρωσε.

Έγινε επιτυχής καταχώριση!

Πατώντας το κουμπί Έκτύπωση Επιθεώρησης' αποθηκεύεται η συμπληρωμένη φόρμα επιθεώρησης σε αρχείο μορφής .PDF στον υπολογιστή του χρήστη.

## 1.3. Επιθεώρηση Μεταφόρτωσης Αλιευτικού Σκάφους

Η επιθεώρηση μεταφόρτωσης αναφέρεται στις επιθεωρήσεις που γίνονται από αρμόδιο υπάλληλο του λιμενικού σώματος στα αλιευτικά σκάφη που συμμετέχουν σε μια διαδικασία μεταφόρτωσης όσο τα σκάφη βρίσκονται σε λιμένα και κατά τη διαδικασία μεταφόρτωσης. Η καταγραφή των στοιχείων της επιθεώρησης γίνεται από τον αρμόδιο χρήστη του λιμενικού σώματος μέσα από το σύστημα του ΟΣΠΑ. Τα στάδια για την επιθεώρηση μεταφόρτωσης αλιευτικού σκάφους είναι τα ακόλουθα:

- Επιθεώρηση
- Απόφαση Ελεγκτικής Αρχής
- Συμβούλιο Αλιείας
- Απόφαση Διοικητικού Δικαστηρίου

Τα στάδια 'Συμβούλιο Αλιείας' και 'Απόφαση Διοικητικού Δικαστηρίου' είναι προαιρετικά και δεν είναι απαραίτητο ότι θα συμπληρωθούν για κάθε επιθεώρηση που γίνεται. Οι αντίστοιχες καταστάσεις τις οποίες λαμβάνει η φόρμα επιθεωρήσεων με την ολοκλήρωση κάθε σχετικού σταδίου είναι:

- 'Εκθεση
- Απόφαση
- Συμβούλιο Αλιείας
- Διοικητικό Δικαστήριο

Οι χρήστες που συμπληρώνουν τις αντίστοιχες φόρμες σε κάθε στάδιο είναι οι ακόλουθοι:

- Επιθεώρηση Συμπληρώνεται από τον χρήστη με δικαιώματα Λιμενικού Σώματος.
- Απόφαση Ελεγκτικής Αρχής Συμπληρώνεται από τον χρήστη με δικαιώματα Γενικής Διεύθυνσης Αλιείας.
- Συμβούλιο Αλιείας Συμπληρώνεται από τον χρήστη με δικαιώματα Γενικής Διεύθυνσης Αλιείας.
- Απόφαση Διοικητικού Δικαστηρίου Συμπληρώνεται από τον χρήστη με δικαιώματα Γενικής Διεύθυνσης Αλιείας.

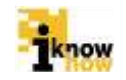

Ο χρήστης με ρόλο λιμενικού πλοηγείται στη σελίδα εισόδου της εφαρμογής. Για την είσοδο στην εφαρμογή απαιτείται το όνομα και ο αντίστοιχος κωδικός πρόσβασης του χρήστη.

| Καλωσήρθατε ο | στην Διαδικτυακή Πύλη Αλιείας ΟΣΠΑ<br>ΟΣΠΑ<br>ΟΣΠΑ<br>ΟΣΠΑ<br>ΟΣΠΑ |
|---------------|--------------------------------------------------------------------|
|               | Eiroðoç<br>Dater<br>Kultus<br>Emboç                                |
| _             | a Sylami, Yanania Aasta,                                           |

Μετά την πρόσβαση στην εφαρμογή ο χρήστης πατάει στο σύνδεσμο "Ελεγχος' για να μεταβεί στην αντίστοιχη σελίδα.

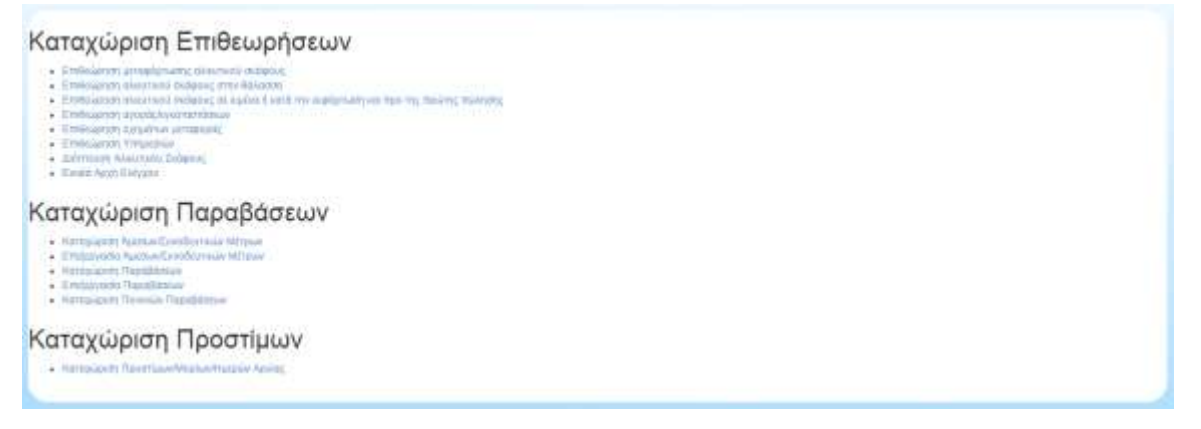

Από τη σελίδα αυτή επιλέγει το σύνδεσμο Έπιθεώρηση μεταφόρτωσης αλιευτικού σκάφους' για να μεταβεί στην αντίστοιχη σελίδα.

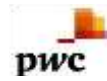

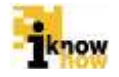

| A supplication of the same          | ipung sistensi esiper; |    |                                                                 |         |    |                                        |   |
|-------------------------------------|------------------------|----|-----------------------------------------------------------------|---------|----|----------------------------------------|---|
| Tionisten .                         | Enalth                 |    |                                                                 |         |    |                                        |   |
| Inspir Beberg<br>Instalation        |                        |    |                                                                 |         |    |                                        |   |
| rollogood and                       |                        |    | πρέτος Μίλος                                                    | Estable |    |                                        |   |
| National Street Backgrouping        | 2                      |    | Harvin-Dan<br>Towartsa                                          |         | 13 | Harinta Gare Addog<br>Ernelle lapartog | 1 |
| Davids minist                       | Oto Appendige wind     |    |                                                                 |         |    |                                        |   |
| Kollegastyskolog<br>Agadient,       | Emilitie               |    | Traditional<br>Conference                                       |         |    |                                        |   |
| TTRACCORD                           | Enhilts                |    | Grimuppic I                                                     |         |    |                                        |   |
| Transformation<br>Transformation    | Enulty                 | 35 | Names and a second                                              | Enidin  |    |                                        |   |
| RCS Scriptog<br>Zrołkówstwa         |                        |    | Epumpień mysła<br>sietuwiązeną<br>męzekławną<br>metapiec        |         |    |                                        |   |
| тараблика)<br>парабликај<br>пајарод |                        |    | Apalang anguala<br>Teur<br>Teurostation neg<br>Teurostation neg | Envidin |    |                                        |   |
| SACPY<br>managed Strengt            |                        |    | Authors                                                         |         |    |                                        |   |
|                                     |                        |    |                                                                 |         |    |                                        |   |
| ffriefyfri<br>Ipdeur y'             | Emilipe                | •  |                                                                 |         |    |                                        |   |
|                                     |                        |    |                                                                 |         |    |                                        |   |
| Milliony/N                          | Enumber                |    |                                                                 |         |    |                                        |   |

| # Exchangent Days                                                             | migrated restrict. |     |                                                  |         |    |              |  |
|-------------------------------------------------------------------------------|--------------------|-----|--------------------------------------------------|---------|----|--------------|--|
| Etystepesi styrie<br>orty-signory,<br>topologicality or try,<br>ortopological |                    |     | Dvojan<br>Inspeciespilitiesen kop<br>Jonitipanoj |         |    |              |  |
| Rolm; Stately;                                                                | Emistre            |     | Photostageal<br>Nooktaine                        | Emilipe |    | ( <b>*</b> ) |  |
| NCS<br>Tapologijihan tog<br>mitamog                                           |                    |     | HAD<br>MitgelingBits of Kit<br>proligent         |         |    |              |  |
| Nacry<br>Nacry<br>Reconception on the                                         |                    |     | Αντάζητηση                                       |         |    |              |  |
| Стория<br>Положения                                                           | Envilla            | •   | Teorities                                        |         |    |              |  |
| Deare                                                                         | Turner Directory   | A98 |                                                  |         |    |              |  |
|                                                                               |                    |     |                                                  | *       |    |              |  |
|                                                                               |                    |     |                                                  |         |    |              |  |
| Gergan Apderope<br>Tanigensy                                                  |                    |     | ductificany<br>Opinie regel<br>Excisionoj        |         |    |              |  |
| Overan<br>Rođepo (m.<br>Indexos)                                              |                    |     | Antiferen<br>Referirite<br>Externe               |         |    |              |  |
| Hydratia Filovolamag<br>Rodingovijska                                         |                    | 10  | Anto Valsaniye.<br>Balayeej                      |         |    |              |  |
| Dangag 640<br>mpay mpi<br>amplificant                                         | Emilia             |     | Applying<br>to be realized<br>provided and       |         |    |              |  |
| Ng-Strong<br>Ng-Second Long<br>Ng-Second Long                                 | Emilia             |     | Harinia tatus kolosi<br>autotekise an<br>Usakes  |         | 10 |              |  |
| Jacopsia<br>Misangeometri<br>Mpaganianying                                    |                    |     |                                                  |         |    |              |  |

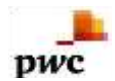

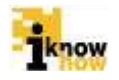

| Filler, Manipunes                                                                                                    |                  |                | (Tpeod/m)                                                             |         |   |
|----------------------------------------------------------------------------------------------------|------------------|----------------|-----------------------------------------------------------------------|---------|---|
|                                                                                                    | Ing Egos, Watser | Riger, Parisie | 74                                                                    | De      |   |
| a                                                                                                    |                  |                |                                                                       |         |   |
| Experiently<br>spectrospector<br>mapping spectrospector<br>mapping spectrospector<br>mapping spectrospector<br>sectors spectrospector<br>sectors spectrospector<br>sector spectrospector<br>sectors spectrospector<br>sector spectrospector<br>sector sector<br>sector sector<br>sector sector<br>sector sector<br>sector sector<br>sector sector<br>sector sector<br>sector sector<br>sector sector<br>sector sector<br>sector sector<br>sector<br>sector sector<br>sector<br>sector<br>sector<br>sector<br>sector<br>sector | Emailin          | •              | Peopria<br>galgoringilae<br>afasiac<br>responsiplitenerus;<br>debanos | Επισέρι | • |
| Drym Mysoma<br>sylee sportwoe                                                                                                    | EXALT            |                |                                                                       |         |   |
| statog<br>mastragderevers<br>mastragderevers                                                                                                    |                  |                |                                                                       |         |   |
| Deputitions                                                                                                    | Emilión          | 18 I.          | Προσθηνη                                                              |         |   |
|                                                                                                    | Oupdpore         | ANTONN         |                                                                       |         |   |
| Departments                                                                                                    |                  |                |                                                                       |         |   |
|                                                                                                    |                  |                |                                                                       |         |   |
|                                                                                                    |                  |                |                                                                       |         |   |
| # Spliter/righting                                                                                                    | Nye              |                |                                                                       |         |   |
| Epični<br>Eromografij                                                                                                    |                  |                | Paper aprise of<br>Phoning are                                        |         |   |
| Reptilent physic                                                                                                    |                  |                | Ymoupeani<br>Emeleoaruni                                              | Emilia  | • |
| ttoyoopi<br>Mosigaw                                                                                                    | Envior           |                |                                                                       |         |   |
| Ynoponi, Emilioù                                                                                                    | alojdž           |                |                                                                       |         | _ |

Στη συγκεκριμένη φόρμα συμπληρώνονται όλα τα απαραίτητα στοιχεία για την επιθεώρηση. Ο χρήστης μπορεί να καταγράψει πολλαπλούς πλοιοκτήτες για ένα σκάφος συμπληρώνοντας τα σχετικά τους στοιχεία.

| Όνομα<br>Πλοιοκτήτη | Επιλέξτε                 | •         | Προσθήκη |
|---------------------|--------------------------|-----------|----------|
|                     | Όνοματεπώνυμο Πλοιοκτήτη | A         | AΦM      |
| •                   |                          |           | •        |
|                     |                          | « » »»»»» |          |

Πατώντας το κουμπί 'Προσθήκη' προβάλλεται η οθόνη καταγραφής των στοιχείων των πλοιοκτητών.

| Προσθήκη Προσώπου   |   |
|---------------------|---|
| Όνομα Προσώπου      |   |
| Επώνυμο             |   |
| Προσώπου            |   |
| Διεύθυνση           |   |
| ΔΦΜ                 |   |
|                     |   |
|                     |   |
| Αποθήκευση Κλείσιμο |   |
|                     |   |
|                     |   |
|                     |   |
|                     |   |
|                     |   |
|                     |   |
|                     |   |
|                     |   |
|                     |   |
|                     |   |
|                     |   |
|                     |   |
|                     |   |
| 4                   | • |
| ) kuyu              |   |

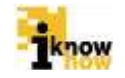

Ο χρήστης συμπληρώνει τα στοιχεία του πλοιοκτήτη και πατάει το κουμπί 'Αποθήκευση'.

pwc

Επιλέγοντας 'ΝΑΙ' στην 'Επιθεώρηση Έγγραφων και Αδειών' προβάλλεται η φόρμα συμπλήρωσης των σχετικών στοιχείων.

| Bit Lagring     Vol     •       Brain     Ernid(2)     •       Brain     Ernid(2)     •       Brain     Ernid(2)     •       Brain     Ernid(2)     •       Brain     Ernid(2)     •       Brain     Ernid(2)     •       Brain     Ernid(2)     •       Brain     Ernid(2)     •       Brain     Ernid(2)     •       Brain     Ernid(2)     •       Brain     Ernid(2)     •       Brain     Ernid(2)     •       Brain     Ernid(2)     •       Brain     Brain     •       Brain     •     •       Brain     •     •       Brain                                                                                                    |   |
|----------------------------------------------------------------------------------------------------|---|
| All neile<br>S Partie S Viewers Viewers                                                                                                    |   |
| V Terreture Velocity         Value Velocity           Strate Velocity         Enkl(1)         *           Strate Velocity         Enkl(1)         *           New respective         *         *           New respective         *                                                                                                    |   |
| Empire<br>Maxwerg Miles<br>Automoting<br>Maxwerg Miles<br>Statement<br>Maxwerg Miles<br>Statement<br>Maxwerg Miles<br>Statement<br>Maxwerg Miles<br>Statement<br>Maxwerg Miles<br>Statement<br>Miles<br>Statement<br>Miles<br>Statemiles<br>Statement<br>Miles<br>Statement<br>Miles<br>Statement<br>Mile                      |   |
| Provenue with symphony in the second second seco                                                                                                    |   |
| Drawnelling<br>Thomasersteinings         Drawnelling<br>Thomasersteinings         Drawnelling<br>Thomasersteinings <thdrawnelling<br>Thomasersteinings         <thdraw< td=""><td></td></thdraw<></thdrawnelling<br>                                                                                                    |   |
| Toruge Halowships         Association           Program Halowships         Association           Program Halowships         Association           Program Halowships         Association           Program Halowships         Association           Program Halowships         Association           Program Halowships         Association           Program Halowships         Program Halowships           Program Halowships         Envisition           Program Halowships         Envisition           Program Halowships         Envisition           Program Halowships         Envisition           Program Halowships         Envisition           Program Halowships         Envisition           Association         Providing           Program Halowships         Providing           Association         Providing           Providing         Envisition           Association         Providing           Providing         Envisition           Providing         Providing           Providing         Providing           Providing         Providing           Providing         Providing           Providing         Providing           Providing                                                                                                    |   |
| Organ Finitropic         Environ         Anthrong           Organ Finitropic         Anthrong         Anthrong           Organ Finitropic         Anthrong         Anthrong           Organ Finitropic         Anthrong         Anthrong           Organ Finitropic         Bandalogic         Anthrong           Organ Finitropic         Envidin         Anthrong           Strategic finitropic         Envidin         Intervine           Organ Finitropic         Envidin         Intervine           Strategic finitropic         Envidin         Intervine           Strategic finitropic         Envidin         Intervine           Strategic finitropic         Envidin         Intervine           Strategic finitropic         Envidin         Intervine           Strategic finitropic         Envidin         Intervine           Strategic finitropic         Envidin         Intervine           Strategic finitropic         Envidin         Intervine           Strategic finitropic         Envidin         Intervine           Strategic finitropic         Envidin         Intervine           Strategic finitropic         Transfinitropic         Envidin         Intervine           Stratervine         Stratervine <t< td=""><td></td></t<>                                                                                                    |   |
| Droge failure         Droge failure         Droge failure <thdroge failure<="" th="">         Droge fai</thdroge>                                                                                                    |   |
| Organ Statistics<br>Stranger, Markandt         Baskerong<br>Palarizer,<br>Stranger, Markandt         Baskerong<br>Statistics<br>Stranger, Markandt           Organ Markandt         Envillin         Stranger, Markandt         Stranger, Markandt           Organ Markandt         Envillin         Stranger, Markandt         Stranger, Markandt           Organ Markandt         Envillin         Stranger, Markandt         Stranger, Markandt           Organ Markandt         Envillin         Stranger, Markandt         Stranger, Markandt           Stranger, Markandt         Envillin         Stranger, Markandt         Stranger, Markandt           Stranger, Markandt         Envillin         Stranger, Markandt         Stranger, Markandt           Stranger, Markandt         Stranger, Markandt         Envillin         Stranger, Markandt           Stranger, Markandt         Stranger, Markandt         Envillin         Stranger, Markandt           Stranger, Markandt         Stranger, Markandt         Stranger, Markandt         Stranger, Markandt           Stranger, Markandter, Stranger, Markandt         Stranger, Markandt         Stranger, Markandt         Stranger, Markandt           Stranger, Markandter, Stranger, Markandter, Stranger, Stranger, Stranger, Stranger, Stranger, Stranger, Stranger, Stranger, Stranger, Stranger, Stranger, Stranger, Stranger, Stranger, Stranger, Stranger, Stranger, Stranger, Stranger, Stranger, Stranger, Stranger, Stranger, Strange                                                                                                    |   |
| Diright Rankowith<br>Robertorin<br>Stragent<br>Homomychiles<br>Robertorin<br>Robertorin<br>Robertori<br>Robertorin<br>Robertorin<br>Robertorin<br>Robe                                                                                                    |   |
| Organ<br>Reporting<br>range oper<br>range oper<br>range<br>range oper<br>range oper<br>range oper<br>range oper<br>range oper                                                                                                    |   |
| Version VMM<br>spin rep<br>(modifiered<br>Strangeling         Emold()         Devel instrangeling<br>multiple<br>spin rep<br>(modifiered<br>strangeling         Emold()         +           Strangeling<br>reporting<br>multiple<br>multiple<br>strangeling<br>multiple<br>reporting<br>multiple<br>multiple<br>reporting<br>multiple<br>reporting<br>multing<br>multiple<br>reporting<br>multiple<br>reporting<br>multiple<br>report                                                                                                    |   |
| Single<br>Maring<br>Address<br>Address<br>A |   |
| Applies<br>Tolomine<br>solution         Profile<br>Solution         Enviring         Profile<br>Solution         Hybrid Materials<br>Solution on<br>Applies<br>Applying           Description<br>Marking<br>Marking<br>Marking<br>Marking<br>Marking<br>Marking         Enviring<br>Marking<br>Marking<br>Marking         Enviring<br>Marking<br>Marking         Enviring<br>Marking<br>Marking         Enviring<br>Marking         Hybrid Marking<br>Marking                                                                                                    |   |
| Bankalaparat<br>Manalaparat<br>Akalak<br>Manalaparat<br>Manalagi<br>Manalagi<br>Mana                                                           | 1 |
| Applementation and a second second second second second second second second second second second second second                                                                                                    |   |
| Devertigeners Environ Environ Traggion                                                                                                    |   |
| Napadolayina Mapadolayina Akaing<br>Napadolayina waadalaa ahaana<br>magaalaa ahaana                                                                                                    |   |
| Reading Emology • Reading                                                                                                    |   |
| Taylor Jack Press                                                                                                    |   |
|                                                                                                    |   |
| Depending (1) mig                                                                                                    |   |
|                                                                                                    |   |

Επιλέγοντας 'ΝΑΙ' στην Έπιθεώρηση Αλιευμάτων παραδίδοντος σκάφους' προβάλλεται η φόρμα συμπλήρωσης των σχετικών στοιχείων.

| Tellingsyny<br>Klatagettelle<br>Hegelikkering<br>Boligicaeg | 1.42                          | •                 |             |         |
|-------------------------------------------------------------|-------------------------------|-------------------|-------------|---------|
| W Externation Alar                                          | upline Papalitics on prolying |                   |             |         |
| Ello; Auduro;                                               |                               |                   | Προσθήκη    |         |
| 0.0                                                         | Here Fame Minister            | Persings was fig- | inge .      | Passido |
| 0                                                           |                               |                   |             |         |
| Department                                                  | Emolen                        |                   | Recottion   | 14      |
|                                                             | Partiers.                     | 8477384           | 1.000000000 |         |
| -                                                           |                               |                   |             |         |
| Deservation                                                 |                               |                   |             |         |
|                                                             |                               |                   |             |         |

Επιλέγοντας το είδος του αλιεύματος και πατώντας το κουμπί 'Προσθήκη' προβάλλεται η φόρμα συμπλήρωσης των στοιχείων του αλιεύματος.

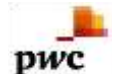

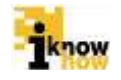

| Προσθήκη Είδους (Τ                      | σιπούρα) |          |   |
|-----------------------------------------|----------|----------|---|
| Ποσότητα κατά την<br>επιθεώρηση         | [        |          |   |
| Βάρος Προϊόντος                         | ſ        |          |   |
| Παρουσίαση                              | ĺ        | Επιλέξτε | • |
| Περιοχή Αλίευσης                        | Ì        |          |   |
| Δηλωθείσα ποσότητ<br>ημερολόγιο αλιείας | αστο     |          |   |
| Περιθώριο ανοχής                        | [        | Επιλέξτε | • |
|                                         |          | 1        |   |
| Αποθηκευση                              | κλεισιμο | J        |   |
|                                         |          |          |   |
|                                         |          |          |   |
|                                         |          |          |   |
|                                         |          |          |   |
|                                         |          |          |   |
|                                         |          |          |   |
|                                         |          |          |   |
| •                                       |          |          |   |

Ο χρήστης συμπληρώνει τα στοιχεία του πλοιοκτήτη και πατάει το κουμπί 'Αποθήκευση'.

Ο χρήστης μπορεί να καταγράψει πολλαπλές παραβάσεις σε κάθε κομμάτι μιας επιθεώρησης. Για τη προσθήκη της παράβασης ο χρήστης επιλέγει την παράβαση και πατάει το κουμπί 'Προσθήκη'.

| Παραβάσεις | Επιλέξτε |     | •     | Προσθήκη |  |
|------------|----------|-----|-------|----------|--|
|            | Παράβαση | ΔΙΑ | ГРАФН |          |  |
|            |          |     |       |          |  |

Με την ολοκλήρωση της συμπλήρωσης των στοιχείων ο χρήστης πατάει το κουμπί 'Υποβολή Επιθεώρησης' με το οποίο ολοκληρώνεται και η καταχώρηση της επιθεώρησης. Με την επιτυχημένη υποβολή της επιθεώρησης παρουσιάζεται σχετικό μήνυμα και ο χρήστης μπορεί να εκτυπώσει τη φόρμα της επιθεώρησής που μόλις συμπλήρωσε.

| Έγινε επιτυχής καταχώριση!<br>(δοιτισε.Επισυκής) |  | Ň |
|--------------------------------------------------|--|---|
|--------------------------------------------------|--|---|

Πατώντας το κουμπί Έκτύπωση Επιθεώρησης' αποθηκεύεται η συμπληρωμένη φόρμα επιθεώρησης σε αρχείο μορφής .PDF στον υπολογιστή του χρήστη.

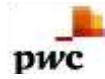

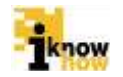

## 1.4. Επιθεώρηση Αλιευτικού Σκάφους σε Λιμένα

Η επιθεώρηση αλιευτικού σκάφους σε λιμένα αναφέρεται στις επιθεωρήσεις που γίνονται από αρμόδιο υπάλληλο του λιμενικού σώματος σε αλιευτικό σκάφος όσο το σκάφος βρίσκεται σε λιμένα και κατά τη διάρκεια της διαδικασίας εκφόρτωσης και πριν τη πρώτη πώληση. Η καταγραφή των στοιχείων της επιθεώρησης γίνεται από τον αρμόδιο χρήστη του λιμενικού σώματος μέσα από το σύστημα του ΟΣΠΑ. Τα στάδια για την επιθεώρηση αλιευτικού σκάφους σε λιμένα είναι τα ακόλουθα:

- Επιθεώρηση
- Απόφαση Ελεγκτικής Αρχής
- Συμβούλιο Αλιείας
- Απόφαση Διοικητικού Δικαστηρίου

Τα στάδια 'Συμβούλιο Αλιείας' και 'Απόφαση Διοικητικού Δικαστηρίου' είναι προαιρετικά και δεν είναι απαραίτητο ότι θα συμπληρωθούν για κάθε επιθεώρηση που γίνεται. Οι αντίστοιχες καταστάσεις τις οποίες λαμβάνει η φόρμα επιθεωρήσεων με την ολοκλήρωση κάθε σχετικού σταδίου είναι:

- 'Εκθεση
- Απόφαση
- Συμβούλιο Αλιείας
- Διοικητικό Δικαστήριο

Οι χρήστες που συμπληρώνουν τις αντίστοιχες φόρμες σε κάθε στάδιο είναι οι ακόλουθοι:

- Επιθεώρηση Συμπληρώνεται από τον χρήστη με δικαιώματα Λιμενικού Σώματος.
- Απόφαση Ελεγκτικής Αρχής Συμπληρώνεται από τον χρήστη με δικαιώματα Γενικής Διεύθυνσης Αλιείας.
- Συμβούλιο Αλιείας Συμπληρώνεται από τον χρήστη με δικαιώματα Γενικής Διεύθυνσης Αλιείας.
- Απόφαση Διοικητικού Δικαστηρίου Συμπληρώνεται από τον χρήστη με δικαιώματα Γενικής Διεύθυνσης Αλιείας.

Ο χρήστης με ρόλο λιμενικού πλοηγείται στη σελίδα εισόδου της εφαρμογής. Για την είσοδο στην εφαρμογή απαιτείται το όνομα και ο αντίστοιχος κωδικός πρόσβασης του χρήστη.

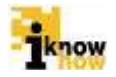

| Καλωσήρθατ | τε στην Διαδικτυακή Πύλη Αλιείας ΟΣΠΑ<br>ΟΣΠΑ<br>ΟΣΠΑ<br>ΟΣΜΑΝΙΑΙ ΕΙΝΑ |
|------------|------------------------------------------------------------------------|
|            | Eiroooç<br>Koselmi<br>Kabeç<br>Eeroloç                                 |
| _          | · Spierrey, Verganica Andrey                                           |

pwc

Μετά την πρόσβαση στην εφαρμογή ο χρήστης πατάει στο σύνδεσμο "Ελεγχος' για να μεταβεί στην αντίστοιχη σελίδα.

Από τη σελίδα αυτή επιλέγει το σύνδεσμο Έπιθεώρηση αλιευτικού σκάφους σε λιμένα ή κατά την εκφόρτωση και προ της πρώτης πώλησης' για να μεταβεί στην αντίστοιχη σελίδα.

| letteringen sin                                                                                                    | υτακό στοίφους ση Αμένο ή κατά την πορόρτωση και Πρ | The Routh Constant                                                                        |           |   |                                                                    |   |
|----------------------------------------------------------------------------------------------------|-----------------------------------------------------|-------------------------------------------------------------------------------------------|-----------|---|--------------------------------------------------------------------|---|
| ularo<br>Ingris<br>Idores,<br>Infraientato,<br>Infraientato,                                                                                                    | Theire SCP                                          | δρέτες Μιλος                                                                              | - Analysi |   |                                                                    |   |
| en<br>neteologistas<br>stanas<br>stanastana | 5                                                   | Hysikis-Cens<br>Evaplas<br>Emiliologistas<br>Tompinatas as<br>Popyyagani                  |           |   | Hprvin Ope<br>Mitts;<br>Endouegang;<br>Tantolapia au<br>Tantolapia | B |
| 3<br>Bogangelwoig<br>Twee                                                                                                    | Enville                                             | Wyang<br>Yatalawag<br>Cardinacarata                                                       |           |   | Ruine,                                                             |   |
| esolution                                                                                                    | Emilie                                              | REMINIPACE                                                                                |           |   |                                                                    |   |
| desempti 2                                                                                                    | Emailte                                             | <ul> <li>Bournamb</li> <li>orgatic</li> <li>orregraphics</li> <li>orregraphics</li> </ul> |           |   |                                                                    |   |
| nga<br>Typidana<br>Mang                                                                                                    |                                                     | Κράτος<br>στημαία του<br>στομέφρίνου<br>στομέφρίνου                                       | Emailpa   | • |                                                                    |   |
| СЕЧ<br>1973рСкая<br>браж;                                                                                                    |                                                     | Availution                                                                                |           |   |                                                                    |   |
| (and an extension of                                                                                                    | 00                                                  | MC12Mpric                                                                                 |           |   | Aprilutic BRI                                                      |   |

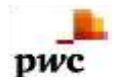

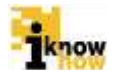

|                                                                                                    | Eumba                                                                                                    | •                                                                                                    | Προσθήκη                                                    |                            |     |                   |   |
|----------------------------------------------------------------------------------------------------|----------------------------------------------------------------------------------------------------|----------------------------------------------------------------------------------------------------|-------------------------------------------------------------|----------------------------|-----|-------------------|---|
| Diros                                                                                                    | anterioren Manarite                                                                                                    |                                                                                                    |                                                             |                            |     |                   |   |
|                                                                                                    |                                                                                                    | 3                                                                                                    |                                                             |                            |     |                   |   |
|                                                                                                    |                                                                                                    |                                                                                                    |                                                             |                            |     |                   |   |
| 10.01                                                                                                    |                                                                                                    |                                                                                                    | datablectring<br>Thomas and the state                       |                            |     |                   |   |
| resolger                                                                                                    |                                                                                                    |                                                                                                    | teacies                                                     |                            |     |                   |   |
| 10,00                                                                                                    |                                                                                                    |                                                                                                    | AutoBayers<br>Nondearry                                     |                            |     |                   |   |
|                                                                                                    |                                                                                                    |                                                                                                    | Antiberry                                                   |                            |     |                   |   |
| denopio<br>Égicas                                                                                                    |                                                                                                    |                                                                                                    | Tpóstnast<br>Exógrac                                        |                            |     |                   |   |
|                                                                                                    | 4440                                                                                                    |                                                                                                    | 120000000                                                   |                            |     |                   |   |
| Bepvern)                                                                                                    |                                                                                                    |                                                                                                    | Training .                                                  |                            |     |                   |   |
| Ekpyten)                                                                                                    |                                                                                                    |                                                                                                    | Kullapering                                                 |                            |     |                   |   |
| George Control of Control of Cont                                                                                                    |                                                                                                    |                                                                                                    | Marvio<br>viveanc                                           |                            | -   | Adm<br>Rodepennin |   |
|                                                                                                    |                                                                                                    |                                                                                                    | Kolisperjug                                                 |                            |     | 1.2.2.1.1.1.1     |   |
| West Int                                                                                                    | :NNI                                                                                                    |                                                                                                    | Davidwarting                                                |                            |     |                   |   |
| (Emang                                                                                                    |                                                                                                    |                                                                                                    | <b>Hopoyleysie</b>                                          |                            |     |                   |   |
| TIONS WMS                                                                                                    | 1.22                                                                                                    | 33                                                                                                    |                                                             |                            |     |                   |   |
| in and nyy                                                                                                    | 10/1                                                                                                    | 3 <b>1</b>                                                                                                    |                                                             |                            |     |                   |   |
| popriers.                                                                                                    |                                                                                                    |                                                                                                    | 12:000                                                      |                            |     |                   |   |
| togilit<br>mayeryanike;                                                                                                    | NAV                                                                                                    |                                                                                                    | Leonit,<br>Rootwaythiag                                     | Emaign                     |     |                   |   |
| povta                                                                                                    |                                                                                                    |                                                                                                    | Kpitros                                                     | Fmailth                    |     | Harves            | - |
| And a loss                                                                                                    |                                                                                                    |                                                                                                    | ectoricon                                                   | 1.1.720010100              | 2.1 | ROTERING OF       |   |
|                                                                                                    |                                                                                                    |                                                                                                    |                                                             |                            |     | highing           |   |
| damane.                                                                                                    | EmixiQu                                                                                                    |                                                                                                    | Προσθήκη                                                    |                            |     |                   |   |
|                                                                                                    | Rapadoon                                                                                                    | BATTARH                                                                                                    |                                                             |                            |     |                   |   |
|                                                                                                    |                                                                                                    |                                                                                                    |                                                             |                            |     |                   |   |
| apartapatra.                                                                                                    |                                                                                                    |                                                                                                    |                                                             |                            |     |                   |   |
|                                                                                                    |                                                                                                    |                                                                                                    |                                                             |                            |     |                   |   |
|                                                                                                    |                                                                                                    |                                                                                                    |                                                             |                            |     |                   |   |
|                                                                                                    |                                                                                                    |                                                                                                    |                                                             |                            |     |                   |   |
|                                                                                                    |                                                                                                    |                                                                                                    |                                                             |                            |     |                   |   |
| the location of the location                                                                                                    | discus of Alberta                                                                                                    |                                                                                                    |                                                             |                            |     |                   |   |
| ورجة وعوفوها                                                                                                    | nigeon e' Afteniav                                                                                                    | 0xi                                                                                                    |                                                             | •                          |     |                   |   |
| rðin úpigerig Egyp                                                                                                    | niipuur k' Afleniav<br>updatuar                                                                                                    | 0xi                                                                                                    |                                                             | •                          |     |                   |   |
| nth signifiers & pryse<br>nth signation & Aris o                                                                                                    | niipuur k' A0esiav<br>updituw                                                                                                    | 0xi<br>0xi                                                                                                    |                                                             | •                          |     |                   |   |
| Minispery Egyp<br>Minispery A/Act<br>Aproposity (4) 19                                                                                                    | nilgeur k' Aðit kler<br>spillture<br>spillture                                                                                                    | 030                                                                                                    |                                                             | •                          |     |                   |   |
| νθεώριση Σργμ<br>Ηλώριση Αλιτ<br>Αροφορί ( μι Ιο<br>φιλήφθησαι υπ                                                                                                    | ninguan k' Aflenian<br>spalituan<br>spalituang yao sha spania 1000<br>mi dhika shaka smala muingat                                                                                                    | 0x0<br>0x0<br>0x0                                                                                                    |                                                             | •                          |     |                   |   |
| νθεωρηση Σεγγ<br>αθεωρηση Αλητ<br>Αροφορίες με Το<br>φελληφθησεια απ<br>αθεωρηση Αλητο                                                                                                    | ningeur e' Alle siv<br>quintur<br>ni di Vaculat (mate (quinte thio)<br>ni di Vaculat (mate i matege<br>quinture thio) distriggio i tea (tri bo)                                                                                                    | 0%i<br>0%i<br>0%i                                                                                                    |                                                             | •                          |     |                   |   |
| οθεωριση Σηγμ<br>αθεωριση Αλάτ<br>αροφορίες με το<br>ακλήφθησται υπ<br>σθεωριση Αλάτο                                                                                                    | nitynan k' Aðitslav<br>spátnarv<br>nedemanng strí oðallöpdina flöð<br>nis dýða aðalannað mining ti<br>spátnarv 1000 ðemgani vina citti köl                                                                                                    | 0xi<br>0xi<br>0xi<br>0xi                                                                                                    |                                                             | •                          |     |                   |   |
| νθεωρομη Σηγμη<br>νθεωρομη Αλότ<br>Αροφηρίας με το<br>φελήφοθησου υπ<br>νθεωρομη Αλάτο<br>όθροος<br>νθεφορίητη Σερνια                                                                                                    | ntigever k" ADENiv<br>spalanser<br>mangenserng versiderspans mon<br>mi divka sakesmed mengen<br>spalanse too Semgenivres cmi too<br>balanse                                                                                                    | 000<br>000<br>000<br>000                                                                                                    |                                                             | •                          |     |                   |   |
| νάλωφορτη Στηγρ<br>πάλωφορτη Αλλατ<br>αφοοφορίας μα το<br>φαλήφάσεται υπ<br>τολούφορτη Αλλατ<br>τολούφορτη Εχονη                                                                                                    | ningeun e' Adeniae<br>opalmae<br>mediamany yn oleropom too<br>mi dy'a oleropoie menge<br>nadmae too diamgeoie na citii ioo<br>natioe                                                                                                    | (3%)<br>(3%)<br>(3%)<br>(3%)<br>(3%)                                                                                                    |                                                             | •                          |     |                   |   |
| νάλωφορτη Σεγγρ<br>αλεώφορτη Αλλας<br>Αροφορίες με το<br>φολήφθησται υπ<br>αλεώφορτη Αλλας<br>άλριος<br>αλεώφορτη Εχινη<br>ατάπταστα, στως τος                                                                                                    | ningeun k' Alleniar<br>opalitaar<br>melignaarny vacolaroppom 1000<br>mi divlacalaromoi meniger<br>opalitaar 1000 Geregonir Ha (111 100<br>aktiver<br>opanjoj (110,64, itmor igo Geregonir I                                                                                                    | 030<br>030<br>030<br>030<br>030<br>030                                                                                                    |                                                             | •                          |     |                   |   |
| νάλωφομοτη Ζηγμα<br>πάλωφομοτη Αγίοι τ<br>Αροσφορίες μα το<br>φαλλήφθησται υπο<br>πάλοφομοτη Αγίοι τ<br>όδριτος<br>πάλοφομοτη Εχονια<br>πολοτηματή στης της<br>πόλο τη χετιτικής μ                                                                                                    | ningeur e' Alle hiv<br>spillnur<br>mödda ufstationet seutrigen<br>mödda offen offensjonin teo<br>mödda offensjonin teo<br>spillnur<br>spillnur<br>spillnur<br>spillnur<br>spillnur                                                                                                    | 030<br>030<br>030<br>030<br>030<br>030<br>030                                                                                                    |                                                             | •                          |     |                   |   |
| ηθωφιση Σγορ<br>αθωφιση Χλοι<br>Αροφορίς με το<br>ανχοριση Χλοι<br>ανχοριση Χλοι<br>αφολο<br>αναγμότη Σουτ<br>αναγμότη Σουτ<br>αναγμότη Σουτ<br>αναγμότη Σουτ<br>αναγμότη Σουτ<br>αναγμότη Σουτ<br>αναγμότη δια<br>αναγμότη δια<br>αναγμοτη δια<br>αναγμοτη δια<br>αναγμοτη δια<br>αναγμοτη δια<br>αναγμοτη δια<br>αναγμη δια<br>αναγμητη δια<br>αναγμητη δια<br>α α                                                                                                    | nitgeur k' Aðtesler<br>spálmur y<br>nis dýku afundi skúljutni 100<br>ni dýku afundi skúljutni 100<br>ni dýku afundi skúljutni<br>nistiker<br>reprosty 100,44 annu (gri Skáljutnic)<br>reprosty 100,44 annu (gri Skáljutnic)<br>ni mu skálju býkung (ma minukýmu                                                                                                    | 030<br>030<br>030<br>030<br>030<br>030<br>030                                                                                                    |                                                             | •                          |     |                   |   |
| elkuspern Zryse<br>ekuspern Alex<br>spolyderse v<br>ekuspern Alex<br>ekuspern Alex<br>ekuspern Alex<br>ekuspern Zuse<br>ekuspern Zuse<br>e                                                                                                    | nityvor k" Ažteslav<br>spietnavn<br>spietnavni svistojomi too<br>trožva skatomi svisnje<br>spietnav too šemporivnis cmi too<br>station<br>station<br>spietnav too šemporivnis cmi too<br>station<br>spietnav too šemporivnis cmi too<br>station                                                                                                    | 000<br>000<br>000<br>000<br>000<br>000<br>000<br>000<br>000                                                                                                    |                                                             | •                          |     |                   |   |
| ολωφιση Σχορι<br>ολωφιση Σχορι<br>ολωφοροίς μετα<br>ολογοφοροίς μετα<br>ολογοφοροίς μετα<br>ολογοφοροίς<br>ολογοφοροίς<br>Ολογοφοροίς<br>Ολογοφοροίο<br>Ολογοφοροίο<br>Ολογοφοροίο                                                                                                    | ningeur e' Altrain<br>qualitare<br>esplanemy yn oleropom noo<br>mi drifer daaroned europe<br>uuritare<br>uuritare<br>turkee<br>canool: Modul anno (an factanie)<br>in me abao turkee<br>anno annoo yn factanie<br>an maa annoo yn factanie<br>an maa annoo yn factanie<br>an maa annoo yn factanie<br>an maa annoo yn factanie                                                                                                    | 034<br>030<br>034<br>034<br>034<br>034<br>034<br>034                                                                                                    |                                                             | •                          |     |                   |   |
| nth support, 2 cype<br>nth support, 2 cype<br>nth support, 2 cype<br>participation of a<br>nth comparison of a<br>nth comparison of a<br>nth compar                                                                                                    | ningwar k' Aliteiak<br>nedigmarrag vas oka Opomi 1000<br>mi do Asi oka oka oka oka oka oka<br>na do Asi oka oka oka oka oka oka oka<br>Natiker<br>speciola oka oka oka oka oka oka oka oka oka<br>na ma useosi v majeko opa, ili do asi<br>ne dhape                                                                                                    | (3)01<br>(3)02<br>(3)01<br>(3)01( | Prestransport                                               | •                          |     |                   |   |
| κλωφοτη Στριο<br>Αφοφορίας με τη<br>γουφορίας με τη<br>γουφορίας με τη<br>γουφορίας με τη<br>γουφορίας με τη<br>γουφορίας ματά<br>τη<br>από τη τη τη τη<br>τη τη τη τη τη<br>τη τη τη τη τη τη<br>τη τη τη τη τη τη<br>τη τη τη τη τη τη τη<br>τη τη τη τη τη τη τη<br>τη τη τη τη τη τη τη<br>τη τη τη τη τη τη τη τη<br>τη τη τη τη τη τη τη τη<br>τη τη τη τη τη τη τη τη<br>τη τη τη τη τη τη τη τη<br>τη τη τη τη τη τη τη τη τη<br>τη τη τη τη τη τη τη τη<br>τη τη τη τη τη τη τη τη τη<br>τη τη τη τη τη τη τη τη τη<br>τη τη τη τη τη τη τη τη τη<br>τη τη τη τη τη τη τη τη τη<br>τη τη τη τη τη τη τη τη τη τη<br>τη τη τη τη τη τη τη τη τη τη<br>τη τη τη τη τη τη τη τη τη τη τη<br>τη τη τη τη τη τη τη τη τη τη τη τη<br>τη τη τη τη τη τη τη τη τη τη τη τη τη<br>τη τη τη τη τη τη τη τη τη τη τη τη τη τ                                                                                                    | ningeur e' Alle siv<br>equinue<br>médiamente preside diparte 1000<br>mi 00442 alle consol anuinge:<br>equinue 1000 dierreporte su citri 100<br>der live<br>equings (10044, annue dans der derecht)<br>er met alsche deersreporters,<br>alle rose accessiv registroper, kellpass<br>ere Merger                                                                                                    | 020<br>020<br>020<br>020<br>020<br>020<br>020<br>020                                                                                                    | Theorem party stars,<br>Divelopgere                         | •                          |     |                   |   |
| икцират 2 уул<br>икцират 2 уул<br>араарсан у и та<br>араарсан у и та<br>араарсан у<br>араарсан у<br>араарсан у<br>истану, араар<br>араарсан у<br>араарсан у<br>араар<br>араарсан у<br>араар<br>араарсан у<br>араар<br>араарсан у<br>араарсан у<br>араарс                               | ningeur e' Aditale<br>quintur<br>na d'Attalante (qui adei (quinte 100<br>ni d'Attalatement instage)<br>quintur 1000 derreport res crist 100<br>deriver<br>reproduct 100,44. annue (qui deriver)<br>et annu attalate (qui attalatement<br>in men attalatement<br>res Marger                                                                                                    | 020<br>030<br>030<br>030<br>030<br>030                                                                                                    | Πηριέθμεψεις<br>Ολορομο<br>Τουγραφο                         | •<br>•<br>•<br>•           |     |                   |   |
| νιλιώριση Σχυρι<br>πλιώριση Χλου<br>αυληθήσειο το<br>αυληθήσειο το<br>αυληθήσειο το<br>αληθησίειο το<br>αληθησίειο της<br>πάτοταση στης τη<br>αληθησίειο Σριλοπ<br>αληθησίειο<br>αληθησίειο<br>χρήθειο<br>χρήθειο<br>αρχηριάτου<br>αρχηριάτου<br>αρχηριάτη<br>αρχηριάτη<br>αρχηριάτη<br>αρχηριάτη<br>αρχηριάτη<br>αρχηριάτη<br>αρχηριάτη<br>αρχηριάτη<br>αρχηριάτη<br>αρχηριάτη<br>αρχηριάτη<br>αρχηριάτη<br>αρχηριάτη<br>αρχηριάτη<br>αρχηριάτη<br>αρχηριατη<br>αρχηριάτη<br>αρχηριάτη<br>αρχηριάτη<br>αρχηριάτη<br>αρχηριάτη<br>αρχηριάτη<br>αρχηριάτη<br>αρχηριάτη<br>αρχηριάτη<br>αρχηριατη<br>αρχηριατη<br>αρχηριάτη<br>αρχηριάτη<br>αρχηριατη<br>αρχηριατη<br>αρχηριάτη<br>αρχηριατη<br>αρχηριατη<br>αρχηριατη<br>αρχηριάτη<br>αρχηριατη<br>αρχηριατη<br>αρχηριάτη<br>αρχηριατη<br>αρχηριατη<br>αρχηριατη<br>αρχηριατη<br>αρχηριατη<br>αρχηριστη<br>αρχηριστη<br>α<br>αρχηριστη<br>α<br>αρχηριστη<br>α<br>αρχη | nitgeven k" Afteniae<br>spelementing ven odwolgdom moo<br>m driva arkanomel envinge<br>spelement too dieregeeier na cmi too<br>na dia kao dieregeeier na cmi too<br>statione<br>statione<br>spelement<br>spelement                                                                                                    | 034<br>034<br>034<br>034<br>034<br>034<br>034<br>034<br>034                                                                                                    | Πουστραγήστος<br>Πουστραγία<br>Τουστραγία<br>Έπεθωστραγία   | •<br>•<br>•<br>•<br>•      |     |                   |   |
| ики церет, 2 сург<br>ики церет, 2 корг<br>ироворой с ул Не<br>иробурбарски ил<br>иноциали Алисс<br>и бранос<br>и такоронат Сани<br>и сание с сание<br>и сание с сание<br>и сание с сание<br>и сание с сание<br>и сание с сание<br>и сание с сание<br>и сание с сание<br>и сание с сание<br>и сание с сание<br>и сание с сание<br>и сание с с с с с с с с с с с с с с с<br>с с с с                                                                                                    | ninguae k' Alleniae<br>opdimaer<br>opdimaer<br>o                                                                         | 000<br>000<br>000<br>000<br>000<br>000<br>000<br>000                                                                                                    | Πορίσοργοις<br>Νούοργοις<br>Νούοργοις<br>Γεσδοφερή          | •<br>•<br>•<br>•<br>•<br>• |     |                   |   |
| чіншарант, 2 сург<br>ніншарант, 2 кург<br>накцарат, 2 кат<br>дахороді, с ра та<br>дахороді, с ра та<br>дахороді, с ра та<br>дахороді, с ра та<br>как на та ста ста<br>к на та ста ста ста<br>к на та ста ста ста ста<br>к на та ста ста ста ста<br>к на та ста ста ста ста<br>к на та ста ста ста ста<br>к на та ста ста ста ста<br>к на та ста ста ста ста<br>к на та ста ста ста ста ста<br>к на та ста ста ста ста ста<br>к на та ста ста ста ста ста<br>к на та ста ста ста ста ста<br>к на та ста ста ста ста ста<br>к на та ста ста ста ста ста<br>к на та ста ста ста ста ста<br>к на та ста ста ста ста ста<br>к на та ста ста ста ста ста<br>к на та ста ста ста ста ста<br>к на та ста ста ста ста ста<br>к на та ста ста ста ста ста<br>к на та ста ста ста ста ста ста ста<br>к на та ста ста ста ста ста ста<br>к на та ста ста ста ста ста ста<br>к на та ста ста ста ста ста ста<br>к на та ста ста ста ста ста ста ста ста<br>к на та ста ста ста ста ста ста ста ста<br>к на та ста ста ста ста ста ста ста ста ста                                                                                                    | ningeur s' Aβειών<br>epignum y<br>epignum y<br>epignum                                                                                                    | 000<br>000<br>000<br>000<br>000<br>000<br>000<br>000                                                                                                    | Physicepyrines;<br>Diologygos<br>Y00-y54444<br>Centhuopeyri | •<br>•<br>•<br>•<br>•<br>• |     |                   |   |
| якцирал 2 урр<br>на царал 2 урр<br>на царал Алек<br>царанов (с ра Пр<br>ра Аурабарска ил<br>якоцирал Алек<br>Варок,<br>Якоцирал Алек<br>Парала, Саран<br>Парала, Саран<br>Саран<br>Парала, Саран<br>Саран<br>Сар                                                                                                    | ningeur e' Allenie<br>spilmur<br>nedermartig verscherügene mon<br>nichtigene meinen<br>spilmur<br>spilmur<br>spi | 030<br>030<br>030<br>030<br>030<br>030<br>030<br>044                                                                                                    | Physiosystems<br>Delogges<br>Yooyacett<br>Coolingsort       | •<br>•<br>•<br>•<br>•      |     |                   |   |

Στη συγκεκριμένη φόρμα συμπληρώνονται όλα τα απαραίτητα στοιχεία για την επιθεώρηση. Ο χρήστης μπορεί να καταγράψει πολλαπλούς πλοιοκτήτες για ένα σκάφος συμπληρώνοντας τα σχετικά τους στοιχεία.

| Όνομα<br>Πλοιοκτήτη | Επιλέξτε                 |  | •       | Προσθήκη |     |
|---------------------|--------------------------|--|---------|----------|-----|
| 1                   | Όνοματεπώνυμο Πλοιοκτήτη |  |         | АФМ      |     |
| •                   |                          |  |         |          | - F |
|                     |                          |  | » » » » |          |     |

Πατώντας το κουμπί 'Προσθήκη' προβάλλεται η οθόνη καταγραφής των στοιχείων των πλοιοκτητών.

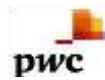

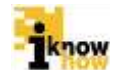

| Προσθήκη Προσώπου                |   |
|----------------------------------|---|
| Όνομα Προσώπου                   |   |
| Επώνυμο<br>Προσώπου<br>Διεύθυνση |   |
| ΑΦΜ                              |   |
|                                  |   |
| Αποθήκευση Κλείσιμο              |   |
|                                  |   |
|                                  |   |
|                                  |   |
|                                  |   |
|                                  |   |
|                                  |   |
|                                  |   |
|                                  |   |
|                                  |   |
| 4                                | • |

Ο χρήστης συμπληρώνει τα στοιχεία του πλοιοκτήτη και πατάει το κουμπί 'Αποθήκευση'.

Επιλέγοντας 'ΝΑΙ' στην Έπιθεώρηση Εγγράφων και Αδειών' προβάλλεται η φόρμα συμπλήρωσης των σχετικών στοιχείων.

| Server and the                                | and an an a state of the |                                                                                           |                                 |    |   |                                                    |      |   |
|-----------------------------------------------|--------------------------|-------------------------------------------------------------------------------------------|---------------------------------|----|---|----------------------------------------------------|------|---|
| Diagria<br>Situatici;<br>Maro;                | NAI                      | <ul> <li>Náras<br/>Indontry (Annys)<br/>Aryt, Bioperus in<br/>perseptymenty (1</li> </ul> | раталі Дафболат<br>2005 гудорая | 54 | • |                                                    |      |   |
| Arminiaspil<br>Enorgeno<br>Admini;<br>Admini; | 1640                     | <ul> <li>Apitudo; cobilhas<br/>Hatpolicylos et</li> </ul>                                 | Айналтаой<br>Гитилац акарану    |    |   | Emigric<br>Histopovese<br>Alusteni<br>Historiaviou | 9940 | • |
| Republication                                 | Emáldre                  | •                                                                                         | προσθήκη                        |    |   |                                                    |      |   |
|                                               | Ποράβοση                 | MATTARH                                                                                   |                                 |    |   |                                                    |      |   |
|                                               |                          |                                                                                           |                                 |    |   |                                                    |      |   |
| hapermanysters                                |                          |                                                                                           |                                 |    |   |                                                    |      |   |

Επιλέγοντας 'ΝΑΙ' στην Έπιθεώρηση Αλιευμάτων' προβάλλεται η φόρμα συμπλήρωσης των σχετικών στοιχείων.

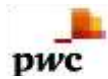

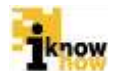

| ill Gerger, Altera                                                                                                    | pitture                                                                                                    | NAL                      |                                                             |          |   |  |
|----------------------------------------------------------------------------------------------------|----------------------------------------------------------------------------------------------------|--------------------------|-------------------------------------------------------------|----------|---|--|
| · Emiliaperi Al                                                                                                    | angiltuw                                                                                                    |                          |                                                             |          |   |  |
| Eller<br>Alutipares                                                                                                    |                                                                                                    |                          | Προσθήκη                                                    |          |   |  |
| 1                                                                                                    | Elfor, Reor, Elevan                                                                                                    | Thereing                 | en tico Esplaitioni                                         |          |   |  |
|                                                                                                    | and the second second se | a training in the second |                                                             |          |   |  |
| Representation<br>Actorities and C                                                                                                    | Emhlip                                                                                                    |                          | Egifiko<br>Enviglioatiking                                  | Enwign   | • |  |
| filivana;<br>Lriffany; ym<br>wwyfonwrc;<br>Astangewi;<br>feoldarenou<br>offeno;                                                                                                    | EmAlgre.                                                                                                    | •                        | Поптолицений<br>еметодийние<br>Олуктор, гля том<br>емефолор | Emulen   | 2 |  |
| "Eleggic<br>guipos<br>u multiposeng<br>gelossy jami<br>TG+<br>coglignory                                                                                                    | Emilia                                                                                                    | •                        | Скумта<br>шихардтын<br>өөтө түр<br>төрбргията               | Επικό(τι |   |  |
| states<br>states<br>st | Emilitie                                                                                                    | 3•                       | Entrymen                                                    | Επιλίζει | × |  |
| Translations                                                                                                    | Emikative                                                                                                    |                          | Προσθήκη                                                    |          |   |  |
|                                                                                                    | Teaddom                                                                                                    | BATTARH                  |                                                             |          |   |  |
|                                                                                                    |                                                                                                    |                          |                                                             |          |   |  |
| Bepertiplans,                                                                                                    |                                                                                                    |                          |                                                             |          |   |  |

Επιλέγοντας το είδος του αλιεύματος και πατώντας το κουμπί 'Προσθήκη' προβάλλεται η φόρμα συμπλήρωσης των στοιχείων του αλιεύματος.

| Προσθήκη Είδους (                                                          | Τσιπούρα)      |          |   |
|----------------------------------------------------------------------------|----------------|----------|---|
| Ποσότητα κατά την<br>επιθεώρηση                                            | [              |          |   |
| Βάρος Προϊόντος                                                            | ĺ              |          |   |
| Παρουσίαση                                                                 |                | Επιλέξτε | • |
| Περιοχή Αλίευσης                                                           | Ì              |          |   |
| Δηλωθείσα ποσότη<br>ημερολόγιο αλιείας                                     | τα στο         |          |   |
| Περιθώριο ανοχής                                                           | ĺ              | Επιλέξτε | • |
| Εκφορτωθείσα ποσα<br>είναι υποχρεωτικό π                                   | ότητα<br>ιεδίο |          |   |
| Μέτρηση κιβωτίων/<br>εμπορευματοκιβωτί<br>ζυγίστηκαν κατά την<br>εκφόρτωση | ων που<br>/    | Επιλέξτε | • |
| Αποθήκευση                                                                 | Κλείσιμο       |          |   |
|                                                                            |                |          |   |
|                                                                            |                |          |   |
|                                                                            |                |          |   |
|                                                                            |                |          |   |
|                                                                            |                |          |   |
| •                                                                          |                |          |   |

Ο χρήστης συμπληρώνει τα σχετικά στοιχεία και πατάει το κουμπί 'Αποθήκευση'.

Επιλέγοντας 'ΝΑΙ' στην 'Πληροφορίες μεταφόρτωσης για αλιεύματα που παρελήφθησαν από άλλα αλιευτικά σκάφη' προβάλλεται η φόρμα συμπλήρωσης των σχετικών στοιχείων.

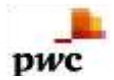

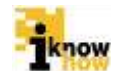

| Πληροφορίες μεται<br>πορκλάφθησαν επ | ρόριωσης μια αλαύματα που<br>Ο άλλα αλατητικά σκόφη | N/K                             |           |    |
|--------------------------------------|-----------------------------------------------------|---------------------------------|-----------|----|
| w Ringsognahis an                    | maniprostos per altalizaria mart                    | napaldytikerve erti kiva eilase | nei mien. |    |
| Προσθήκη.                            |                                                     |                                 |           |    |
| E.                                   | ISSCEN                                              | Comp                            | n Debung  | 10 |
| •                                    |                                                     | and the local data              |           |    |
| Republica                            | Emilitie                                            | •                               | Προσθήκη  |    |
|                                      | Bapipera                                            | 4479444                         |           |    |
|                                      |                                                     | distanting and                  |           |    |
| gatuation.                           |                                                     |                                 |           |    |
|                                      |                                                     |                                 |           |    |

Πατώντας το κουμπί 'Προσθήκη' προβάλλεται η φόρμα συμπλήρωσης των στοιχείων του αλιευτικού σκάφους από το οποίο έγινε η μεταφόρτωση.

| Προσθήκη Σκά                        | φους                                                                                                    |  |
|-------------------------------------|----------------------------------------------------------------------------------------------------|--|
| Σημεία<br>εξωτερικής<br>αναγνώρισης |                                                                                                    |  |
| Ονομα<br>Σκάφους<br>ISSCEV          |                                                                                                    |  |
| Σκάφους<br>Κράτος                   | V martine average average av |  |
| Σημαίας<br>Λεπτομερή                | Επιλεξτε                                                                                                    |  |
| στοιχεία<br>δήλωσης                 | ΕΠΙΛΕζΤΕ                                                                                                    |  |
| μεταφόρτωσης                        |                                                                                                    |  |
| Αποθήκευ                            | ση Κλείσιμο                                                                                                    |  |
|                                     |                                                                                                    |  |
|                                     |                                                                                                    |  |
|                                     |                                                                                                    |  |
|                                     |                                                                                                    |  |
|                                     |                                                                                                    |  |
|                                     |                                                                                                    |  |
|                                     |                                                                                                    |  |
|                                     |                                                                                                    |  |
|                                     |                                                                                                    |  |
|                                     |                                                                                                    |  |
|                                     |                                                                                                    |  |
|                                     |                                                                                                    |  |

Ο χρήστης συμπληρώνει τα σχετικά στοιχεία και πατάει το κουμπί 'Αποθήκευση'. Μπορούν να προστεθούν τα στοιχεία για πολλαπλά σκάφη.

Επιλέγοντας 'NAI' στην 'Επιθεώρηση Αλιευμάτων που διατηρούνται επί του σκάφους' προβάλλεται η φόρμα συμπλήρωσης των σχετικών στοιχείων.

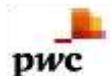

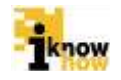

| mikiappe Alavatea<br>kileeec        | тине болгродског гит нов- | NAU         |                 |   |  |  |
|-------------------------------------|---------------------------|-------------|-----------------|---|--|--|
| V Entroperty Alexant                | на пондолярования на нас  | nolijone;   |                 |   |  |  |
| Edeç<br>Analustre                   |                           |             | Opporting       |   |  |  |
| 8.8 m                               | (Tang Kingo               | Rad Anyro - | Mapac Recolutes | 4 |  |  |
| Line F                              |                           |             |                 |   |  |  |
| Secolograd                          | huhu                      |             |                 |   |  |  |
| alatapárum/Tarromaga<br>alatapárum) |                           |             |                 |   |  |  |
| Depapetoc                           | Emility                   |             | (Ipocitien)     |   |  |  |
| )                                   | Inaddore.                 | MATFACH     |                 |   |  |  |
|                                     |                           |             |                 |   |  |  |
| Reportsprines,                      |                           | 1           |                 |   |  |  |
|                                     |                           |             |                 |   |  |  |

Επιλέγοντας το είδος του αλιεύματος και πατώντας το κουμπί 'Προσθήκη' προβάλλεται η φόρμα συμπλήρωσης των στοιχείων του αλιεύματος.

| Προσθήκη Είδους ()              |            |
|---------------------------------|------------|
| Ποσότητα-<br>Βάρος<br>Προϊόντος |            |
| Παρουσίαση<br>Περιοχή           | Επιλέξτε • |
| Αλίευσης                        |            |
| Αποθήκευση                      | Κλείσιμο   |
|                                 |            |
|                                 |            |
|                                 |            |
|                                 |            |
| 4                               | •          |

Ο χρήστης συμπληρώνει τα σχετικά στοιχεία και πατάει το κουμπί 'Αποθήκευση'. Μπορούν να προστεθούν τα στοιχεία για πολλαπλά αλιεύματα.

Επιλέγοντας 'ΝΑΙ' στην Έπιθεώρηση Εργαλείων' προβάλλεται η φόρμα συμπλήρωσης των σχετικών στοιχείων.

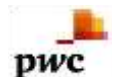

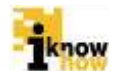

| Emilisionen Epyste        | hav                               | 16AJ                   |                                    |  |
|---------------------------|-----------------------------------|------------------------|------------------------------------|--|
| · Emteupeen Epy           | rçi a kule                        |                        |                                    |  |
| Emileyr)<br>Egyclulus     | Envitu                            |                        | Tipozitiyaj                        |  |
| Farming theory of         | (holyge Activity) princ Algebrain | Acrestations Repairing | Anglessative Milarities<br>Merrodi |  |
| <b>1</b> 00               |                                   |                        |                                    |  |
|                           |                                   |                        |                                    |  |
| Пропортірати<br>Баукічная | Emalitie                          | (*)                    |                                    |  |
| Mirphoni<br>Shighoni      | Emaleje                           |                        |                                    |  |
| Repeptines;               | Emility                           | •                      | Προσθήκη                           |  |
|                           | Deputyering                       | BATRACH                |                                    |  |
|                           |                                   |                        |                                    |  |
| -Reperceptions            |                                   |                        |                                    |  |
|                           |                                   |                        |                                    |  |
|                           |                                   |                        |                                    |  |

Επιλέγοντας το εργαλείο και πατώντας το κουμπί 'Προσθήκη' προβάλλεται η φόρμα συμπλήρωσης των στοιχείων του εργαλείου.

| Προσθήκη Εργαλείων (ΓΡΙ ΓΡΙ (Ρ\$)) |            |
|------------------------------------|------------|
| Λεπτομερή Στοιχεία Διχτυών         |            |
| Λεπτομερή Στοιχεία Νήματος         | Επιλέξτε 🔻 |
| Δηλωμένο μέγεθος ματιού            |            |
| Μετρηθέν μέγεθος ματιού            |            |
| Αποθήκευση Κλείσιμο                |            |
|                                    |            |
|                                    |            |
|                                    |            |
|                                    |            |
|                                    |            |
|                                    |            |
|                                    |            |
| •                                  |            |

Ο χρήστης συμπληρώνει τα σχετικά στοιχεία και πατάει το κουμπί 'Αποθήκευση'. Μπορούν να προστεθούν τα στοιχεία για πολλαπλά εργαλεία.

Ο χρήστης μπορεί να καταγράψει πολλαπλές παραβάσεις σε κάθε κομμάτι μιας επιθεώρησης. Για τη προσθήκη της παράβασης ο χρήστης επιλέγει την παράβαση και πατάει το κουμπί 'Προσθήκη'.

| Παραβάσεις | Επιλέξτε | •        | Προσθήκη |  |
|------------|----------|----------|----------|--|
|            | Παράβαση | ΔΙΑΓΡΑΦΗ |          |  |
|            |          |          |          |  |

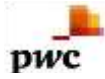

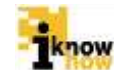

Με την ολοκλήρωση της συμπλήρωσης των στοιχείων ο χρήστης πατάει το κουμπί 'Υποβολή Επιθεώρησης' με το οποίο ολοκληρώνεται και η καταχώρηση της επιθεώρησης. Με την επιτυχημένη υποβολή της επιθεώρησης παρουσιάζεται σχετικό μήνυμα και ο χρήστης μπορεί να εκτυπώσει τη φόρμα της επιθεώρησής που μόλις συμπλήρωσε.

Έγινε επιτυχής καταχώριση!

Πατώντας το κουμπί 'Εκτύπωση Επιθεώρησης' αποθηκεύεται η συμπληρωμένη φόρμα επιθεώρησης σε αρχείο μορφής .PDF στον υπολογιστή του χρήστη.

## 1.5. Επιθεώρηση Αγοράς / Εγκαταστάσεων

Η επιθεώρηση αγοράς / εγκαταστάσεων αναφέρεται στις επιθεωρήσεις που γίνονται από αρμόδιο υπάλληλο των Περιφερειακών Διευθύνσεων Αλιείας ή της Γενικής Διεύθυνσης Αλιείας σε αγορές ή εγκαταστάσεις. Η καταγραφή των στοιχείων της επιθεώρησης γίνεται από τον αρμόδιο χρήστη του λιμενικού σώματος μέσα από το σύστημα του ΟΣΠΑ. Τα στάδια για την επιθεώρηση αγοράς και εγκαταστάσεων είναι τα ακόλουθα:

- Επιθεώρηση
- Απόφαση Ελεγκτικής Αρχής
- Συμβούλιο Αλιείας
- Απόφαση Διοικητικού Δικαστηρίου

Τα στάδια 'Συμβούλιο Αλιείας' και 'Απόφαση Διοικητικού Δικαστηρίου' είναι προαιρετικά και δεν είναι απαραίτητο ότι θα συμπληρωθούν για κάθε επιθεώρηση που γίνεται. Οι αντίστοιχες καταστάσεις τις οποίες λαμβάνει η φόρμα επιθεωρήσεων με την ολοκλήρωση κάθε σχετικού σταδίου είναι:

- Έκθεση
- Απόφαση
- Συμβούλιο Αλιείας
- Διοικητικό Δικαστήριο

Οι χρήστες που συμπληρώνουν τις αντίστοιχες φόρμες σε κάθε στάδιο είναι οι ακόλουθοι:

- Επιθεώρηση Συμπληρώνεται από τον χρήστη με δικαιώματα Περιφερειακής Διεύθυνσης Αλιείας ή Γενικής Διεύθυνσης Αλιείας.
- Απόφαση Ελεγκτικής Αρχής Συμπληρώνεται από τον χρήστη με δικαιώματα Γενικής Διεύθυνσης Αλιείας.
- Συμβούλιο Αλιείας Συμπληρώνεται από τον χρήστη με δικαιώματα Γενικής Διεύθυνσης Αλιείας.
- Απόφαση Διοικητικού Δικαστηρίου Συμπληρώνεται από τον χρήστη με δικαιώματα Γενικής Διεύθυνσης Αλιείας.

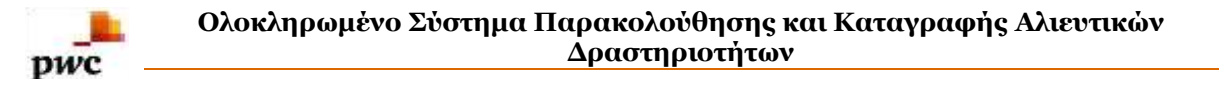

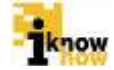

Ο χρήστης με ρόλο υπαλλήλου ΠΕ Αλιείας πλοηγείται στη σελίδα εισόδου της εφαρμογής. Για την είσοδο στην εφαρμογή απαιτείται το όνομα και ο αντίστοιχος κωδικός πρόσβασης του χρήστη.

| Καλωσήρθατε στη | ν Διαδικτυακή Πύλη Αλιείας ΟΣΠΑ<br>ΟΣΠΑ<br>Οκινακία διακά |
|-----------------|-----------------------------------------------------------|
| 10)<br>Ku       | Eίσοδος                                                   |
|                 | 4 National Versionale Austra                              |

Μετά την πρόσβαση στην εφαρμογή ο χρήστης πατάει στο σύνδεσμο "Ελεγχος' για να μεταβεί στην αντίστοιχη σελίδα.

| Καταχώριση Επιθεωρήσεων                                                                                                    |  |
|----------------------------------------------------------------------------------------------------|--|
| Emiliowingh providence of investigations     Emiliowingh providence merils discours     Emiliophysic discriminal brokenic of a solution the biological discrimination of the biological discrimination of the biological discrimin |  |
| Καταχώριση Παραβάσεων                                                                                                    |  |
| Kortopiqueza Nazouri, evoluci sul Mittyue     Mittyue     Mittyue     Mittyue     Mittyue     Mittyue     Mittyue     Mittyue     Mittyue     Mittyue     Mittyue                                                                                                    |  |
| Καταχώριση Προστίμων                                                                                                    |  |

Από τη σελίδα αυτή επιλέγει το σύνδεσμο Έπιθεώρηση Αγοράς / Εγκαταστάσεων' για να μεταβεί στην αντίστοιχη σελίδα.

| · Irequire freming                   | ern Appoig/Dyectorrelation  |                                                                                                    |                                       |   |                                         |   |
|--------------------------------------|-----------------------------|----------------------------------------------------------------------------------------------------|---------------------------------------|---|-----------------------------------------|---|
| Division<br>Escognia<br>Esferrez.    | regelii<br>adumu,           |                                                                                                    |                                       |   |                                         |   |
| Harvio<br>Emitulipejone;<br>Autivez; |                             | -                                                                                                    | Harvis Ope<br>Teoplas<br>Emiloipentis | 2 | Ppivio (198<br>Adžu;<br>Elitifenspedry; | 2 |
| Κοθοριστμένος<br>Λαμένες             | EmAlón                      | ,                                                                                                    | Viscouver,<br>Emilio.oprinis;         |   |                                         |   |
| mpelitere                            | Emilia                      |                                                                                                    | Emiliospipilig 2                      |   |                                         |   |
| Templo delate<br>Ettelhiugo(pl) 2    | Enalça                      |                                                                                                    |                                       |   |                                         |   |
| οθούρημη Αγορά                       | ¢Éykonomiliecuv             | Contract of the second second s |                                       |   |                                         |   |
|                                      |                             |                                                                                                    |                                       |   |                                         |   |
| XQCRU GAM DIRECTA                    | преконтых пои стоясыретнох. | 0.00                                                                                                    |                                       |   |                                         |   |

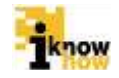

pwc

| Amariana                              | Contraction of the second second seco |    | Katewoold                                                       |          |   |  |
|---------------------------------------|----------------------------------------------------------------------------------------------------|----|-----------------------------------------------------------------|----------|---|--|
| noreau<br>mpolisoyaagain<br>nginoping | Emility                                                                                                    |    | privitines;                                                     | EmAltri  | • |  |
| ζετηγορίας<br>Ιωπότητας               | ENADY.                                                                                                    | i. | Emileupore<br>sventexis<br>appliferan                           | Emilia   | • |  |
|                                       |                                                                                                    |    | These<br>constrainting they are<br>setting at<br>the setting at |          |   |  |
| ίμας είδουση<br>νούπου<br>περίεροισης | Envior                                                                                                    | 3  | Egilien<br>contempti                                            |          |   |  |
| ίωρεπιρήσος<br>δακτήτη ή<br>κπροσώπου |                                                                                                    |    | Avyphilvite<br>pictori                                          |          |   |  |
| Controport.                           | Emilipe .                                                                                                    |    | Υπογραφή<br>Ιδιακήτη                                            | Division |   |  |
| rangongé<br>Enfloque                  | Emailte                                                                                                    |    | Yanyooyi<br>Kaceyiy                                             | Emilita  |   |  |
| YRODOWS ETHOU                         | û prênîng                                                                                                    |    |                                                                 |          |   |  |

Στη συγκεκριμένη φόρμα συμπληρώνονται όλα τα απαραίτητα στοιχεία για την επιθεώρηση.

Επιλέγοντας 'ΝΑΙ' στην 'Επιθεώρηση Αγοράς / Εγκαταστάσεων' προβάλλεται η φόρμα συμπλήρωσης των σχετικών στοιχείων.

| Επιθεώρεση Αγοράς Εγκαταστήσουν               | 194                                                      | *   |                                       |  |
|-----------------------------------------------|----------------------------------------------------------|-----|---------------------------------------|--|
| · Emilipionyna Ausonia Euromensionium         |                                                          |     |                                       |  |
| Despe<br>vyeotomismev<br>Despe<br>desettyty   | Andrean<br>Rycpol;<br>ryarranta<br>Acolemen<br>discertim | n   | ARM Overing                           |  |
| Chicipa<br>Interpretation<br>Tota alternative | Antibertij<br>temponie<br>randown                        | ni, | Adde<br>templomismus<br>the disenting |  |

Επιλέγοντας 'ΝΑΙ' στην 'Στοιχεία αλιευτικών προϊόντων που επιθεωρήθηκαν στην αγορά' προβάλλεται η φόρμα συμπλήρωσης των σχετικών στοιχείων.

| A al/obg                                                       |                                                                                                    |          |                                     |        |                                                                                                    |  |
|----------------------------------------------------------------|----------------------------------------------------------------------------------------------------|----------|-------------------------------------|--------|----------------------------------------------------------------------------------------------------|--|
| Treatin olaura                                                 | nor spectrum tour behavily or othe                                                                     | ayagat   |                                     |        |                                                                                                    |  |
| Beç<br>Vetarreç<br>Systemizer<br>Dişi çitibile                 |                                                                                                    |          | Προσθήκη                            |        |                                                                                                    |  |
|                                                                | Billing Plying Trial and                                                                               | Burdeyes | this of strong states               |        |                                                                                                    |  |
|                                                                |                                                                                                    |          |                                     | - i    |                                                                                                    |  |
| Avent Men                                                      | Επιλίζητ                                                                                               |          |                                     |        |                                                                                                    |  |
| viger cyscypepi<br>Notizeplac, é, ch<br>trablivour vis rei     | чна аукрыятарландардардардар<br>Ант проточерная 1, трополотия<br>и трайте претара областного тройостия |          |                                     |        | daróbeste, specypeptieles operantifyzywinypeptiet;<br>rphotosenia; si dúlar opymietpile it rpostieres<br>untrakteur yn nyr tpiete; spropio skeatekie tpietorne. |  |
| EM cytorysing the<br>hold materia & dife<br>Italiaiyww yna Ter | οι ογαφαστήμηγκημοφοίνας<br>Λούν αφυρινηθμούν ή προστώσιμα<br>« πρώτε, ομπομέα ελουτταιών προύδυπων    |          |                                     |        |                                                                                                    |  |
| leygog<br>dysetting<br>giffeng                                 | Επιλέξει                                                                                               |          | Estativos<br>atatankäv<br>mposiovaa | Envign | •                                                                                                    |  |
| opopéens;                                                      | . Emplity (                                                                                            | •        | Receipting                          |        |                                                                                                    |  |
|                                                                | Bapilturn.                                                                                             | MATENER  |                                     |        |                                                                                                    |  |
|                                                                |                                                                                                    |          |                                     |        |                                                                                                    |  |
| percenter.                                                     |                                                                                                    |          |                                     |        |                                                                                                    |  |

Επιλέγοντας το είδος του αλιεύματος και πατώντας το κουμπί 'Προσθήκη' προβάλλεται η φόρμα συμπλήρωσης των στοιχείων του αλιεύματος.

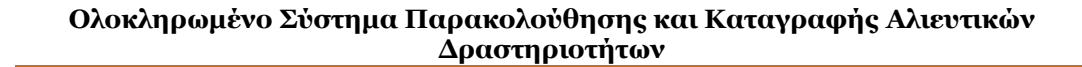

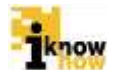

| Προσθήκη Είδους (Ν          | Λπαρμπούνι) |
|-----------------------------|-------------|
| Ποσότητα-Βάρος<br>Προϊόντος |             |
| Παρουσίαση                  | Επιλέξτ 🔻   |
| Περιοχή Αλίευσης            |             |
| Αποθήκευση                  | Κλείσιμο    |
|                             |             |
|                             |             |
| 4                           | •           |

pwc

Ο χρήστης συμπληρώνει τα σχετικά στοιχεία και πατάει το κουμπί 'Αποθήκευση'. Μπορούν να προστεθούν τα στοιχεία για πολλαπλά αλιεύματα.

Επιλέγοντας 'ΝΑΙ' στην 'Επιθεώρηση εγγράφων που συνδέονται με επιθεωρηθέντα αλιευτικά προϊόντα' προβάλλεται η φόρμα συμπλήρωσης των σχετικών στοιχείων.

| нік ырубліті түүрін                                                                                        | uv too medicima ja<br>nud tipolifyta | 76/1                 |                                                 | •           |    |                                                   |  |
|----------------------------------------------------------------------------------------------------|--------------------------------------|----------------------|-------------------------------------------------|-------------|----|---------------------------------------------------|--|
| Endnauren eva                                                                                              | iterev was revelatored as critical   | adiverations musices |                                                 |             |    |                                                   |  |
| Acempitad.<br>ortogole:<br>Septement<br>orgéginismes                                                       | Enwith                               | 2                    | Béroora<br>Ref:Mark                             | 764         | •) | Annospiphi<br>Energine<br>Adjuentiew<br>Andorgen; |  |
| nyaldiye<br>nyagyilinini<br>an Baleria<br>nalayinye                                                        | Employ                               | •                    | Απτομομί<br>πτοχείο<br>πορεστατιθών<br>μπαφορίς | trivilitir. | +  |                                                   |  |
| νεπτεμερμή,<br>γτοιχρία:<br>μέκοφά των<br>παράγορας, λισθρού<br>παράγορας<br>λιφόης<br>Αφίλ<br>οποιγμηγικό | Enélijn                              | •                    | Throgen<br>entrayuagen                          |             |    | Juodhanna<br>saroyuqda                            |  |
| apabénts;                                                                                                  | Enville                              |                      | Προσθήκη                                        |             |    |                                                   |  |
|                                                                                                    | Παροβουτε                            | MATFREH              |                                                 |             |    |                                                   |  |
|                                                                                                    |                                      |                      |                                                 |             |    |                                                   |  |
| laparapéro;                                                                                                |                                      |                      |                                                 |             |    |                                                   |  |

Ο χρήστης μπορεί να καταγράψει πολλαπλές παραβάσεις σε κάθε κομμάτι μιας επιθεώρησης. Για τη προσθήκη της παράβασης ο χρήστης επιλέγει την παράβαση και πατάει το κουμπί 'Προσθήκη'.

| Παραβάσεις | Επιλέξτε | •        | ] | Προσθήκη |  |
|------------|----------|----------|---|----------|--|
|            | Παράβαση | ΔΙΑΓΡΑΦΗ |   |          |  |
|            |          |          |   |          |  |

Με την ολοκλήρωση της συμπλήρωσης των στοιχείων ο χρήστης πατάει το κουμπί 'Υποβολή Επιθεώρησης' με το οποίο ολοκληρώνεται και η καταχώρηση της επιθεώρησης. Με την επιτυχημένη υποβολή της επιθεώρησης

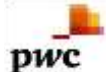

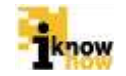

παρουσιάζεται σχετικό μήνυμα και ο χρήστης μπορεί να εκτυπώσει τη φόρμα της επιθεώρησής που μόλις συμπλήρωσε.

Έγινε επιτυχής καταχώριση!

Πατώντας το κουμπί 'Εκτύπωση Επιθεώρησης' αποθηκεύεται η συμπληρωμένη φόρμα επιθεώρησης σε αρχείο μορφής .PDF στον υπολογιστή του χρήστη.

## 1.6. Επιθεώρηση Οχημάτων Μεταφοράς

Η επιθεώρηση οχημάτων μεταφοράς αναφέρεται στις επιθεωρήσεις που γίνονται από αρμόδιο υπάλληλο των Περιφερειακών Διευθύνσεων Αλιείας ή της Γενικής Διεύθυνσης Αλιείας σε οχήματα που μεταφέρουν αλιευτικά προϊόντα. Η καταγραφή των στοιχείων της επιθεώρησης γίνεται από τον αρμόδιο χρήστη του λιμενικού σώματος μέσα από το σύστημα του ΟΣΠΑ. Τα στάδια για την επιθεώρηση αγοράς και εγκαταστάσεων είναι τα ακόλουθα:

- Επιθεώρηση
- Απόφαση Ελεγκτικής Αρχής
- Συμβούλιο Αλιείας
- Απόφαση Διοικητικού Δικαστηρίου

Τα στάδια 'Συμβούλιο Αλιείας' και 'Απόφαση Διοικητικού Δικαστηρίου' είναι προαιρετικά και δεν είναι απαραίτητο ότι θα συμπληρωθούν για κάθε επιθεώρηση που γίνεται. Οι αντίστοιχες καταστάσεις τις οποίες λαμβάνει η φόρμα επιθεωρήσεων με την ολοκλήρωση κάθε σχετικού σταδίου είναι:

- Έκθεση
- Απόφαση
- Συμβούλιο Αλιείας
- Διοικητικό Δικαστήριο

Οι χρήστες που συμπληρώνουν τις αντίστοιχες φόρμες σε κάθε στάδιο είναι οι ακόλουθοι:

- Επιθεώρηση Συμπληρώνεται από τον χρήστη με δικαιώματα Περιφερειακής Διεύθυνσης Αλιείας ή Γενικής Διεύθυνσης Αλιείας.
- Απόφαση Ελεγκτικής Αρχής Συμπληρώνεται από τον χρήστη με δικαιώματα Γενικής Διεύθυνσης Αλιείας.
- Συμβούλιο Αλιείας Συμπληρώνεται από τον χρήστη με δικαιώματα Γενικής Διεύθυνσης Αλιείας.
- Απόφαση Διοικητικού Δικαστηρίου Συμπληρώνεται από τον χρήστη με δικαιώματα Γενικής Διεύθυνσης Αλιείας.

Ο χρήστης με ρόλο υπαλλήλου ΠΕ Αλιείας πλοηγείται στη σελίδα εισόδου της εφαρμογής. Για την είσοδο στην εφαρμογή απαιτείται το όνομα και ο αντίστοιχος κωδικός πρόσβασης του χρήστη.

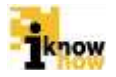

| Καλωσήρθατε | ε στην Διαδικτυακή Πύλη Αλιείας ΟΣΠΑ<br>ΟΣΠΑ<br>Ρεκινητέτετα |
|-------------|--------------------------------------------------------------|
|             | Eiroðoç<br>Kostern<br>Kuðurs<br>Eiroðoç                      |
| _           | · Systemi, Virganius Auriu,                                  |

pwc

Μετά την πρόσβαση στην εφαρμογή ο χρήστης πατάει στο σύνδεσμο "Ελεγχος' για να μεταβεί στην αντίστοιχη σελίδα.

| Καταχώριση Επιθεωρήσεων                                                                                                    |  |
|----------------------------------------------------------------------------------------------------|--|
| Emilialaritati artsplatnamic Glassmania disepole;     Emilioping disartsplatnamic Glassmania disepole;     Emilioping disartsplat disebulg di septism (alcono)     Eriodicatoria aproceduly constrainano     Emilioping apportuna artsplate disebulg di septism (alcono)     Emilioping apportuna artsplate disebulg     Emilioping Apportuna artsplate     Emilioping Apportuna artsplate     Emilioping Apportuna artsplate     Emilioping Apportuna artsplate     Emilioping Apportuna artsplate     Emilioping Apportuna artsplate     Emilioping Apportuna artsplate     Emilioping Apportuna artsplate     Emilioping     Emilioping |  |
| Καταχώριση Παραβάσεων                                                                                                    |  |
|                                                                                                    |  |
| Καταχώριση Προστίμων                                                                                                    |  |

Από τη σελίδα αυτή επιλέγει το σύνδεσμο Έπιθεώρηση Οχημάτων Μεταφοράς' για να μεταβεί στην αντίστοιχη σελίδα.

| a Barbara a                                                                     |                |     |                                     |          |    |                |  |
|---------------------------------------------------------------------------------|----------------|-----|-------------------------------------|----------|----|----------------|--|
| A tuanehold na                                                                  | Point accelert |     |                                     |          |    |                |  |
| Eineiten<br>Einegtis<br>Interesti                                               | Emaktii        |     | Emiliopoine<br>wat                  |          |    |                |  |
| Κρώτος<br>Σημπίας                                                               | Emologie       | •   | Hanis<br>Exdexperts                 |          | 10 |                |  |
| Hervis-Ope<br>Employ:<br>Embalgegroy;                                           |                | 122 | ιτμήσης<br>Ατίδης<br>Επιδιεώρησης   |          | =  |                |  |
| Δετάθυντας της,<br>τοποσίκονος<br>απου Τουδίματο<br>η επιθημέριση<br>μεταφοροίς |                |     | Kelkopstatiset;<br>Audvoc           | Emilifie | •  |                |  |
| tradicupanti;                                                                   |                |     | Antroquius                          | gaukida  | •  |                |  |
| Eminupen's I                                                                    |                |     | Vietnosvere<br>Endosprete 2         | Emilipe  | •  |                |  |
| Ereptapove<br>Oprigramit                                                        | EmAign         |     | Touromologery<br>Microseptic        | EmAlthe  |    |                |  |
| Papoulatet                                                                      |                |     | Асколукареатако<br>Род валжениретен |          |    |                |  |
| Dvoge<br>Becarring                                                              |                |     | Ausimous,<br>Monemini               |          |    | A dM Moosteley |  |
| These Colleges                                                                  |                |     | Additional to<br>Obrywa             |          |    | Add Disperie   |  |
| TROPPIN                                                                         | Cat            |     |                                     |          |    |                |  |
| Genzy                                                                           |                |     |                                     |          |    |                |  |
| Assumed:<br>polidens max                                                        | C20            |     |                                     |          |    |                |  |
| ALTOP GOT ALTO                                                                  |                |     |                                     |          |    |                |  |

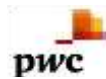

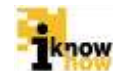

| # 2pilos Rearrightros;      |                   |          |   |              |         |   |
|-----------------------------|-------------------|----------|---|--------------|---------|---|
| Iglian<br>(milliograph      | Reported Brooksta |          |   |              |         |   |
| ariget                      | Tangospaja)       | Emilitar | • | Witterpopoly | trivity | • |
|                             |                   |          |   |              |         |   |
| Provinced Residual contract |                   |          |   |              |         |   |
| Auchoral Enginetation?      |                   |          |   |              |         |   |
|                             |                   |          |   |              |         |   |

Στη συγκεκριμένη φόρμα συμπληρώνονται όλα τα απαραίτητα στοιχεία για την επιθεώρηση.

Επιλέγοντας 'ΝΑΙ' στην 'Επιθεώρηση Εγγράφων και Αδειών' προβάλλεται η φόρμα συμπλήρωσης των σχετικών στοιχείων.

| págore s'                                                                                                    | NAI.             |                 |                                                                                                    |          |   |
|----------------------------------------------------------------------------------------------------|------------------|-----------------|----------------------------------------------------------------------------------------------------|----------|---|
| waw                                                                                                    |                  |                 |                                                                                                    |          |   |
| Επιθεώρηση Εγγρ                                                                                                    | iguv e' Afleriuv |                 |                                                                                                    |          |   |
| λευτικά<br>ροϊόντα που<br>η/οτηκον πριγ                                                                                         | NAI              | •               |                                                                                                    |          |   |
| i perografia                                                                                                    |                  |                 |                                                                                                    |          |   |
| δος Αλιειματος                                                                                                    |                  |                 | Προσθήκη                                                                                                    |          |   |
| 12                                                                                                    | ίος Προς Έλαγχο  | Σκάφος Προέλευσ | σης                                                                                                    | Elbert   |   |
| 1                                                                                                    |                  |                 |                                                                                                    |          |   |
|                                                                                                    |                  |                 |                                                                                                    |          |   |
| οροστατικό<br>παφορός                                                                                                    | Emiléții         | <b>₩</b> ].     | Αλαυτικά<br>προτόντα με                                                                                                    | Επιλέξτε | • |
| τό άλλα<br>καταλαγητικά<br>γγροφα<br>πιστρατογητικά<br>πιστοποιητικά<br>νατομάτων<br>αράνομης,<br>πβροίες και<br>ναρχης αλλείας |                  |                 | ιζυήλοσιμέτητος<br>Λάγους                                                                                                    |          |   |
| immacon.                                                                                                    | 1.000            |                 | Attracted                                                                                                    | 11-2-002 |   |
| ιπτομερή<br>τοιχίου Δάλωστης<br>κιφόρτωστης                                                                                     | Emildţw          | ٠               | Ασπορερή<br>Στοιχτία<br>δήγιωσης<br>Εκφόρικισης<br>έφόρικισης<br>αφορογία<br>αποχρού κου<br>άροιν<br>συμπληριώθει<br>άσον αφορα τα<br>είδη<br>αποκοπάρτασης | Επιλέζει | , |

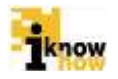

| 14 |
|----|
|    |

| An Elitapolita (d)<br>Tegi Diffuentegi<br>condingenç per Tej<br>Digitatemi<br>proprioremi<br>proprioremi                                                                         | Emilión    | *        | Antificative<br>chargeds<br>mapatemental<br>ign haphphonter<br>dynagenetic etca<br>ign haphphonter<br>dynagenetic<br>mapatement<br>haphphont pillong<br>mapatement | Enkips   |                     |  |
|----------------------------------------------------------------------------------------------------|------------|----------|----------------------------------------------------------------------------------------------------|----------|---------------------|--|
| Annessent<br>openingsta<br>integration<br>parageophysics<br>integration<br>integration<br>integration<br>integration<br>integration<br>integration<br>integration<br>integration | Endalija   |          | Badom<br>adarnd<br>groupopriseBotos                                                                                                    | Emilte   |                     |  |
| Атационф вог<br>Стадачи Кр<br>офраствор<br>Наросника<br>(атароски в)                                                                                                    | ENMOR      | (•)      | Jayang nas<br>Alayan ng                                                                                                    | Envidion |                     |  |
| Relpontargeton<br>ton engeneration<br>over tigente<br>Streeting                                                                                                    | Emailin    | •        | Remembers                                                                                                    |          | Endbagailes<br>Appt |  |
| Rontenson,<br>Tepinyrfisia                                                                                                    | Emilifu    | •        | Zirjera Solyanna<br>Adusturi<br>Hattani Battan                                                                                                    | Envirte  |                     |  |
| Deptifieres                                                                                                    | Emiliation |          | Operatives.                                                                                                    |          |                     |  |
| 1                                                                                                    | Freedown   | 4417-640 |                                                                                                    |          |                     |  |
| Napari priprinte.                                                                                                    |            |          |                                                                                                    |          |                     |  |

Επιλέγοντας το είδος του αλιεύματος και πατώντας το κουμπί 'Προσθήκη' προβάλλεται η φόρμα συμπλήρωσης των στοιχείων του αλιεύματος.

| Προσθήκη Είδους (Κα                        | ολιός)     |
|--------------------------------------------|------------|
| Σκάφος<br>Προέλευσης<br>(ΑΜΑΣ)             |            |
| Εξωτερική<br>Σήμανση                       |            |
| Κράτος Σημαίας                             | Επιλέξτε 🔻 |
| Ποσότητες<br>Προϊόντος                     |            |
| Αριθμός<br>Κιβωτίων/<br>Εμπορευματοκιβωτίω |            |
| Βάρος<br>Προϊόντος                         |            |
| Παρουσίαση                                 | Επιλέξτε 🔻 |
| Περιοχή<br>Αλίευσης                        |            |
| Αποθήκευση                                 | Κλείσιμο   |
| •                                          | •          |

Ο χρήστης συμπληρώνει τα σχετικά στοιχεία και πατάει το κουμπί 'Αποθήκευση'. Μπορούν να προστεθούν τα στοιχεία για πολλαπλά αλιεύματα.

Επιλέγοντας 'ΝΑΙ' στην 'Αλιευτικά προϊόντα που μεταφέρθηκαν πριν τη ζύγιση' προβάλλεται η φόρμα συμπλήρωσης των σχετικών στοιχείων.

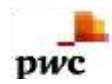

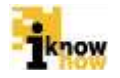

| Alexani<br>Nacione Mai<br>perceptotener<br>ner en Jaces                                                                                                    | 144                                                                                                    |                                                                                                    |         |   |   |
|----------------------------------------------------------------------------------------------------|----------------------------------------------------------------------------------------------------|----------------------------------------------------------------------------------------------------|---------|---|---|
| W Admanta in specific to b                                                                                                    | and the second second sec |                                                                                                    |         |   |   |
| Karling Milling<br>Recognition                                                                                                    | Emilita -                                                                                                    |                                                                                                    |         |   |   |
| Eller Anatherer                                                                                                    |                                                                                                    | Paarbin                                                                                                    |         |   |   |
| 1                                                                                                    |                                                                                                    | in second                                                                                                    | +       |   |   |
|                                                                                                    |                                                                                                    |                                                                                                    |         |   |   |
| Phagodenamicki<br>permopologic team<br>fara Bochglocelini<br>reportationes<br>may explores<br>have explores<br>pathones<br>pathones                                                                                                    | Eskila                                                                                                    | Hipcontolym<br>stratics; on Secur;<br>inpublicans;; mov<br>moviellane to<br>german.pd.perce<br>ripadior to                                                                                                    | Ensitze |   |   |
| Maponine and and                                                                                                    | Énidos                                                                                                    | Rivers .                                                                                                    | Emility |   |   |
| apadiaapang man<br>gan fasilipinahu<br>gan fasilipinahu<br>damina apati<br>tan apatami,<br>yakang                                                                                                    |                                                                                                    | TypeSoney pa<br>mapergary(cond<br>topostgary(cond<br>topostgary(cond<br>topostgary)<br>and topostgary<br>and topostgary<br>the typesgary(cond<br>topostgary)                                                                                                    |         |   |   |
| Direps<br>operating states<br>operating<br>operating<br>op |                                                                                                    | Jacoberney<br>Fysical guide de<br>Pryspectral,<br>Konstantion (19)<br>Monet<br>Representation<br>Pryson (19)<br>Monet<br>Representation<br>Pryson (19)<br>Monet<br>Re |         |   |   |
| Narygen<br>Depekanise<br>derogin<br>ingeseriorjon<br>unisies                                                                                                    | Di-V()                                                                                                    | nerenjada<br>Bijustej<br>Ingojetsong                                                                                                    | Επλίζκ  |   | I |
| Ann napapi<br>innegatio<br>differenting<br>mapheneting<br>anglesenten<br>sentagenetien<br>direter angleseller<br>direter angleseller<br>ander<br>ander                                                                                                    | Entéza                                                                                                    | Tger aganyette<br>ti inger                                                                                                    | Enlight |   |   |
| Transformering<br>Type opposite<br>the<br>spectra system<br>the system<br>the sys                                                          | Enistr                                                                                                    | Kindlappeers<br>mg1                                                                                                    |         |   |   |
| a appendiated a                                                                                                    |                                                                                                    |                                                                                                    |         |   |   |
| Kenintony<br>Tagayifun                                                                                                    | Ensligh                                                                                                    | Peoportmacó<br>antropogale, miso<br>mapalagale, ante<br>acjugaleni,<br>antole,<br>misolo,<br>misolo,<br>misolo,<br>misolo,<br>misolo,<br>misolo,<br>misolo,<br>misolo,                                                                                                    | EmAthe  | • |   |
| Deputeron                                                                                                    | Enviety                                                                                                    | Theread                                                                                                    |         |   |   |
|                                                                                                    |                                                                                                    | s al constant                                                                                                    |         |   |   |
| Thursday                                                                                                    |                                                                                                    |                                                                                                    |         |   |   |

Επιλέγοντας το είδος του αλιεύματος και πατώντας το κουμπί 'Προσθήκη' προβάλλεται η φόρμα συμπλήρωσης των στοιχείων του αλιεύματος.

pwc

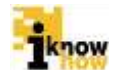

| Προσθήκη Είδους (Τ                             | σιπούρα)   |  |
|------------------------------------------------|------------|--|
| Σκάφος<br>Προέλευσης<br>(ΑΜΑΣ)                 |            |  |
| Εξωτερική<br>Σήμανση                           |            |  |
| Κράτος<br>Σημαίας                              | Επιλέξτε 🔹 |  |
| Ποσότητες<br>Προϊόντος                         |            |  |
| Αριθμός<br>Κιβωτίων/<br>Εμπορευματοκιβωτία     | vu         |  |
| Βάρος<br>Προϊόντος                             |            |  |
| Παρουσίαση                                     | Επιλέξτε 🔹 |  |
| Περιοχή<br>Αλίευσης                            |            |  |
| Κατάρτιση<br>παραστατικού<br>μεταφοράς<br>όπου | Επιλέξτε 🔻 |  |
| σπου<br>αναγράφεται το<br>σκάφος<br>προέλευσης |            |  |
| Βάρος που έχει<br>καταγραφεί στο               |            |  |

Ο χρήστης συμπληρώνει τα σχετικά στοιχεία και πατάει το κουμπί 'Αποθήκευση'. Μπορούν να προστεθούν τα στοιχεία για πολλαπλά αλιεύματα.

Ο χρήστης μπορεί να καταγράψει πολλαπλές παραβάσεις σε κάθε κομμάτι μιας επιθεώρησης. Για τη προσθήκη της παράβασης ο χρήστης επιλέγει την παράβαση και πατάει το κουμπί 'Προσθήκη'.

| Παραβάσεις | Επιλέξτε | •        | ] | Προσθήκη |  |
|------------|----------|----------|---|----------|--|
|            | Παράβαση | ΔΙΑΓΡΑΦΗ |   |          |  |
|            |          |          |   |          |  |

Με την ολοκλήρωση της συμπλήρωσης των στοιχείων ο χρήστης πατάει το κουμπί Ύποβολή Επιθεώρησης' με το οποίο ολοκληρώνεται και η καταχώρηση της επιθεώρησης. Με την επιτυχημένη υποβολή της επιθεώρησης παρουσιάζεται σχετικό μήνυμα και ο χρήστης μπορεί να εκτυπώσει τη φόρμα της επιθεώρησής που μόλις συμπλήρωσε.

| Έγινε επιτυχής καταχώριση! | Ú. |
|----------------------------|----|
|                            |    |

Πατώντας το κουμπί Έκτύπωση Επιθεώρησης' αποθηκεύεται η συμπληρωμένη φόρμα επιθεώρησης σε αρχείο μορφής .PDF στον υπολογιστή του χρήστη.

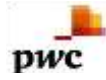

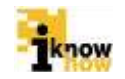

#### 1.7. Επιθεώρηση Υπηρεσιών

Η επιθεώρηση υπηρεσιών αναφέρεται στις επιθεωρήσεις που διεξάγονται από τις λιμενικές αρχές (Διεύθυνση Ελέγχου Αλιείας - ΔΕΛΑΛ) και τη Γενική Διεύθυνση Αλιείας (ΓΔΑ) προς τις λιμενικές διοικήσεις και τις Περιφερειακές Ενότητες (ΠΕ) Αλιείας και αποσκοπούν στην καταγραφή της εφαρμογής του πλάνου ελέγχου από τις λιμενικές αρχές και τις ΠΕ.

Ο χρήστης με ρόλο υπαλλήλου λιμενικής αρχής (Διεύθυνση Ελέγχου Αλιείας - ΔΕΛΑΛ) ή Γενικής Διεύθυνσης Αλιείας (ΓΔΑ) πλοηγείται στη σελίδα εισόδου της εφαρμογής. Για την είσοδο στην εφαρμογή απαιτείται το όνομα και ο αντίστοιχος κωδικός πρόσβασης του χρήστη.

| Καλω | σήρθατε στην Διαδικτυακή Πύλη Αλιείας ΟΣ | ΠΑ |
|------|------------------------------------------|----|
|      | Είσοδος                                  |    |
|      | Kabat                                    |    |
|      | Elenberg                                 |    |
|      |                                          |    |
|      |                                          |    |

Μετά την πρόσβαση στην εφαρμογή ο χρήστης πατάει στο σύνδεσμο "Ελεγχος' για να μεταβεί στην αντίστοιχη σελίδα.

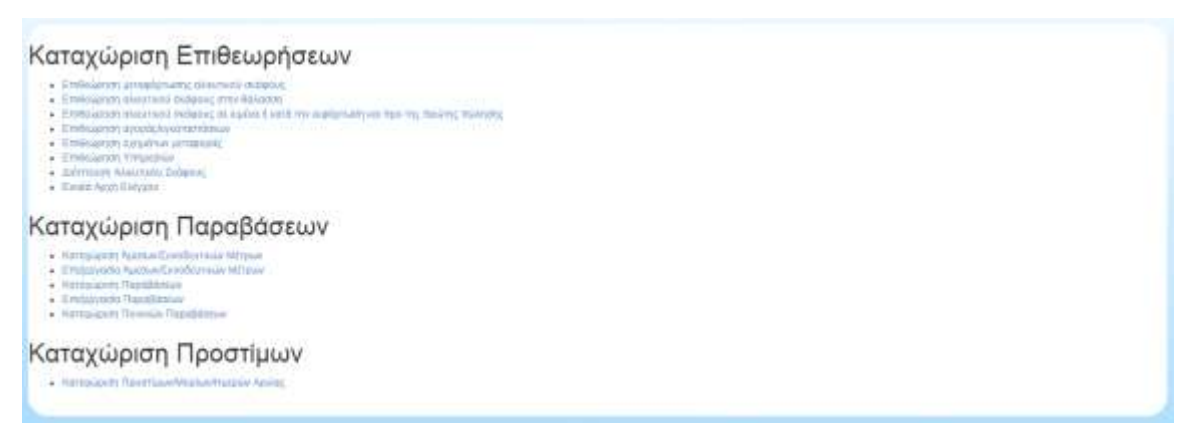

Από τη σελίδα αυτή επιλέγει το σύνδεσμο Έπιθεώρηση Υπηρεσιών' για να μεταβεί στην αντίστοιχη σελίδα.

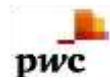

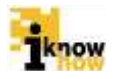

| Endnapositix App)                                                                                                    | Trailtn                                                                                                    |    |     | Georgest Kittikesperyky                                                                                                    |  |  |
|----------------------------------------------------------------------------------------------------|----------------------------------------------------------------------------------------------------|----|-----|----------------------------------------------------------------------------------------------------|--|--|
| Hananariyolo Antingungliyo                                                                                           | - and the second second | 15 |     | Runations National locations                                                                                                  |  |  |
| τοποιορούς<br>Οωίματα ουρματοχώντων στην<br>απθεωροπώδισμοροτασίς σοσμάτων<br>με χόρμα]                              |                                                                                                    |    |     | Mills, dywospies, suaritet, ewis rechtigung,<br>Rechtigementer, sower Kindswowe Kindygow                                      |  |  |
| May up the adjusticity of the addresses                                                                              |                                                                                                    |    |     | Behadoongine Respectivologicio, mon<br>face presentempiseros estas antenetijeras;<br>mon seganadiano yea na Falolona Dalayyea |  |  |
| Mis mapoly, Sponetic,<br>Napolyceperinopic, Kos Sautropic sue<br>contragalyceum                                      |                                                                                                    |    |     | Mir tangaganagleri jadkođerj<br>derypoznicznicz                                                                               |  |  |
| Hey dynamig conjulpranty ynt myr als<br>collendy, mae ar Egyar Yna Thdyna<br>Thfogen                                 |                                                                                                    |    |     | Mit fyshopy, opMi sarstviger,<br>sarsopienstr rier napzydraw stre<br>biercym                                                  |  |  |
| Βει έπορούς, αξοπάνομαι των<br>προσφογών των επιθιωρούμενων<br>προς Σωμβολίω Αλιτίος - Ποπετική<br>Α (κολιγκη        |                                                                                                    |    | - j | Νη επημούς σξαλόγηση των<br>παροσφογών των επιθευρισήμεταν<br>προς Συμβειών Αλοτίας - Ποιστική<br>Αξιαλόγηση                  |  |  |
| θες επαρικής αξιοτίτηταση των<br>προσφογώνη των επιθεωρούμετων<br>προς Αμουρτικά Ακαστήρη -<br>Ποσποιού Αξιουλάνηση, |                                                                                                    |    |     | Місториті, облібудит нак<br>прогорацій нак спитарофильки<br>такіс Аканство Аластбров -<br>Панский Аблібиким                   |  |  |
| Na zmejely, ktorikysne nar<br>maastikkeuw – Dommet Attaliasty                                                        |                                                                                                    |    |     | Ne results stationer rev<br>respectives - Tearwey Abstract                                                                    |  |  |
| Партицьку «Цолдурут, тык<br>порорых тараріальни - Подогая),<br>Абхородит,                                            |                                                                                                    |    |     | θη τητροξη αξαλλόγηση των<br>στηθαριου Μαραβόσουν - Σταστού<br>Αξαλλόγηση                                                     |  |  |
| Net manoly afordynet nw<br>wartister - flamme) Afordynet                                                             |                                                                                                    |    |     | Με παιρισές αξιαλώγεση των<br>συστάστων - Ποριτίας Αξμοιογήση                                                                 |  |  |
| Min cheaning, a bolidyeant, run<br>espontation – Placement A bolidyeant                                              |                                                                                                    |    |     | Me respects etaklikyten new<br>reportation - Rosenier Alaskikyten                                                             |  |  |
| Thight Endergroup                                                                                                    |                                                                                                    |    |     |                                                                                                    |  |  |

Με την ολοκλήρωση της συμπλήρωσης των στοιχείων ο χρήστης πατάει το κουμπί 'Υποβολή Επιθεώρησης' με το οποίο ολοκληρώνεται και η καταχώρηση της επιθεώρησης. Με την επιτυχημένη υποβολή της επιθεώρησης παρουσιάζεται σχετικό μήνυμα και ο χρήστης μπορεί να εκτυπώσει τη φόρμα της επιθεώρησής που μόλις συμπλήρωσε.

| Έγινε επιτυχής καταχώριση! | Ú |
|----------------------------|---|
|----------------------------|---|

Πατώντας το κουμπί 'Εκτύπωση Επιθεώρησης' αποθηκεύεται η συμπληρωμένη φόρμα επιθεώρησης σε αρχείο μορφής .PDF στον υπολογιστή του χρήστη.

#### 1.8. Διόπτευση Αλιευτικού Σκάφους

Η διόπτευση αλιευτικού σκάφους στη θάλασσα αναφέρεται στις διοπτεύσεις που γίνονται από αρμόδιο υπάλληλο του λιμενικού σώματος σε αλιευτικό σκάφος όσο το σκάφος βρίσκεται στη θάλασσα. Η καταγραφή των στοιχείων της επιθεώρησης γίνεται από τον αρμόδιο χρήστη του λιμενικού σώματος μέσα από το σύστημα του ΟΣΠΑ. Οι διοπτεύσεις δεν έχουν άλλο στάδιο πέρα από την επιθεώρηση.

Ο χρήστης με ρόλο υπαλλήλου λιμενικής αρχής πλοηγείται στη σελίδα εισόδου της εφαρμογής. Για την είσοδο στην εφαρμογή απαιτείται το όνομα και ο αντίστοιχος κωδικός πρόσβασης του χρήστη.

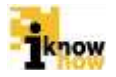

| Καλωσήρθατε στην Διο                  | αδικτυακή Πύλη Αλιείας ΟΣΠΑ<br>ΟΣΠΑ<br>Οτηματική |
|---------------------------------------|--------------------------------------------------|
| E<br>Di Aplanti<br>Kultura<br>Escobeç | ίσοδος                                           |
| 2.50                                  | land, Vitaninka Andra,                           |

pwc

Μετά την πρόσβαση στην εφαρμογή ο χρήστης πατάει στο σύνδεσμο "Ελεγχος' για να μεταβεί στην αντίστοιχη σελίδα.

Από τη σελίδα αυτή επιλέγει το σύνδεσμο 'Διόπτευση Αλιευτικού Σκάφους' για να μεταβεί στην αντίστοιχη σελίδα.

| Storgio ERManpoint                                | sc Arena |            |                                                                                                    |                                                                                                    |  |
|---------------------------------------------------|----------|------------|----------------------------------------------------------------------------------------------------|----------------------------------------------------------------------------------------------------|--|
| Harvia<br>Antonovec,<br>Antonovec,                |          | ) <b>m</b> | Enviroupceire<br>Apati                                                                                      |                                                                                                    |  |
| Rating Milac                                      | Emilitre | •          | Eliverary<br>Enderery                                                                                       | EmiAitre                                                                                                    |  |
| надан<br>Макатануна<br>Макатануна                 |          |            | Εξωτερικά<br>πημούσ<br>απογικάροσης                                                                         |                                                                                                    |  |
| ΜΕ<br>άφους<br>ΕΞ σκόφους                         |          |            | 880                                                                                                    |                                                                                                    |  |
| Перирориј<br>побросу, ач<br>оптинајнан<br>оптинај |          |            | Time;                                                                                                    | TO - TRUERERE +<br>TS - Sele travers<br>TSV- Sele travers well feet                                                                                                    |  |
| futures                                           |          |            | Country and                                                                                                 | T2F - Sola Enaviers Nouse (177)<br>TT - Dave transfers<br>TTW - Saler transfers<br>TTF - Saler Enaviers<br>TU Saler Enaviers<br>TU Complex Rankers<br>TDS - Davier me<br>transfers me<br>me - dischara<br>* |  |
| i<br>G<br>Reiz en<br>INERFC                       |          |            | Program in Angelegian<br>Division<br>Encogram you<br>mentaglico n<br>Societazione di co<br>contratori di co | Emility                                                                                                    |  |
| nigiter<br>spartej<br>elj get te                  | Emkléri  | .•]        | Eroquie<br>Nacolimna ar<br>to comm                                                                          |                                                                                                    |  |

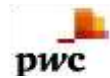

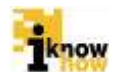

| Everytik Evrometyca                              | Tedaroc                                  |                                                  |        |   |
|--------------------------------------------------|------------------------------------------|--------------------------------------------------|--------|---|
| Ημινία<br>Ανλητουτής<br>Εκόφους<br>Αροιτημοίτητο |                                          | Hunko-Opo<br>Automanyc<br>Tedgowy<br>Cowycagenii |        | _ |
| Semulting,<br>audgoug                            | ETHAIDE                                  | · Minot                                          |        | - |
| Гезурофий<br>Пийты;                              |                                          | Proprint (8-300)                                 |        |   |
| Tallyene.                                        |                                          | Mine<br>earrypopéj<br>felarmorej                 | EmAt(n |   |
| Еполуцитерали;<br>Выходоорів                     | Entrangement and a strategy and a second |                                                  |        |   |
| Aventoury<br>Ymbilityler;                        |                                          |                                                  |        |   |
| American A. Arrow                                |                                          |                                                  |        |   |
| a jii                                            |                                          |                                                  |        |   |

Με την ολοκλήρωση της συμπλήρωσης των στοιχείων ο χρήστης πατάει το κουμπί 'Υποβολή Διόπτευσης' με το οποίο ολοκληρώνεται και η καταχώρηση της επιθεώρησης. Με την επιτυχημένη υποβολή της επιθεώρησης παρουσιάζεται σχετικό μήνυμα και ο χρήστης μπορεί να εκτυπώσει τη φόρμα της επιθεώρησής που μόλις συμπλήρωσε.

| Εγινε επιτυχής καταχώριση! | į |
|----------------------------|---|
|                            |   |

Πατώντας το κουμπί Έκτύπωση Επιθεώρησης' αποθηκεύεται η συμπληρωμένη φόρμα επιθεώρησης σε αρχείο μορφής .PDF στον υπολογιστή του χρήστη.

## 1.8.1. Σχολιασμός από Ενιαία Αρχή Ελέγχου

Οι χρήστες της Ενιαίας Αρχής Ελέγχου έχουν τη δυνατότητα να υποβάλλουν σχόλια σχετικά με τις διοπτεύσεις.

Ο χρήστης με ρόλο υπαλλήλου Ενιαίας Αρχής Ελέγχου πλοηγείται στη σελίδα εισόδου της εφαρμογής. Για την είσοδο στην εφαρμογή απαιτείται το όνομα και ο αντίστοιχος κωδικός πρόσβασης του χρήστη.

| Καλωσι | ιρθατε στην Διαδικτυακή Πύλη Αλιείας ΟΣΠΑ<br>ΟΣΠΑ<br>Ματατολογίας Το Γραγοριατίας ΟΣΠΑ |  |
|--------|----------------------------------------------------------------------------------------|--|
|        | Eiroõoç<br>O Aolem<br>Kultus;<br>Eerolog                                               |  |
|        | 2 Systems, Virgania Anna,                                                              |  |

Μετά την πρόσβαση στην εφαρμογή ο χρήστης πατάει στο σύνδεσμο "Ελεγχος' για να μεταβεί στην αντίστοιχη σελίδα.

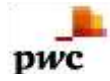

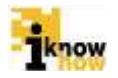

Από τη σελίδα αυτή επιλέγει το σύνδεσμο Ένιαία Αρχή Ελέγχου' για να μεταβεί στην αντίστοιχη σελίδα.

| Aprilance Emiliaceorea | Mainin Branenaryter,    | Findeparation |  |
|------------------------|-------------------------|---------------|--|
| 4                      | 2016-DE-WT HEIDT DE BAT | Arrise alla   |  |
|                        |                         |               |  |

Στη σελίδα αυτή επιλέγει την επιθεώρηση για την οποία επιθυμεί να καταχωρήσει σχόλια πατώντας στο σύνδεσμο 'Επεξεργασία'.

| Αριθμός Επιθεώρησης (33)                                                                                        |            |                                              |      |   |
|----------------------------------------------------------------------------------------------------|------------|----------------------------------------------|------|---|
| Επιθεωρούσα Αρχή                                                                                                |            | Όνομα Επιθεωρητή                             | asdg | Î |
| Ημερομηνία διεξαγωγής<br>επιθεώρησης                                                                            | 07/05/2015 | Περιφέρεια/Λιμενική αρχή που<br>επιθεωρείται | asdg |   |
| Ονόματα συμμετεχόντων στην<br>επιθεώρηση(διαχωρισμός<br>ονομάτων με κόμμα)                                      | asdg       |                                              |      |   |
| Μη έγκαιρη, ορθή και πλήρης<br>κατάρτιση του Πλάνου Ελέγχου                                                     | asdg       | asdg                                         |      |   |
| Μη ορθή αξιολόγηση κινδύνων                                                                                     | asdg       |                                              |      |   |
| Μεθοδολογία δειγματοληψίας<br>που δεν ανταποκρίνεται στις<br>απαιτήσεις του εγχειριδίου για<br>το Πλάνο Ελέγχου | asdg       |                                              |      |   |
| Μη επαρκής χρονικός<br>προγραμματισμός και<br>διασπορά των επιθεωρήσεων                                         | asdg       |                                              |      |   |
| Μη τεκμηριωμένη μέθοδος<br>δειγματοληψίας                                                                       | asdg       |                                              |      |   |
| Μη έγκαιρη ενημέρωση για την<br>μη επίτευξη των στόχων του<br>Πλάνου Ελέγχου                                    | asdg       |                                              |      | Ŧ |
|                                                                                                    |            |                                              | •    |   |

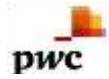

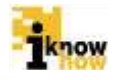

| Αριθμός Επιθεώρησης (33)                                                 |      |   |     |
|--------------------------------------------------------------------------|------|---|-----|
| Αξιολόγηση                                                               |      | 2 | *   |
| Μη επαρκής αξιολόγηση των<br>παραβάσεων – Ποιοτική<br>Αξιολόγηση         | asdg |   |     |
| Μη επαρκής αξιολόγηση των<br>σοβαρών παραβάσεων –<br>Ποσοτική Αξιολόγηση | asdg | ~ |     |
| Μη επαρκής αξιολόγηση των<br>σοβαρών παραβάσεων –<br>Ποιοτική Αξιολόγηση | asdg |   |     |
| Μη επαρκής αξιολόγηση των<br>συστάσεων – Ποσοτική<br>Αξιολόγηση          | asdg |   |     |
| Μη επαρκής αξιολόγηση των<br>συστάσεων – Ποιοτική<br>Αξιολόγηση          | asdg |   |     |
| Μη επαρκής αξιολόγηση των<br>προστίμων – Ποσοτική<br>Αξιολόγηση          | asdg |   | - 1 |
| Μη επαρκής αξιολόγηση των<br>προστίμων – Ποιοτική<br>Αξιολόγηση          | asdg |   |     |
| Αποθήκευση Κλείσιμο                                                      | ~    |   |     |
|                                                                          |      |   | *   |

Με την ολοκλήρωση της καταχώρησης των σχολίων και το πάτημα του κουμπιού 'Αποθήκευση' ολοκληρώνεται η καταγραφή των σχολίων για τις διοπτεύσεις.

## 1.9. Καταχώριση Προστίμων / Μορίων / Ημερών Αργίας

Οι χρήστες μπορούν να ορίσουν τα πρόστιμα, μόρια και ημέρες αργίας για κάθε σκάφος ή άτομο μέσω των σχετικών φορμών.

Ο χρήστης με ρόλο υπαλλήλου της Ενιαίας Αρχής Ελέγχου ή Γενικής Διεύθυνσης Αλιείας πλοηγείται στη σελίδα εισόδου της εφαρμογής. Για την είσοδο στην εφαρμογή απαιτείται το όνομα και ο αντίστοιχος κωδικός πρόσβασης του χρήστη.

| Είσοδος  |  |
|----------|--|
| ID Selem |  |
| Rahing   |  |
| Eirotoç  |  |
| <br>     |  |

Μετά την πρόσβαση στην εφαρμογή ο χρήστης πατάει στο σύνδεσμο "Ελεγχος' για να μεταβεί στην αντίστοιχη σελίδα.

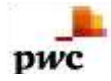

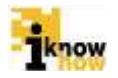

| Καταχώριση Επιθεωρήσεων                                                                                                    |  |
|----------------------------------------------------------------------------------------------------|--|
| <ul> <li>Επιθυώρηση αιοιτορίαρηματης Ολιτωνικώ σκορούς</li> <li>Επιθυώρηση αίναι παιοι διαδρούς πηι θάλοσος</li> <li>Επιθυώρηση αίναι παιοι διαδρούς πλαιτικών την αφορηλαξημου τρωτηγη, πουνης πολησής</li> <li>Επιθυώρηση αρχοτικών ματοι παιοιους</li> <li>Επιθυώρηση αρχοτικών ματοι παιοιους</li> <li>Επιθυώρηση την αρχοτική ματοι παιοιους</li> <li>Επιθυώρηση την παιοιους</li> <li>Επιθυώρηση την παιοιους</li> <li>Επιθυμηση την παιοιους</li> <li>Επιθυώ</li></ul> |  |
| Καταχώριση Παραβάσεων                                                                                                    |  |
| Konngugeng Aganum Constitution Nityowe     Employeedito Automatic Productional Mittowe     Honosaucher Propiblierise     Employeedito Republicatione     Konngugeng Transiste Republicatione                                                                                                    |  |
| Καταχώριση Προστίμων                                                                                                    |  |

Από τη σελίδα αυτή επιλέγει το σύνδεσμο 'Καταχώριση Προστίμων/Μορίων/Ημερών Αργίας' για να μεταβεί στην αντίστοιχη σελίδα.

| Endayt                     | CINAPOZ CORPOLIDIO                                                              |
|----------------------------|---------------------------------------------------------------------------------|
|                            | Αναζάτηση                                                                       |
|                            |                                                                                 |
| Aprilying Contracyments    | Halvin degravity, Halvin Antoniostic Embrianeter, Dicervice, Name, Ethicarourin |
| das gallineas anotaldaunta |                                                                                 |
|                            | Eventual Except Mines (8                                                        |
|                            | Lavelani Astropyi Wegan 4                                                       |
|                            | Tourishing Responds Hardans Applies (#                                          |
|                            | Envertures, Averagents, Martana, Aurylins, 18                                   |
|                            | Envolved Everyd Xergermed Aptimuus (h.)                                         |
|                            | Sunotanii Avverpel Xanavamii Rolettani dul                                      |

Στη σελίδα αυτή ο χρήστης πραγματοποιεί αναζήτηση βάσει ΑΜΑΣ για το σκάφος ή βάσει ΑΦΜ για το άτομο για το οποίο επιθυμεί να γίνει η καταχώρηση του προστίμου και σαν αποτέλεσμα παρουσιάζεται η λίστα των επιθεωρήσεων που έχουν γίνει και συμπεριλαμβάνουν το εν λόγω άτομο ή σκάφος. Στην λίστα των αποτελεσμάτων επιστρέφονται όλες οι σχετικές επιθεωρήσεις στις οποίες το εν λόγω άτομο ή σκάφος έχει εμπλακεί ανεξαρτήτως του ρόλου που είχε σε κάθε επιθεώρηση και του τύπου της επιθεώρησης.

Για παράδειγμα για το ΑΦΜ ενός ατόμου μπορεί να επιστραφούν τρείς διαφορετικές επιθεωρήσεις στις οποίες το εν λόγω άτομο ήταν Πλοιοκτήτης κατά τη διενέργεια της πρώτης επιθεώρησης (η οποία ήταν επιθεώρηση σκάφους στη θάλασσα), κυβερνήτης σε μια δεύτερη επιθεώρηση (που ήταν επιθεώρηση αλιευτικού σκάφους σε λιμένα) και έμπορος στην τρίτη επιθεώρηση (που ήταν επιθεώρηση αγορών).

Για την αναζήτηση βάσει ΑΜΑΣ σκάφους ο χρήστης επιλέγει την επιλογή 'ΣΚΑΦΟΣ', πληκτρολογεί τον κωδικό ΑΜΑΣ του σκάφους το οποίο θέλει να αναζητήσει και πατάει το κουμπί 'Αναζήτηση'.

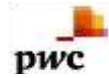

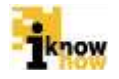

| AMAZ                 |                   | AvaDhrition                         |                                                     |                 |
|----------------------|-------------------|-------------------------------------|-----------------------------------------------------|-----------------|
| Asteric Provincentes | Harris Starrowski | Harrin Ballynywydy Bristianarythy   | Eleverado Xuper;                                    | Interview       |
| 201922               | 100512311         | 10108-2218                          | Endnigermateau ni nateous on felores                | 2+thurses)      |
| 35                   | 10050315          | 1205/2515                           | Endelighter prophysions place of molecul            | Internet        |
| 14                   | 0150315           | 1006/0018                           | Enderlands antipipment claim ai works               | tratement.      |
| U                    | 14/05/0011        | 14/05/2018                          | Endelpion prophysical classes indepen-              | 2+10-primite    |
| 13                   | 2704001           | 20104/2018                          | Emblance, shares at excipting the Birlands          | 2+Lippents      |
| 24                   | 2664(2)15         | 30040018                            | Embridgen; aloute of building out Billions          | Citizen mil     |
| 3                    | 24940315          | 1904/2015                           | Endbrightm phenomial exchange one Million on        | Protocomic      |
| 10                   | 104042115         | 0403.0010                           | Drolle Gotory, prospipituring of an wind recipiture | Interests       |
| 24                   | 1000001           | 29/04/00/0                          | Emiliation plants of excipency on Relation          | distinguistics. |
|                      | Im                | alwed Engrys Wegen (8480            |                                                     |                 |
|                      | Leve              | Neti Avristavi Mõcso 19403          |                                                     |                 |
|                      | Devulati          | Chipyls Refers Apriles 1894         |                                                     |                 |
|                      | Involution        | Avenuaryolis Huntains Assuras 12408 |                                                     |                 |
|                      | Treated a         | General Keyward Roberton J.A.       |                                                     |                 |
|                      |                   |                                     |                                                     |                 |

Για να προσθέσει την ποινή στην επιθυμητή επιθεώρηση ο χρήστης πατάει στο σύνδεσμο Έπεξεργασία' δίπλα από την επιθυμητή επιθεώρηση. Στη συνέχεια προβάλλεται η φόρμα επισκόπησης του σταδίου στο οποίο βρίσκεται η διαδικασία επιβολής προστίμου.

| Αριθμός Επιθεώρησης (26)   |        |              |                               |                                         |                                 |  |  |
|----------------------------|--------|--------------|-------------------------------|-----------------------------------------|---------------------------------|--|--|
| Προσθή                     | κη Προ | στίμου/Μορία | υν/Ημερών Αργίας              |                                         |                                 |  |  |
| Πρόσωπο                    | Στάδιο | Επεξεργασία  | Ποσό Αποπληρωμής<br>Προστίμου | Ποσό Αποπληρωμής Ανενεργού<br>Προστίμου | Καταχώριση Ποσού<br>Αποπληρωμής |  |  |
| Δεν βρέθηκαν αποτελέσματα! |        |              |                               |                                         |                                 |  |  |
| Αποθήκ                     | ευση   | Κλείσιμο     |                               |                                         |                                 |  |  |
|                            |        |              |                               |                                         |                                 |  |  |
|                            |        |              |                               |                                         |                                 |  |  |
|                            |        |              |                               |                                         |                                 |  |  |
|                            |        |              |                               |                                         |                                 |  |  |
|                            |        |              |                               |                                         |                                 |  |  |
|                            |        |              |                               |                                         |                                 |  |  |
|                            |        |              |                               |                                         |                                 |  |  |
|                            |        |              |                               |                                         |                                 |  |  |
|                            |        |              |                               |                                         |                                 |  |  |
|                            |        |              |                               |                                         |                                 |  |  |
|                            |        |              |                               |                                         |                                 |  |  |

Πατώντας το κουμπί 'Προσθήκη Προστίμου / Μορίων Ημερών Αργίας' προβάλλεται η οθόνη εισαγωγής των σχετικών στοιχείων.

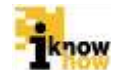

| DWC |  |
|-----|--|
|     |  |

-

| Μετάβαση Σταδίου   | ΕΛΕΓΚΤΙΚΗ ΣΥΜΒΟΥΛΙΟ Δ<br>ΑΡΧΗ ΑΛΙΕΙΑΣ Α | ΙΚΑΣΤΙΚΗ<br>ΠΟΦΑΣΗ |   |   |
|--------------------|-----------------------------------------|--------------------|---|---|
| 😺 Επιτροπή Ελέγχου |                                         |                    |   |   |
| Μόρια              |                                         |                    |   |   |
| Ενεργό             | 0                                       | Ανενεργό           | 0 |   |
| Μέρες Αργία        | ς                                       |                    |   |   |
| Ενεργό             | 0                                       | Ανενεργό           | 0 |   |
| Ημ/νία-Αρ. Γ       | Ιρωτοκόλου                              |                    |   |   |
| Αρ. Πρωτοκόλου     |                                         | Ημ/νία             |   |   |
| Αποθήκευση κ       | ίλείσιμο                                |                    |   |   |
| 4                  |                                         |                    |   | • |

Ο χρήστης επιλέγει πρώτα για ποιό από τα τρία στάδια καταχωρεί τα στοιχεία της ποινής. Τα τρία στάδια που μπορεί να έχει μια απόφαση επιβολής κυρώσεων, αναλόγως από ποιο σώμα προέρχεται ή σχετική απόφαση είναι:

- Ελεγκτική Αρχή
- Συμβούλιο Αλιείας
- Δικαστική Απόφαση

Τα τρία αυτά στάδια είναι προαιρετικά και το αν ισχύουν σε κάθε περίπτωση εξαρτάται από τον τύπο της συγκεκριμένης επιθεώρησης καθώς και από της σχετικές αποφάσεις που έχουν παρθεί για κάθε διαφορετική περίπτωση.

Σε κάθε περίπτωση ωστόσο είναι υποχρεωτική ή διαδοχική συμπλήρωση των σταδίων. Για να συμπληρώσει ο αρμόδιος χρήστης τα στοιχεία που αφορούν μια δικαστική απόφαση πρέπει οπωσδήποτε να έχουν συμπληρωθεί τα στοιχεία που αφορούν τα προηγούμενα στάδια, διαφορετικά το σύστημα δεν θα επιτρέψει την αποθήκευση των στοιχείων των μεταγενέστερων σταδίων.

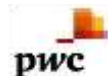

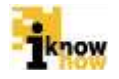

| ⊗ Επιτροπή Ελέγγου                    |            |        |    |            |  |
|---------------------------------------|------------|--------|----|------------|--|
| Μόοια                                 |            |        |    |            |  |
| моріа                                 |            |        |    |            |  |
| Ενεργό                                | 10 Aveve   | ργό    | 0  |            |  |
| Μέρες Αργία                           | S          |        |    |            |  |
| Ενεργό                                | 30 Aveve   | ργό    | 0  |            |  |
| Ημ/νία-Αρ. Π                          | οωτοκόλου  |        |    |            |  |
| · · · · · · · · · · · · · · · · · · · |            |        |    |            |  |
| Αρ. Πρωτοκόλου                        | 123456789  | Ημ/νία |    | 23/06/2015 |  |
|                                       |            |        |    |            |  |
| ¥ Συμβούλιο Αλιείας                   |            |        |    |            |  |
| Μόρια                                 |            |        |    |            |  |
| Ενεργό                                | 10 Aveve   | ργό    | 5  |            |  |
| Μέρες Αργία                           | ς          |        |    |            |  |
| Ενεργό                                | 20 Aveve   | ργό    | 10 |            |  |
| Ημ/νία-Αρ. Π                          | ρωτοκόλου  |        |    |            |  |
| Αρ. Πρωτοκόλου                        | 1234123567 | Ημ/νία |    | 24/06/2015 |  |
|                                       |            |        |    |            |  |
| ⊌ Δικαστήριο                          |            |        |    |            |  |
| Μόρια                                 |            |        |    |            |  |
| Ενεργό                                | Ο          | ργό    | 10 |            |  |
| Μέρες Αργία                           | S          |        |    |            |  |
| Ενεργό                                | 10 Aveve   | ργό    | 10 |            |  |
| Ημ/νία - Αρ. Ι                        | Πρωτοκόλου |        |    |            |  |
| Αρ. Πρωτοκόλου                        |            | Ημ/νία |    |            |  |
|                                       | 999111222  |        |    | 05/06/2015 |  |
| Αποθήκευση Κλ                         | \είσιμο    |        |    |            |  |

Με τη συμπλήρωση των σχετικών στοιχείων και το πάτημα του κουμπιού 'Αποθήκευση' τα στοιχεία αποθηκεύονται και η διαδικασία επιβολής προστίμου παίρνει την αντίστοιχη τιμή του σταδίου.

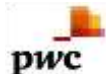

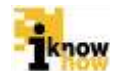

|         | τιθεώρησης (26)      |             |                               |                                         |                                 |
|---------|----------------------|-------------|-------------------------------|-----------------------------------------|---------------------------------|
| Προσθή  | ίκη Προστίμου/Μ      | ορίων/Ημερώ | υν Αργίας                     |                                         |                                 |
| Πρόσωπο | Στάδιο               | Επεξεργασία | Ποσό Αποπληρωμής<br>Προστίμου | Ποσό Αποπληρωμής Ανενεργού<br>Προστίμου | Καταχώριση Ποσού<br>Αποπληρωμής |
| Σκάφος  | ΔΙΚΑΣΤΙΚΗ<br>ΑΠΟΦΑΣΗ | Επεξεργασία | 0.0                           | 0.0                                     |                                 |
| Αποθήκ  | ευση Κλείσιμα        | o           |                               |                                         |                                 |
|         |                      |             |                               |                                         |                                 |
|         |                      |             |                               |                                         |                                 |
|         |                      |             |                               |                                         |                                 |
|         |                      |             |                               |                                         |                                 |
|         |                      |             |                               |                                         |                                 |
|         |                      |             |                               |                                         |                                 |
|         |                      |             |                               |                                         |                                 |
|         |                      |             |                               |                                         |                                 |

Αντίστοιχα, για την αναζήτηση βάσει ΑΦΜ προσώπου ο χρήστης επιλέγει την επιλογή 'ΠΡΟΣΩΠΟ', πληκτρολογεί το ΑΦΜ του προσώπου το οποίο θέλει να αναζητήσει και πατάει το κουμπί 'Αναζήτηση'.

|                                                                                                    | -DVMARUE #UbleBulle |                                      |                                          |               |
|----------------------------------------------------------------------------------------------------|---------------------|--------------------------------------|------------------------------------------|---------------|
| A CONTRACT OF A CONTRACT OF A CONTRACT OF A CONTRACT OF A CONTRACT OF A CONTRACT OF A CONTRACT OF A CONTRACT OF |                     | Αναζήτηση                            |                                          |               |
|                                                                                                    |                     |                                      |                                          |               |
| Aprilpedy Emritedautycras I                                                                                     | Parish Aquesaying   | Hervio Andreastic Stationersz        | Duyetwik; Xúpo;                          | Emilipsonia   |
| 11                                                                                                    | 12/09/2011          | 12/06/2018                           | Entrupter, programmer, and more evolver, | Trafficyneso. |
|                                                                                                    | 12/05/01/1          | 12050015                             | Extension proplanate; stateous scapov;   | Entiment      |
| 17.                                                                                                    | 14052015            | 1405/2011                            | Endscoper unsplanate, allowed ecopole    | Entityphili   |
| 2mir                                                                                                    | 15/8802815          | 845225                               | Етехцијан ауара; с сухаваласти           | entinen.      |
| 20112                                                                                                    | 160932019           | (INR)8-2201                          | Endolgion: ecople/ taxaminianan          | 22002/000     |
| 20104                                                                                                    | 154050015           | 01050018                             | Emilioupiese apopili; / sarattareamum    | END-UNITED.   |
| 21                                                                                                    | 05/05/2015          | 12652015                             | Επιθιώφηση αλαιτικού ανάφους στη θέλισσα | E-milippense. |
|                                                                                                    | . b                 | avaliană Epopoji Micpor (T           |                                          |               |
|                                                                                                    | Tor                 | voluel Averaged Milple :7            |                                          |               |
|                                                                                                    | Involu              | eds threparts, Marlans, Aprilias, (1 |                                          |               |
|                                                                                                    | Torola              | in designed a Mattern Analise of     |                                          |               |
|                                                                                                    |                     | of supplied stated - band is         |                                          |               |
|                                                                                                    | - Ewener E          | nyiyê Xangarîkê tişûrtişa (1222.8    |                                          |               |
|                                                                                                    | Torotaci dor        | respoi Auranenii Moisienn (2011)     | (c)                                      |               |

Για να προσθέσει την ποινή στην επιθυμητή επιθεώρηση ο χρήστης πατάει στο σύνδεσμο Έπεξεργασία' δίπλα από την επιθυμητή επιθεώρηση. Στη συνέχεια προβάλλεται η φόρμα επισκόπησης του σταδίου στο οποίο βρίσκεται η διαδικασία επιβολής προστίμου.

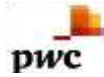

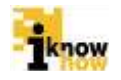

| Αριθμός Επιθεώρ        | ησης (20152)         |             |                               |                                         |                                 |
|------------------------|----------------------|-------------|-------------------------------|-----------------------------------------|---------------------------------|
| Προσθήκη Π             | ροστίμου/Μορίω       | ν/Ημερών Α  | ργίας                         |                                         |                                 |
| Πρόσωπο                | Στάδιο               | Επεξεργασία | Ποσό Αποπληρωμής<br>Προστίμου | Ποσό Αποπληρωμής Ανενεργού<br>Προστίμου | Καταχώριση Ποσού<br>Αποπληρωμής |
| Έμπορος/<br>Επιχείρηση | ΔΙΚΑΣΤΙΚΗ<br>ΑΠΟΦΑΣΗ | Επεξεργασία | 22.0                          | 222.0                                   | Επεξεργασία                     |
| Κυβερνήτης             | EVELKLIKH VEXH       | Επεξεργασία | 456.0                         | 234.0                                   | Επεξεργασία                     |
| Αποθήκευση             | Κλείσιμο             |             |                               |                                         |                                 |
| 1                      |                      |             |                               |                                         |                                 |

Πατώντας το κουμπί 'Προσθήκη Προστίμου / Μορίων Ημερών Αργίας' προβάλλεται η οθόνη εισαγωγής των σχετικών στοιχείων.

| Μετάβαση Σταδίου   | Ο Ο Ο Ο Ο Ο Ο Ο Ο Ο Ο Ο Ο Ο Ο Ο Ο Ο Ο |            |
|--------------------|---------------------------------------|------------|
| Τύπος Προσώπου     | Έμπορος/Επιχείρηση 🔹                  |            |
| 😻 Επιτροπή Ελέγχου |                                       |            |
| Μόρια              |                                       |            |
| Ενεργό             | 0 Ανενεργό                            | 0          |
| Μέρες Αργία        | ς                                     |            |
| Ενεργό             | 0 Ανενεργό                            | 0          |
| Πρόστιμα (€        | )                                     |            |
| Ενεργό             | <b>Ανενεργό</b>                       | 333.0      |
| Ημ/νία-Αρ. Γ       | Ιρωτοκόλου                            |            |
| Αρ. Πρωτοκόλου     | 4444444444444444444444444444444444444 | 27/05/2015 |

Ο χρήστης επιλέγει πρώτα για ποιό από τα τρία στάδια καταχωρεί τα στοιχεία της ποινής. Τα τρία στάδια που μπορεί να έχει μια απόφαση επιβολής κυρώσεων, αναλόγως από ποιο σώμα προέρχεται ή σχετική απόφαση είναι:

Ελεγκτική Αρχή

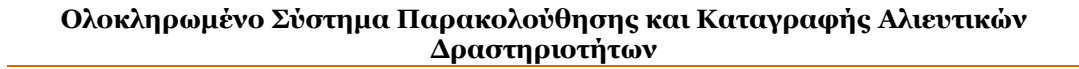

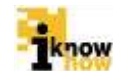

Συμβούλιο Αλιείας

pwc

Δικαστική Απόφαση

Τα τρία αυτά στάδια είναι προαιρετικά και το αν ισχύουν σε κάθε περίπτωση εξαρτάται από τον τύπο της συγκεκριμένης επιθεώρησης καθώς και από της σχετικές αποφάσεις που έχουν παρθεί για κάθε διαφορετική περίπτωση.

Σε κάθε περίπτωση ωστόσο είναι υποχρεωτική ή διαδοχική συμπλήρωση των σταδίων. Για να συμπληρώσει ο αρμόδιος χρήστης τα στοιχεία που αφορούν μια δικαστική απόφαση πρέπει οπωσδήποτε να έχουν συμπληρωθεί τα στοιχεία που αφορούν τα προηγούμενα στάδια, διαφορετικά το σύστημα δεν θα επιτρέψει την αποθήκευση των στοιχείων των μεταγενέστερων σταδίων.

| Μετάβαση Σταδίου   | Ο<br>ΕΛΕΓΚΤΙΚΗ ΣΥΜΒΟΥΛΙΟ ΔΙΚΑΣΤΙΚΗ<br>ΑΡΧΗ ΑΛΙΕΙΑΣ ΑΠΟΦΑΣΗ |            |
|--------------------|------------------------------------------------------------|------------|
| Τύπος Προσώπου     | Έμπορος/Επιχείρηση                                         |            |
| 😻 Επιτροπή Ελέγχου |                                                            |            |
| Μόρια              |                                                            |            |
| Ενεργό             | 0 Ανενεργό                                                 | 0          |
| Μέρες Αργία        | ις                                                         |            |
| Ενεργό             | 0 Ανενεργό                                                 | 0          |
| Πρόστιμα (€        | ;)                                                         |            |
| Ενεργό             | <b>Ανενεργό</b>                                            | 333.0      |
| Ημ/νία-Αρ. Γ       | Ιρωτοκόλου                                                 |            |
| Αρ. Πρωτοκόλου     | 4444444444444444444444444444444444444                      | 27/05/2015 |

| ⊗ Συμβούλιο Αλιείας |               |        |            |
|---------------------|---------------|--------|------------|
| Μόρια               |               |        |            |
| Ενεργό              | 0 Ave         | ενεργό | 0          |
| Μέρες Αργίας        |               |        |            |
| Ενεργό              | 0 Ave         | ενεργό | 0          |
| Πρόστιμα (€)        |               |        |            |
| Ενεργό              | 4545.0 Ave    | ενεργό | 4334.0     |
| Ημ/νία-Αρ. Πρ       | οωτοκόλου     |        |            |
| Αρ. Πρωτοκόλου      | 3333333333333 | Ημ/νία | 27/05/2015 |

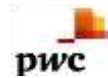

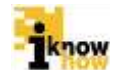

| ⊗ Δικαστήριο   |                |            |
|----------------|----------------|------------|
| Μόρια          |                |            |
| Ενεργό         | 0 Ανενεργό     | 0          |
| Μέρες Αργίας   |                |            |
| Ενεργό         | 0 Ανενεργό     | 0          |
| Πρόστιμα (€)   |                |            |
| Ενεργό         | 566.0 Ανενεργό | 3443.0     |
| Ημ/νία - Αρ. Γ | Ίρωτοκόλου     |            |
| Αρ. Πρωτοκόλου | Ημ/νία         | 28/05/2015 |
| Αποθήκευση Κλ  | είσιμο         |            |

Με τη συμπλήρωση των σχετικών στοιχείων και το πάτημα του κουμπιού 'Αποθήκευση' τα στοιχεία αποθηκεύονται και η διαδικασία επιβολής προστίμου παίρνει την αντίστοιχη τιμή του σταδίου.

| Αριθμός Επιθεώρ        | ησης (20152)         |             |                               |                                         |                                 |
|------------------------|----------------------|-------------|-------------------------------|-----------------------------------------|---------------------------------|
| Προσθήκη Π             | ροστίμου/Μορίω       | ν/Ημερών Α  | ργίας                         |                                         |                                 |
| Πρόσωπο                | Στάδιο               | Επεξεργασία | Ποσό Αποπληρωμής<br>Προστίμου | Ποσό Αποπληρωμής Ανενεργού<br>Προστίμου | Καταχώριση Ποσού<br>Αποπληρωμής |
| Έμπορος/<br>Επιχείρηση | ΔΙΚΑΣΤΙΚΗ<br>ΑΠΟΦΑΣΗ | Επεξεργασία | 22.0                          | 222.0                                   | Επεξεργασία                     |
| Κυβερνήτης             | ΕΛΕΓΚΤΙΚΗ ΑΡΧΗ       | Επεξεργασία | 456.0                         | 234.0                                   | Επεξεργασία                     |
| Αποθηκευση             | Κλεισιμο             |             |                               |                                         |                                 |
|                        |                      |             |                               |                                         |                                 |

#### 1.10. Διαχείριση Μέτρων και Παραβάσεων

Οι χρήστες μπορούν να ορίσουν τα μέτρα και τις παραβάσεις τις οποίες μπορούν να χρησιμοποιήσουν οι επιθεωρητές κατά την σύνταξη των εκθέσεων επιθεώρησης και κατά την επιβολή κυρώσεων.

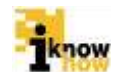

## 1.10.1. Καταχώριση Άμεσων / Συνοδευτικών Μέτρων

Ο χρήστης με ρόλο υπαλλήλου της Ενιαίας Αρχής Ελέγχου ή Γενικής Διεύθυνσης Αλιείας πλοηγείται στη σελίδα εισόδου της εφαρμογής. Για την είσοδο στην εφαρμογή απαιτείται το όνομα και ο αντίστοιχος κωδικός πρόσβασης του χρήστη.

| Είσοδος  |  |
|----------|--|
| 10 Autom |  |
| Kaboli   |  |
| Ecolog   |  |
|          |  |

Μετά την πρόσβαση στην εφαρμογή ο χρήστης πατάει στο σύνδεσμο "Ελεγχος' για να μεταβεί στην αντίστοιχη σελίδα.

Από τη σελίδα αυτή επιλέγει το σύνδεσμο 'Καταχώριση Άμεσων / Συνοδευτικών Μέτρων' για να μεταβεί στην αντίστοιχη σελίδα.

| Καταχώριση                   | Μέτρων     |  |
|------------------------------|------------|--|
| Mannayogola                  | Enalty     |  |
| Everyomolity<br>Everyomolity | 0          |  |
| mananet                      |            |  |
|                              |            |  |
| Thole20                      | heimann    |  |
| •                            | Produced . |  |

Σε περίπτωση που η παράμετρος Ένεργοποίηση' δεν είναι επιλεγμένη, το μέτρο δεν είναι ενεργό και δεν μπορεί να επιλεγεί κατά την καταγραφή επιθεώρησης ή επιβολής κυρώσεων. Ο χρήστης συμπληρώνει τα απαραίτητα πεδία και πατάει το κουμπί Ύποβολή' για την αποθήκευση του σχετικού μέτρου.

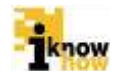

## 1.10.2. Επεξεργασία Άμεσων / Συνοδευτικών Μέτρων

Ο χρήστης με ρόλο υπαλλήλου της Ενιαίας Αρχής Ελέγχου ή Γενικής Διεύθυνσης Αλιείας πλοηγείται στη σελίδα εισόδου της εφαρμογής. Για την είσοδο στην εφαρμογή απαιτείται το όνομα και ο αντίστοιχος κωδικός πρόσβασης του χρήστη.

| Είσοδος                                  | -                             | × .      |                              |                               |                                                                     |                             |             |
|------------------------------------------|-------------------------------|----------|------------------------------|-------------------------------|---------------------------------------------------------------------|-----------------------------|-------------|
| 1000 C C C C C C C C C C C C C C C C C C |                               | I        |                              |                               |                                                                     |                             |             |
| ID Aptern                                |                               |          |                              |                               |                                                                     |                             |             |
| Kahan                                    |                               |          |                              |                               |                                                                     |                             |             |
| Είποξος                                  |                               |          |                              |                               |                                                                     |                             |             |
|                                          |                               |          |                              |                               |                                                                     |                             |             |
|                                          |                               | e        |                              |                               |                                                                     |                             |             |
|                                          | El Taplana, Vingenius Aurius, | E Spiern | El taplana, Vingenda Aarlas, | El taplama, vargentus Harlas, | El taplema<br>Establica<br>Establica<br>A taplema Vitasensia Auctor | Aptorner, Virgennian Annue, | El taplema: |

Μετά την πρόσβαση στην εφαρμογή ο χρήστης πατάει στο σύνδεσμο "Ελεγχος' για να μεταβεί στην αντίστοιχη σελίδα.

| Καταχώριση Επιθεωρήσεων                                                                                                    |  |
|----------------------------------------------------------------------------------------------------|--|
| Emilikarnyn janoplymamig Gilasmeti ettapolog     Emiloginnyn akernania Gelapaig mer Bakoton     Emiloginnyn akernania Gelapaig mer Bakoton     Emiloginnyn akernania Gelapaig (ettapologi)     Emiloginnyn akernania Gelapaig     Emiloginnyn akernania Gelapaig     Emiloginnyn rymaetaig<br>Emiloginnyn rymaetaig<br>Emiloginyn rymaetaig |  |
| Καταχώριση Παραβάσεων                                                                                                    |  |
| Коттриците Малтин Сонтони Мутрин     Егодолия болови Митрин     Котовисти Параболики Митрин     Истовисти Параболики     Котовисти Параболики     Котовисти Параболики                                                                                                    |  |
| Καταχώριση Προστίμων                                                                                                    |  |

Από τη σελίδα αυτή επιλέγει το σύνδεσμο Έπεξεργασία Άμεσων / Συνοδευτικών Μέτρων' για να μεταβεί στην αντίστοιχη σελίδα.

| Επεξεργασία | α Μέτρων |   |
|-------------|----------|---|
| Karmungén   | Enviou   | • |
| 0           |          |   |

Στη συνέχεια επιλέγει την κατηγορία μέτρων (Άμεσα / Συνοδευτικά) τα οποία επιθυμεί να μεταβάλει.

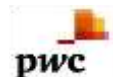

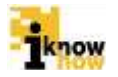

| Note:                                        | AUSTA                                             |              |
|----------------------------------------------|---------------------------------------------------|--------------|
| - December -                                 | Party market                                      | Paradi       |
| Uvopera                                      | rathbase                                          | Lappa        |
| AVEZO METPO 1                                | Table Contraction                                 |              |
| AMETO METRO D                                | Despansio                                         | -2           |
| AVECO METPO 3                                | E 7 (Que ande                                     | 2            |
| AMED METER 4                                 | 0.010/emmilia                                     | 1            |
|                                              |                                                   |              |
|                                              | 244                                               |              |
| Επεξεργασία                                  | Μέτρων                                            |              |
| Επεξεργασία                                  | Μέτρων                                            |              |
| Επεξεργασία<br><sup>Καταγορία</sup>          | Μέτρων<br>εννολεγτικά<br>Βισιαγοισία              | *<br>Entry S |
| Επεξεργασία<br>κεταγού                       | Μέτρων<br>Εννολεγτικά<br>Στάφορατα                | Engel        |
| Επτεξεργασία<br>κετηγού<br>Επολιετικό κετκοι | Μέτρων<br>Ενικολεγτικό<br>Επιδροστία<br>Γεγοροσία | •<br>Entroit |

Πατώντας πάνω στο σύνδεσμο Έπεξεργασία προβάλλεται το σχετικό μέτρο με τα στοιχεία του.

| AMEIO METPO 1         |         |                    |  |   |
|-----------------------|---------|--------------------|--|---|
| Ενεργοποίηση          |         |                    |  |   |
| Ονομασία<br>Περιγραφή |         | AMEZO METPO 1      |  |   |
|                       |         | ΑΜΕΣΟ ΜΕΤΡΟ 1 ΤΕΣΤ |  |   |
| Αποθήκευση            | Κλείσιμ | 0                  |  |   |
|                       |         |                    |  |   |
|                       |         |                    |  |   |
|                       |         |                    |  |   |
|                       |         |                    |  |   |
|                       |         |                    |  |   |
|                       |         |                    |  |   |
|                       |         |                    |  |   |
|                       |         |                    |  |   |
|                       |         |                    |  |   |
| 6 E                   |         |                    |  | 0 |

| 100 |
|-----|
|     |

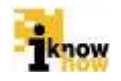

| ΣΥΝΟΔΕΥΤΙΚΟ ΜΕΤ | PO 1     |                   |
|-----------------|----------|-------------------|
| Εναργοποίηση    | 8        |                   |
| Ονομασία        | ΣY       | ΝΟΔΕΥΤΙΚΟ ΜΕΤΡΟ 1 |
| Περηγραφή       | ΣY<br>TE | ΝΟΔΕΥΤΙΚΟ ΜΕΤΡΟ 1 |
| Αποθήκευση      | Κλείσιμο |                   |
|                 |          |                   |
|                 |          |                   |
|                 |          |                   |
|                 |          |                   |
|                 |          |                   |
|                 |          |                   |
| 41              |          |                   |

Ο χρήστης κάνει τις σχετικές αλλαγές στα στοιχεία του μέτρου και πατάει το κουμπί 'Αποθήκευση' για την αποθήκευση των αλλαγών.

## 1.10.3. Καταχώριση Παραβάσεων

Ο χρήστης με ρόλο υπαλλήλου της Ενιαίας Αρχής Ελέγχου ή Γενικής Διεύθυνσης Αλιείας πλοηγείται στη σελίδα εισόδου της εφαρμογής. Για την είσοδο στην εφαρμογή απαιτείται το όνομα και ο αντίστοιχος κωδικός πρόσβασης του χρήστη.

| (Caraoo Ipor |                       |    |  |
|--------------|-----------------------|----|--|
|              | Είσοδος               | ľ. |  |
|              | © splem.              |    |  |
|              | Kabula                |    |  |
|              | Ecolog                |    |  |
|              |                       | 1  |  |
|              | and the second second |    |  |

Μετά την πρόσβαση στην εφαρμογή ο χρήστης πατάει στο σύνδεσμο "Ελεγχος' για να μεταβεί στην αντίστοιχη σελίδα.

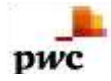

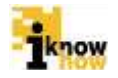

Από τη σελίδα αυτή επιλέγει το σύνδεσμο 'Καταχώριση Παραβάσεων' για να μεταβεί στην αντίστοιχη σελίδα.

| Καταχώριση Ι                    | Παραβάσεων |          |
|---------------------------------|------------|----------|
| Ελεγκτικός Χώρος                | Emildige   | <b>1</b> |
| Evenin                          | 0          |          |
|                                 |            |          |
|                                 |            |          |
|                                 |            |          |
|                                 |            |          |
| Discounsel transforms           |            |          |
|                                 |            |          |
| Elever) Masonola                |            |          |
| Evadence) Mauroficate           |            |          |
|                                 |            | - 2      |
| Kantyyopia Tiapigkan <u>n</u> g | Emwith     | 1        |
| Rantgropes #uppertise           | Emilitis   | •        |
| Утором)                         | ANDPLICIT  |          |
| (a)                             |            |          |
| C                               |            |          |

Ο χρήστης ορίζει πρώτα τον ελεγκτικό χώρο για τον οποίο καταχωρείται η παράβαση. Οι διαθέσιμες επιλογές είναι:

- Επιθεώρηση Αλιευτικού Σκάφους στη Θάλασσα
- Επιθεώρηση Μεταφόρτωσης Αλιευτικού Σκάφους
- Επιθεώρηση Αλιευτικού Σκάφους σε Λιμένα ή Κατά την Εκφόρτωση και Προ της Πρώτης Πώλησης
- Επιθεώρηση Αγοράς / Εγκαταστάσεων
- Επιθεώρηση Οχημάτων Μεταφοράς
- Έλεγχος Υπηρεσιών
- Διόπτευση Αλιευτικών Σκαφών

Αναλόγως της επιλογής ελεγκτικού χώρου επηρεάζονται οι ενότητες τις οποίες μπορεί να επιλέξει ο χρήστης. Ο χρήστης πρέπει να ορίσει την κατηγορία κυρώσεων στην οποία εμπίπτει η παράβαση. Οι επιλογές είναι:

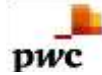

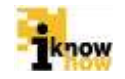

- Διοικητική
- Ποινική
- Μεικτή

Αναλόγως της επιλεγμένης κατηγορίας κυρώσεων προβάλλεται η αντίστοιχη φόρμα για την συμπλήρωση των σχετικών στοιχείων.

Σε περίπτωση επιλογής 'Διοικητικής' κύρωσης προβάλλεται η ακόλουθη φόρμα:

| Mow press Noyumn                             |                                                                          |                |
|----------------------------------------------|--------------------------------------------------------------------------|----------------|
| dowezneh Polysom                             | ITTELLETING METAL<br>PROTING<br>SCHOOL<br>2/25/24 PT<br>ANE2X METAL<br>0 |                |
| Rentcolor                                    | AVE20 METPO 1                                                            | Fipcothyse     |
| Passe prov                                   | AM77.888                                                                 |                |
| 9 10 - 20 - 20 - 20 - 20 - 20 - 20 - 20 -    | International State                                                      |                |
| Terrelisional pripe                          | Envirin                                                                  | <br>T(cott)-   |
| Southerest prior                             | 2017.444                                                                 |                |
|                                              | and the second second                                                    | 1111           |
| Tocompresent)                                | 0.0                                                                      | (porture and)  |
| Tana and Astrophysical and                   | 0.0                                                                      | Telesco Freque |
| Many, ayin Pprovinsi redisidgi<br>reportinga |                                                                          |                |
| 84pm                                         | 0                                                                        |                |
| Rang, spin Tailony, Marton                   | s-stander                                                                |                |
|                                              |                                                                          |                |

Ο χρήστης μπορεί να επιλέξει πολλαπλά άμεσα και συνοδευτικά μέτρα τα οποία συνδέονται με την παράβαση.

Σε περίπτωση επιλογής 'Ποινικής' κύρωσης προβάλλεται η ακόλουθη φόρμα:

| Rennell Köpunn                               |        |   |
|----------------------------------------------|--------|---|
| flammi Bapigkoza                             | EMADOR |   |
| Κατηγορά Προστάσου επιβούης<br>Τεριστήμα     |        |   |
| Educary Nogorieria<br>Evuctoria), Nogorieria |        | - |

Σε περίπτωση επιλογής 'Μεικτής' προβάλλονται και οι δύο παραπάνω φόρμες.

Με την ολοκλήρωση της συμπλήρωσης των απαραίτητων στοιχείων για την παράβαση και το πάτημα του κουμπιού 'Υποβολή' ολοκληρώνεται η καταχώρηση της παράβασης.

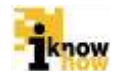

#### 1.10.4. Επεξεργασία Παραβάσεων

Ο χρήστης με ρόλο υπαλλήλου της Ενιαίας Αρχής Ελέγχου ή Γενικής Διεύθυνσης Αλιείας πλοηγείται στη σελίδα εισόδου της εφαρμογής. Για την είσοδο στην εφαρμογή απαιτείται το όνομα και ο αντίστοιχος κωδικός πρόσβασης του χρήστη.

| Καλωσήρθα | ατε στην Διαδικτυακή Πύλη<br>ΟΣΠΑ<br>Φινικιάτατας | Αλιείας ΟΣΠΑ |
|-----------|---------------------------------------------------|--------------|
|           | Είσοδος                                           |              |
|           | 10 Notern                                         |              |
|           | Rahoty                                            |              |
|           | Eiroto;                                           |              |
|           |                                                   |              |
|           |                                                   |              |
|           | · Barlang, Vitagendus Anglus,                     |              |

Μετά την πρόσβαση στην εφαρμογή ο χρήστης πατάει στο σύνδεσμο "Ελεγχος' για να μεταβεί στην αντίστοιχη σελίδα.

| Καταχώριση Επιθεωρήσεων                                                                                                    |  |
|----------------------------------------------------------------------------------------------------|--|
| Emiliadannyn geregelignaams osiannwstij ostapolus,     Emiliogannyn geregelignaams osdapus, mini Alakozon     Ersteliusaans sinaan kuu Alakoabar, pikka kuu kuu kuu kuu kuu kuu kuu kuu kuu                                              |  |
| Καταχώριση Παραβάσεων                                                                                                    |  |
| <ul> <li>Κατηρώματη Νματιών Ουνοδογτιών Μάτρων</li> <li>Επαξασγούδα Πρώσου Γαναδάστικών Μάτρων</li> <li>Νατρώμανης Παραβάπτων</li> <li>Επαξασγούδη Παραβάπτων</li> <li>Κατηρώρατη Τλαρπάλατων</li> <li>Κατηρώρατη Τλαρπάλατων</li> </ul> |  |
| Καταχώριση Προστίμων                                                                                                    |  |

Από τη σελίδα αυτή επιλέγει το σύνδεσμο Έπεξεργασία Παραβάσεων' για να μεταβεί στην αντίστοιχη σελίδα.

| Elevernic Solooc                                                                                                    | Telana | Ougddarey | Ennisyysiate      | Enary6 |  |
|----------------------------------------------------------------------------------------------------|--------|-----------|-------------------|--------|--|
| THE PERSON AND A COMPANY AND A COMPANY AND A | 1      | enda -    | (Terlysveen)      | 2      |  |
| mbulgright, allevite.ix) chickpoop ethy followords                                                                                                    | 1      | sedg.     | (2 m shi paymente | 11     |  |
| Network interest of codeputy and this state                                                                                                    | 1      | andg      | Christophenia     | 98.    |  |
| milicia prom, adarate sić, ok diposiç proj tili kistere                                                                                                    | 4      | 48.5      | Grospanne         | 14.    |  |
| whileners considery consenses                                                                                                    | 1      | 10.05     | C+ctapierante     | 2      |  |
| Shquarte in the second second second                                                                                                    | 1      | 14.22     | il nils permits   | 18     |  |

Ο χρήστης επιλέγει την παράβαση την οποία θέλει να τροποποιήσει πατώντας το σύνδεσμο Έπεξεργασία' δίπλα από την σχετική παράβαση.

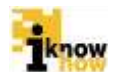

| asdg                                     |                       |    |                                                         |   |
|------------------------------------------|-----------------------|----|---------------------------------------------------------|---|
| Ελεγκτικός Χώρος                         | Επιθεώρηση αλιευτικοι | •  |                                                         | î |
| Ενεργοποίηση                             | 8                     |    |                                                         |   |
| Ενότητα                                  | 1.                    |    |                                                         |   |
| Περιγραφή<br>παράβασης                   | asdg                  |    |                                                         |   |
| Εθνική Νομοθεσία                         | asdg                  | 1  |                                                         |   |
| Ενωσιακή Νοροθεσία                       | asdg                  | -  |                                                         |   |
| Κατηγορία<br>Παράβασης                   | ΣΟΒΑΡΗ                | ÷. |                                                         |   |
| Κατηγορία Κυρώσεων                       | MEIKTH                | •  |                                                         |   |
| Διοικητική Κύρωση                        |                       |    |                                                         |   |
| Διοικητική Κύρωση                        | MOPIA                 |    | АМЕДА МЕТРА<br>ДУНОДЕУТІКА МЕТРА<br>ПРОДТІМО<br>БУДТАДИ |   |
| () () () () () () () () () () () () () ( | hi                    | 0  | i dina dina dina dina dina dina dina din                |   |

Ο χρήστης κάνει τις επιθυμητές αλλαγές στα στοιχεία της παράβασης μέσα από την προβαλλόμενη φόρμα.

Ο χρήστης ορίζει πρώτα τον ελεγκτικό χώρο για τον οποίο καταχωρείται η παράβαση. Οι διαθέσιμες επιλογές είναι:

- Επιθεώρηση Αλιευτικού Σκάφους στη Θάλασσα
- Επιθεώρηση Μεταφόρτωσης Αλιευτικού Σκάφους
- Επιθεώρηση Αλιευτικού Σκάφους σε Λιμένα ή Κατά την Εκφόρτωση και Προ της Πρώτης Πώλησης
- Επιθεώρηση Αγοράς / Εγκαταστάσεων
- Επιθεώρηση Οχημάτων Μεταφοράς
- Έλεγχος Υπηρεσιών
- Διόπτευση Αλιευτικών Σκαφών

Αναλόγως της επιλογής ελεγκτικού χώρου επηρεάζονται οι ενότητες τις οποίες μπορεί να επιλέξει ο χρήστης.

Ο χρήστης πρέπει να ορίσει την κατηγορία κυρώσεων στην οποία εμπίπτει η παράβαση. Οι επιλογές είναι:

- Διοικητική
- Ποινική
- Μεικτή

Αναλόγως της επιλεγμένης κατηγορίας κυρώσεων προβάλλεται η αντίστοιχη φόρμα για την συμπλήρωση των σχετικών στοιχείων.

Σε περίπτωση επιλογής 'Διοικητικής' κύρωσης προβάλλεται η ακόλουθη φόρμα:

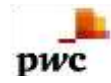

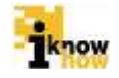

| Διοικητική Κύρωση               |                |                   |                                       |
|---------------------------------|----------------|-------------------|---------------------------------------|
| Alexandre Kielen                |                |                   |                                       |
| Διοικητικη κυρωση               | MOPIA          | ΑΜΕΣΑ ΜΕΤΡΑ       |                                       |
|                                 |                | ΣΥΝΟΔΕΥΤΙΚΑ ΜΕΤΡΑ | · · · · · · · · · · · · · · · · · · · |
|                                 |                |                   |                                       |
|                                 |                |                   |                                       |
|                                 |                | >                 |                                       |
|                                 |                |                   |                                       |
|                                 |                | <<                |                                       |
|                                 |                |                   |                                       |
|                                 |                |                   |                                       |
| Άμεσα μέτρα                     |                |                   |                                       |
| Αμεσα μειρα                     | Επιλέξτε 🔻     | Προσθήκη          |                                       |
| Άμεσ                            | το μέτρο       | ΔΙΑΓΡΑΦΗ          |                                       |
| ΑΜΕΣΟ ΜΕΤΡΟ 1                   | (X)            |                   |                                       |
| •                               |                | <b>F</b>          |                                       |
|                                 |                |                   |                                       |
| Συνοδευτικά μέτοα               |                |                   |                                       |
| 2000001180 μετρα                | Επιλέξτε 🔻     | Προσθήκη          |                                       |
|                                 |                |                   |                                       |
| Συνοδ                           | ευτικό μέτρο   | ΔΙΑΓΡΑΦΗ          |                                       |
| ΣΥΝΟΔΕΥΤΙΚΟ ΜΕΤΡΟ 1             | 1 (X)          |                   |                                       |
| 4                               |                | <b>F</b>          |                                       |
|                                 |                |                   |                                       |
| acca                            | «« « » »» »»»» |                   |                                       |
| Προστιμο min(€)                 | 0.0            | Προστιμο max(€)   | 0.0                                   |
| Πρόστιμο                        |                | Πρόστιμο          |                                       |
| Υποτροπής min(€)                | 0.0            | Υποτροπής max(€)  | 0.0                                   |
| Κατηγορία<br>Ποοστάπου στιβολάς | ΕΠΙΧΕΙΡΗΣΗ     | ΠΛΟΙΟΚΤΗΤΗΣ       |                                       |
| προστίμου                       | AVVO           | ΚΥΒΕΡΝΗΤΗΣ        |                                       |
|                                 |                |                   |                                       |
|                                 |                | >>                |                                       |
|                                 |                | >                 |                                       |
|                                 |                | <                 |                                       |
|                                 |                | <<                |                                       |
|                                 |                |                   |                                       |
|                                 |                |                   |                                       |
| Μόοια                           |                |                   |                                       |
| моріа                           | 0              |                   |                                       |
|                                 |                |                   |                                       |
| Κατηγορία Χρέωσης<br>Μορίων     |                | ΣΚΑΦΟΣ            |                                       |
| Moplav                          |                | ΚΥΒΕΡΝΗΤΗΣ        |                                       |
|                                 |                |                   |                                       |
|                                 |                |                   |                                       |
|                                 |                | >                 |                                       |
|                                 |                | <                 |                                       |
|                                 |                | <<                |                                       |
|                                 |                |                   |                                       |
|                                 |                |                   |                                       |
|                                 |                |                   |                                       |
|                                 |                |                   |                                       |

Αποθήκευση Κλείσιμο

Ο χρήστης μπορεί να επιλέξει πολλαπλά άμεσα και συνοδευτικά μέτρα τα οποία συνδέονται με την παράβαση. Σε περίπτωση επιλογής 'Ποινικής' κύρωσης προβάλλεται η ακόλουθη φόρμα:

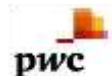

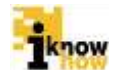

| Ποινική Κύρωση                              |              |
|---------------------------------------------|--------------|
| Ποινική Παράβαση                            | aaaaaaaaaa 🔺 |
| Κατηγορία<br>Προσώπου επιβολής<br>προστίμου |              |
| Άλλο                                        | asdgasdg     |
| Εθνική Νομοθεσία                            | asdgasdg     |
| Ενωσιακή Νομοθεσία                          | asdgasdg     |

Σε περίπτωση επιλογής 'Μεικτής' προβάλλονται και οι δύο παραπάνω φόρμες.

Με την ολοκλήρωση της συμπλήρωσης των απαραίτητων στοιχείων για την παράβαση και το πάτημα του κουμπιού 'Αποθήκευση' ολοκληρώνεται η επεξεργασία της παράβασης.

#### 1.10.5. Καταχώριση Ποινικών Παραβάσεων

Ο χρήστης με ρόλο υπαλλήλου της Ενιαίας Αρχής Ελέγχου ή Γενικής Διεύθυνσης Αλιείας πλοηγείται στη σελίδα εισόδου της εφαρμογής. Για την είσοδο στην εφαρμογή απαιτείται το όνομα και ο αντίστοιχος κωδικός πρόσβασης του χρήστη.

| Eίσοδος<br>Ko selem<br>Kuthon;<br>Erendor | UZIA |  |
|-------------------------------------------|------|--|
| Kuthon;<br>Employ                         |      |  |
|                                           |      |  |

Μετά την πρόσβαση στην εφαρμογή ο χρήστης πατάει στο σύνδεσμο "Ελεγχος' για να μεταβεί στην αντίστοιχη σελίδα.

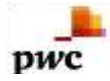

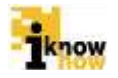

| Καταχώριση Επιθεωρήσεων                                                                                                    |  |
|----------------------------------------------------------------------------------------------------|--|
| Embloarnen antenplanseng Glassenzi despose,     Embloarnen akunsenzi despose,     Embloarnen akunsenzi despose meri akunsen;     Embloarnen akunsenzi despose despose akunsenzi en akunsen;     Embloarnen akunsenzi en akunsenzi.     Embloarnen templansenzi.     Embloarnen templansenzi.     Embloarnen templansenzi.     Embloarnen templansenzi.     Embloarnen templansenzi. |  |
| Καταχώριση Παραβάσεων                                                                                                    |  |
| Konngegeng Nacional Constituti Kalingen     Employeedin Nacional Constituti Kalingen     Konnegengeng Teambletaue     Konnegengeng Teambletaue     Konnegengeng Teambletaue                                                                                                    |  |
| Καταχώριση Προστίμων                                                                                                    |  |

Από τη σελίδα αυτή επιλέγει το σύνδεσμο 'Καταχώριση Ποινικών Παραβάσεων' για να μεταβεί στην αντίστοιχη σελίδα.

Καταχώριση Ποινικών Παραβάσεων

| Averyougatrad Reptificang   | Ovopertie            | Cathologyanac | Drievt.    |  |
|-----------------------------|----------------------|---------------|------------|--|
| 1                           | PORINI PatketsStault | Emiliarate    | ¥          |  |
| 5                           | WWWWWWWWWW           | Encorecte     | 2          |  |
| 3                           | babasasabab          | Employate     | <i>w</i> . |  |
|                             | annananana           | Emilipheme    | 1.00       |  |
|                             |                      |               |            |  |
| Δημουργία Πονικής Παράβασης |                      |               |            |  |
|                             |                      |               |            |  |
| 1                           |                      |               |            |  |

Πατώντας στο κουμπί 'Δημιουργία Ποινικής Παράβασης' προβάλλεται η οθόνη για την καταχώρηση των στοιχείων μιας νέας ποινικής παράβασης.

| γνωριστικό 0 -     |
|--------------------|
| χοποίηση<br>μασία  |
| Nbaěų              |
| ποθήκευση Κλείσιμο |
|                    |
|                    |
|                    |
|                    |
|                    |
|                    |

Καταχωρώντας τα σχετικά στοιχεία και πατώντας το κουμπί 'Αποθήκευση' προστίθεται η νέα ποινική παράβαση.

Αντίστοιχα επιλέγοντας την ποινική παράβαση από τη λίστα ποινικών παραβάσεων και πατώντας το σύνδεσμο Έπεξεργασία' προβάλλονται τα στοιχεία της ποινικής παράβασης.

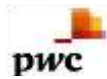

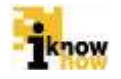

| Ενεργοποίηση | R           |                  |        |  |  |
|--------------|-------------|------------------|--------|--|--|
| Ονομασία     |             | POINIKI PARAVASI | a test |  |  |
| Περιγραφή    |             | test test        |        |  |  |
|              |             |                  |        |  |  |
| Αποθήκευση   | Κλείσε      | 10               |        |  |  |
|              | al constant |                  |        |  |  |
|              |             |                  |        |  |  |
|              |             |                  |        |  |  |
|              |             |                  |        |  |  |
|              |             |                  |        |  |  |
|              |             |                  |        |  |  |
|              |             |                  |        |  |  |
|              |             |                  |        |  |  |
|              |             |                  |        |  |  |
|              |             |                  |        |  |  |
|              |             |                  |        |  |  |
|              |             |                  |        |  |  |
|              |             |                  |        |  |  |

Ο χρήστης μπορεί να τροποποιήσει τα σχετικά στοιχεία της παράβασης και πατώντας το κουμπί 'Αποθήκευση' οι αλλαγές αποθηκεύονται και ολοκληρώνεται η επεξεργασία της ποινικής παράβασης.

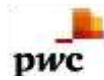

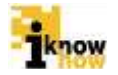

Το παρόν παραδοτέο υποβάλλεται από την ένωση εταιριών ("η Ένωση" ή "ο Ανάδοχος") PricewaterhouseCoopers Business Solutions A.E. ("PwC") και iknowhow Πληροφορική Α.Ε. ("IKH") στα πλαίσια της από 24/04/2013 (υπ. αριθμ. 1113) σύμβασης μεταξύ της Ένωσης με την Κοινωνία της Πληροφορίας Α.Ε. (ο "Πελάτης"), αναφορικά με το έργο Ολοκληρωμένο Σύστημα Παρακολούθησης και Καταγραφής των Αλιευτικών Δραστηριοτήτων (το "Έργο"). Το παρόν έχει εκδοθεί από την Ένωση για αποκλειστική χρήση και όφελος του Πελάτη / Τελικού Δικαιούχου και μόνο μέσα στα πλαίσια του εν λόγω Έργου.

Η Ένωση δεν έχει προβεί σε κανενός είδους ελεγκτικό, λογιστικό, φορολογικό, οικονομικό και νομικό έλεγχο των πρωτογενών στοιχείων που έχουν τεθεί στη διάθεση της από τον Πελάτη. Όλα τα πρωτογενή στοιχεία και οι πρωτογενείς πληροφορίες που έχουν δοθεί από τον Πελάτη στην Ένωση έχουν χρησιμοποιηθεί «ως έχουν», η δε απόδειξη της εγκυρότητας τους βαρύνει τον Πελάτη. Η Ένωση ουδεμία ευθύνη φέρει για πράξεις ή παραλείψεις των οργάνων διοίκησης, υπαλλήλων και συνεργατών του Πελάτη, καθώς και για την επεξεργασία στοιχείων που ουδέποτε της υπεβλήθησαν ή της υπεβλήθησαν λανθασμένα ή εκπρόθεσμα.

Δεν θα πρέπει να βασιστείτε στις πληροφορίες που περιλαμβάνονται στο παρόν έγγραφο χωρίς να λάβετε προηγουμένως ειδική επαγγελματική συμβουλή. Δεν παρέχεται οποιαδήποτε εγγύηση (ρητά ή σιωπηρά) αναφορικά με την ακρίβεια ή πληρότητα των πληροφοριών που περιλαμβάνονται στο παρόν έγγραφο και, στο βαθμό που επιτρέπεται από το νόμο, η Ένωση, τα στελέχη, οι υπάλληλοι και οι αντιπρόσωποι της δεν αποδέχονται οποιαδήποτε ευθύνη και δεν αναλαμβάνουν οποιαδήποτε υποχρέωση για οποιαδήποτε πράξη ή παράλειψη δική σας ή τρίτου ή για οποιαδήποτε απόφαση ληφθεί με βάση τις πληροφορίες που περιλαμβάνονται στην παρούσα. Η Ένωση δεν φέρει ευθύνη από τη χρήση του παρόντος για λόγους ελεγκτικούς, λογιστικούς, φορολογικούς, οικονομικούς, νομικούς, κτλ από τρίτους. Οι τελικές αποφάσεις του έργου λαμβάνονται πάντοτε από τη Διοίκηση του Πελάτη. Η Ένωση δε λαμβάνει αποφάσεις για θέματα που εμπίπτουν στην αρμοδιότητα του Πελάτη.

© 2015 PricewaterhouseCoopers Business Solutions Α.Ε.και iknowhow Πληροφορική Α.Ε. Με επιφύλαξη όλων των νομίμων δικαιωμάτων.

Η επωνυμία 'PwC' αναφέρεται στην εταιρεία μέλος του δικτύου στην Ελλάδα, και σε μερικές περιπτώσεις μπορεί να αναφέρεται στο δίκτυο των εταιρειών μελών της PwC. Κάθε εταιρεία μέλος αποτελεί μια ξεχωριστή νομική οντότητα. Για περισσότερες πληροφορίες, παρακαλούμε επισκεφθείτε το www.pwc.com/structure.